Thank you for purchasing this Factory Service Manual CD/DVD from servicemanuals4u.com.

Please check out our eBay auctions for more great deals on Factory Service Manuals:

servicemanuals4u

|      | SUPPORT            |           |         |               |              |              |
|------|--------------------|-----------|---------|---------------|--------------|--------------|
| Home | Solutions Upgrades | Downloads | Contact | Customer Care | Learn        | Site Map     |
|      |                    |           |         | My            | Order Status | Order Status |

-Dell recommends Microsoft<sup>®</sup> Windows<sup>®</sup> XP Professional

# Dell<sup>™</sup> Inspiron<sup>™</sup> 7500 System Reference

Conventions Technical Overview Using the Computer Utilities and Drivers for Windows 98 Utilities and Drivers for Windows NT Technical Specifications Setup Program System Codes and Messages Passwords and Security Ports and Connectors Power Sources Power Conservation Removing and Replacing Parts Documentation

Information in this document is subject to change without notice. © 1999–2000 Dell Computer Corporation. All rights reserved.

Reproduction in any manner whatsoever without the written permission of Dell Computer Corporation is strictly forbidden. Trademarks used in this text: *Dell*, the *DELL* logo, *MegaBay*, and *Inspiron* are trademarks of Dell Computer Corporation; *Microsoft*, *Windows*, *MS-DOS*, and *Windows NT* are registered trademarks of Microsoft Corporation; *Intel* and *Pentium* are registered trademarks, and *Celeron* is a trademark of Intel Corporation; *Adobe* is a trademark of Adobe Systems Incorporated, which may be registered in certain jurisdictions.

Other trademarks and trade names may be used in this document to refer to either the entities claiming the marks and names or their products. Dell Computer Corporation disclaims any proprietary interest in trademarks and trade names other than its own.

Initial release: 20 Sep 1999 Last revised: 17 Aug 2000

# **Redesign Your Home Page**

Tell Us What You Think Global Dell Support Sites

| Copyright 2003 Dell Inc. For customers only. |            |                              |         |             |
|----------------------------------------------|------------|------------------------------|---------|-------------|
| About Dell                                   | Contact Us | Terms and Conditions of Sale | Privacy | Top of page |
|                                              | -          | Policy                       | -       |             |

|            | SUF          | PPORT                       |                                |         |               |                |              |
|------------|--------------|-----------------------------|--------------------------------|---------|---------------|----------------|--------------|
| Home       | Solutions    | Upgrades                    | Downloads                      | Contact | Customer Care | Learn          | Site Map     |
|            |              |                             |                                |         | Μ             | y Order Status | Order Status |
| Dell rec   | commends Mi  | crosoft <sup>®</sup> Window | s <sup>®</sup> XP Professional |         |               |                |              |
| Back to Co | ontents Page |                             |                                |         |               |                |              |

# Conventions: Dell<sup>™</sup> Inspiron<sup>™</sup> 7500

Notes, Notices, and Cautions

Typographical Conventions

The following subsections describe notational conventions used in this document.

# Notes, Notices, and Cautions

Throughout this guide, blocks of text may be accompanied by an icon and printed in bold type or in italic type. These blocks are notes, notices, and cautions, and they are used as follows:

W NOTE: A NOTE indicates important information that helps you make better use of your computer system.

NOTICE: A NOTICE indicates either potential damage to hardware or loss of data and tells you how to avoid the problem.

AUTION: A CAUTION indicates a potentially hazardous situation which, if not avoided, may result in minor or moderate injury.

# **Typographical Conventions**

The following list defines (where appropriate) and illustrates typographical conventions used as visual cues for specific elements of text throughout this document:

• Interface components are window titles, button and icon names, menu names and selections, and other options that appear on the monitor screen or display. They are presented in bold.

Example: Click **OK**.

• Keycaps are labels that appear on the keys on a keyboard. They are enclosed in angle brackets.

Example: <Enter>

 Key combinations are series of keys to be pressed simultaneously (unless otherwise indicated) to perform a single function.

Example: <Ctrl><Alt><Enter>

• Commands presented in lowercase bold are for reference purposes only and are not intended to be typed when referenced.

Example: "Use the format command to . . . ."

In contrast, commands presented in the Courier New font are part of an instruction and intended to be typed.

Example: "Type format a: to format the diskette in drive A."

• Filenames and directory names are presented in lowercase bold.

#### Examples: autoexec.bat and c:\windows

• Screen text is a message or text that you are instructed to type as part of a command (referred to as a command line). Screen text is presented in the Courier New font.

Example: The following message appears on your screen:

No boot device available

Example: "Type md c:\programs and press < Enter>."

• Variables are placeholders for which you substitute a value. They are presented in italics.

Example: DIMM\_x (where x represents the DIMM socket designation)

#### Back to Contents Page

**Redesign Your Home Page** 

Tell Us What You Think Global Dell Support Sites

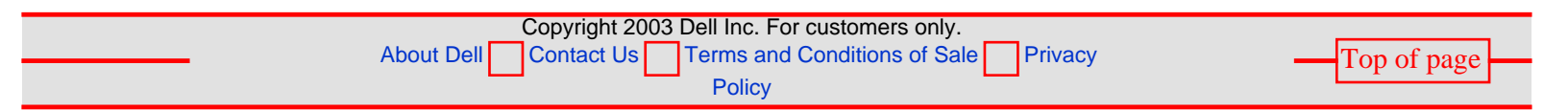

|              | SUPPORT                                                         |                 |              |
|--------------|-----------------------------------------------------------------|-----------------|--------------|
| Home Solut   | ions Upgrades Downloads Contact Customer                        | Care Learn      | Site Map     |
|              |                                                                 | My Order Status | Order Status |
| Dell recomme | nds Microsoft <sup>®</sup> Windows <sup>®</sup> XP Professional |                 |              |

Back to Contents Page

# Technical Overview: Dell<sup>™</sup> Inspiron<sup>™</sup> 7500

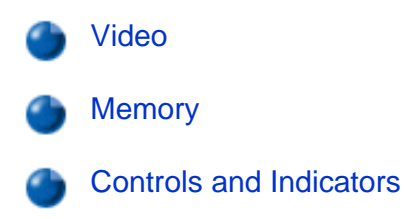

# Video

#### Table 1. Text Mode

| Resolution | Color Depth | Maximum Refresh Rate<br>(Hz) |
|------------|-------------|------------------------------|
| 360 x 400  | 16          | 60                           |
| 720 x 400  | 16          | 60                           |
| 720 x 400  | mono        | 60                           |

#### **Table 2. Graphics Modes**

| 4-MB Video Controllers |             |                              |  |
|------------------------|-------------|------------------------------|--|
| Resolution             | Color Depth | Maximum Refresh Rate<br>(Hz) |  |
| 640 x 480              | 256 colors  | 100                          |  |
| 640 x 480              | 16 bit      | 100                          |  |
| 640 x 480              | 24 bit      | 100                          |  |
| 640 x 480              | 32 bit      | 100                          |  |
| 800 x 600              | 256 colors  | 100                          |  |
| 800 x 600              | 16 bit      | 100                          |  |
| 800 x 600              | 24 bit      | 100                          |  |

| 800 x 600     | 32 bit     | 100 |
|---------------|------------|-----|
| 1024 x 768    | 256 colors | 100 |
| 1024 x 768    | 16 bit     | 100 |
| 1024 x 768    | 24 bit     | 100 |
| 1024 x 768    | 32 bit     | 100 |
| 1280 x 1024   | 256 colors | 100 |
| 1280 x 1024   | 16 bit     | 100 |
| 1280 x 1024   | 24 bit     | 100 |
| 1400 x 1050   | 256 colors | 100 |
| 1400 x 1050   | 16 bit     | 100 |
| 1600 x 1200   | 256 colors | 100 |
| 1600 x 1200   | 16 bit     | 100 |
| 8-MB Video Co | ontrollers |     |
| 640 x 480     | 256 colors | 100 |
| 640 x 480     | 16 bit     | 100 |
| 640 x 480     | 24 bit     | 100 |
| 640 x 480     | 32 bit     | 100 |
| 800 x 600     | 256 colors | 100 |
| 800 x 600     | 16 bit     | 100 |
| 800 x 600     | 24 bit     | 100 |
| 800 x 600     | 32 bit     | 100 |
| 1024 x 768    | 256 colors | 100 |
| 1024 x 768    | 16 bit     | 100 |
| 1024 x 768    | 24 bit     | 100 |
| 1024 x 768    | 32 bit     | 100 |
| 1280 x 1024   | 256 colors | 100 |
| 1280 x 1024   | 16 bit     | 100 |
| 1280 x 1024   | 24 bit     | 100 |
| 1280 x 1024   | 32 bit     | 85  |
| 1400 x 1050   | 256 colors | 100 |
| 1400 x 1050   | 16 bit     | 100 |

| 1400 x 1050 | 24 bit     | 100 |
|-------------|------------|-----|
| 1400 x 1050 | 32 bit     | 100 |
| 1600 x 1200 | 256 colors | 100 |
| 1600 x 1200 | 16 bit     | 100 |
| 1600 x 1200 | 24 bit     | 100 |
| 1600 x 1200 | 32 bit     | 85  |

NOTES: If you are using an external monitor, see the documentation that came with the external monitor to determine the correct refresh rate. To change the refresh rate in Microsoft® Windows® 98, click the **Start** button, point to **Settings**, and then click **Control Panel**. Double-click the **Display** icon, and then click the **Settings** tab. Click the **Advanced** button to reset the refresh rate.

You may need to adjust the vertical and horizontal size and position controls on your external multifrequency monitor to properly display extended-video modes.

#### Memory

#### **Memory Installation Guidelines**

- The system can accommodate up to 512 megabytes (MB) of synchronous dynamic random-access memory (SDRAM).
- The system comes with 32 MB, 64 MB, 128 MB, 192 MB, or 256 MB of memory on the system board.
- To increase memory, install 32-MB, 64-MB, 128-MB, 192-MB, or 256-MB memory modules.

#### Table 3. Valid Memory Configurations\*

| Slot 1 | Slot 2 | Total  |
|--------|--------|--------|
| 32 MB  | 32 MB  | 64 MB  |
| 32 MB  | 64 MB  | 96 MB  |
| 32 MB  | 128 MB | 160 MB |
| 32 MB  | 192 MB | 224 MB |
| 32 MB  | 256 MB | 288 MB |
| 64 MB  | 32 MB  | 96 MB  |
| 64 MB  | 64 MB  | 128 MB |
| 64 MB  | 128 MB | 192 MB |
| 64 MB  | 192 MB | 256 MB |
| 64 MB  | 256 MB | 320 MB |

| 2                                                                                          |        | P      |  |
|--------------------------------------------------------------------------------------------|--------|--------|--|
| 128 MB                                                                                     | 32 MB  | 160 MB |  |
| 128 MB                                                                                     | 64 MB  | 192 MB |  |
| 128 MB                                                                                     | 128 MB | 256 MB |  |
| 128 MB                                                                                     | 192 MB | 320 MB |  |
| 128 MB                                                                                     | 256 MB | 384 MB |  |
| 192 MB                                                                                     | 32 MB  | 224 MB |  |
| 192 MB                                                                                     | 64 MB  | 256 MB |  |
| 192 MB                                                                                     | 128 MB | 320 MB |  |
| 192 MB                                                                                     | 192 MB | 384 MB |  |
| 192 MB                                                                                     | 256 MB | 448 MB |  |
| 256 MB                                                                                     | 32 MB  | 288 MB |  |
| 256 MB                                                                                     | 64 MB  | 320 MB |  |
| 256 MB                                                                                     | 128 MB | 384 MB |  |
| 256 MB                                                                                     | 192 MB | 448 MB |  |
| 256 MB                                                                                     | 256 MB | 512 MB |  |
| *Not all valid memory configurations are available at all times. Contact Dell for details. |        |        |  |

#### **Removing and Installing Memory Modules**

Memory modules for your computer are available in 32-, 64-, 128-, 192-, and 256-MB sizes.

W NOTE: Your computer has two memory module sockets (slot 1 and slot 2). You can install all sizes of memory modules you purchase from Dell (but which Dell does not install), except the 192-MB memory module, in either socket. If you purchase a non-Dell-installed 192-MB memory module, you must install it in slot 2.

To install memory module(s), perform the following steps.

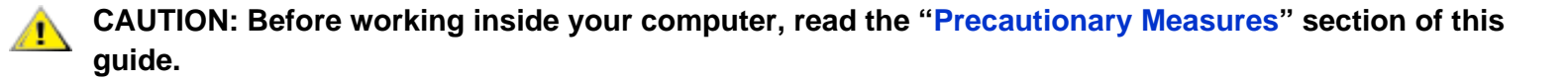

# NOTICE: Do not install or remove a memory module when the computer is turned on or in save-to-disk suspend mode.

- 1. Save and close any open files, exit any open application programs, and shut down the computer.
- 2. Unplug the computer and any attached peripherals from the electrical outlets.
- Remove any installed batteries from the MegaBay and/or media bay. For instructions, refer to "Storage Devices."

- 4. Ground yourself by touching a metal input/output (I/O) connector on the back of the computer.
- 5. Turn the computer over, and remove the memory module cover as shown in Figure 1.

Slide the memory module cover as far as it will go in the direction of the arrow, and then lift it away from the computer.

#### Figure 1. Memory Module Cover Removal

#### back of computer

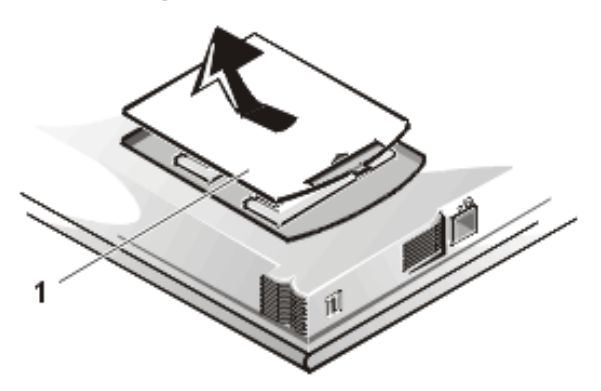

1 Memory module cover

# NOTICE: To prevent damage to the computer, do not use tools to spread the inner metal tabs of the socket when you are installing or removing a memory module.

- 6. If you are replacing one or more memory modules, remove the memory module(s) as shown in Figure 2.
- NOTE: If one memory module is already installed and you are adding a second memory module, put the second module in the available slot. Removing existing module(s) is necessary only if they are being replaced. Depending on the configuration of your computer, one or two modules may already be installed.

Using your fingernails, carefully spread apart the inner metal tabs of the memory module socket just far enough for the memory module to disengage from the socket (the module should pop up slightly). Then lift the memory module away from the socket.

#### Figure 2. Memory Module Removal

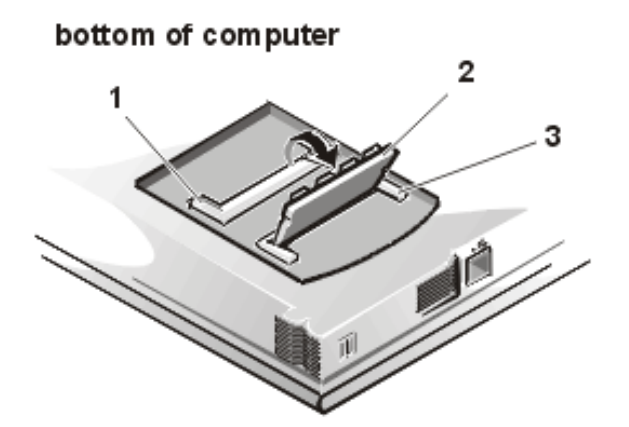

- 1 Slot 2
- 2 Memory module
- 3 Slot 1
- 7. Install the new memory module(s) according to the following steps:
  - a. Align the notch in the edge connector with the slot in the center of the memory module socket.
  - b. Press the memory module's edge connector firmly into the socket.
  - c. Pivot the module down until it clicks.
- 8. Replace the memory module cover.
- 9. Reinstall any batteries you removed in step 3.
- 10. Reconnect your computer and peripherals to electrical outlets.
- 11. Turn on the peripherals and then turn on the computer.

As the computer boots, it detects the additional memory and automatically updates the system configuration information.

12. Confirm that the system configuration information reflects the newly installed memory by checking the **System Memory** option on the **Main** menu of the Setup program.

To enter the Setup program, press <F2> while the computer is booting. The **Main** menu appears. If the **System Memory** total is incorrect, the memory modules may not be installed properly. Repeat steps 1 through 11 until the memory total is correct.

- NOTE: The computer will not boot without a memory module installed, nor if the installed module(s) are not seated properly in the socket(s). No error message or beep code indicates this failure.
- 13. Run the **System Memory** device group in the Dell Diagnostics to confirm that the installed memory modules

are operating correctly.

For instructions, see "Running the Dell Diagnostics" in Chapter 3 of the Dell Inspiron 7500 System Reference and Troubleshooting Guide.

14. If you have added additional memory to your computer, you will need to delete and recreate the save-to-disk suspend file on your hard-disk drive so that it is large enough to accommodate the new memory.

For instructions, refer to "Creating the Save-to-Disk Suspend File."

#### Table 4. Upper Memory Map

| Location      | Description          |
|---------------|----------------------|
| 10FFF0-       | Extended memory      |
| 100000-10FFEF | High memory area     |
| 0F0000-0FFFFF | System BIOS          |
| 0E0000-0EFFFF | Video BIOS           |
| 0DC000-0DFFFF | Available            |
| 0D0000-0DBFFF | PC Card memory       |
| 0C0000-0CFFFF | Available            |
| 0A0000-0BFFFF | Video RAM            |
| 09FC00-09FFFF | PS/2 mouse-data area |
| 000000-09FBFF | Conventional memory  |

#### Table 5. Conventional Memory Map

| Segment | Address Range | Use                    |
|---------|---------------|------------------------|
| 0       | 00000h-003FFh | Interrupt vector table |
|         | 00400h-004FFh | BIOS data area         |
|         | 00500h-005FFh | MS-DOS® work area      |
|         | 00600h-0FFFFh | User memory            |
| 1       | 10000h-1FFFFh | User memory            |
| 2       | 20000h-2FFFFh | User memory            |
| 3       | 30000h-3FFFFh | User memory            |
| 4       | 40000h-4FFFFh | User memory            |
| 5       | 50000h-5FFFFh | User memory            |
| 6       | 60000h-6FFFFh | User memory            |

| 7 | 75000h-7FFFFh | User memory          |
|---|---------------|----------------------|
| 8 | 80000h-8FFFFh | User memory          |
| 9 | 90000h-9FBFFh | User memory          |
|   | 9FC00h-9FFFFh | PS/2 mouse-data area |

# **Controls and Indicators**

# Figure 3. Component Locations (Front View)

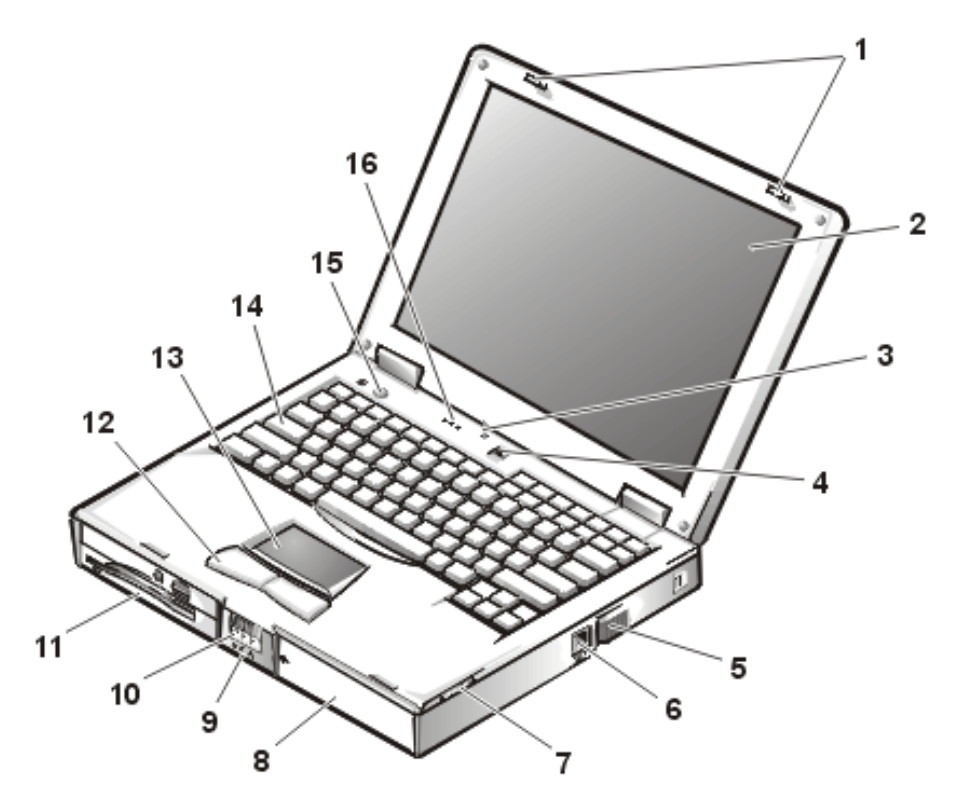

- 1 Display latches
- 2 Display
- 3 Display close/suspend button
- 4 Microphone
- 5 Air intake
- 6 Modem port

- 7 Speaker
- 8 Main battery
- 9 Indicator panel
- 10 Display release
- 11 Media bay
- 12 Touch pad buttons (2)
- 13 Touch pad
- 14 Keyboard
- 15 Power button
- 16 Indicator panel

#### Figure 4. Component Locations (Back View)

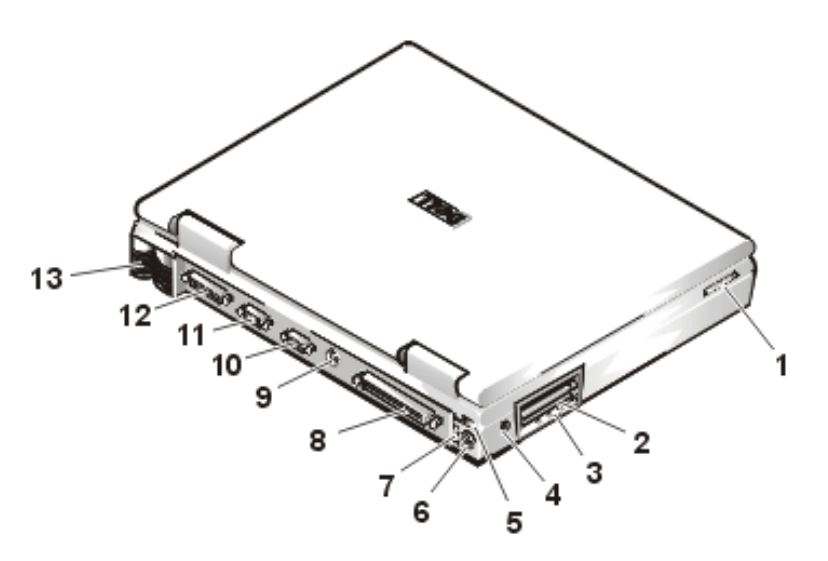

- 1 Speakers
- 2 PC card slot
- 3 Audio connectors
- 4 AC adapter connector
- 5 Infrared port

- 6 PS/2 connector
- 7 USB connector
- 8 Docking connector
- 9 TV-out S-video connector
- 10 Video connector
- **11** Serial port connector
- 12 Parallel port connector
- 13 Fan exhaust

Three status lights (see Figure 5) are located in the indicator panel directly above the keyboard:

- Num Lock: solid green light when Num Lock is on. Press <Num Lock> to turn this feature on or off.
- Caps Lock: solid green light when Caps Lock is on. Press <Caps Lock> to turn this feature on or off.
- Scroll Lock: solid green light when Scroll Lock is on. Press <Scroll Lock> to turn this feature on or off.

#### Figure 5. Status Lights on Indicator Panel

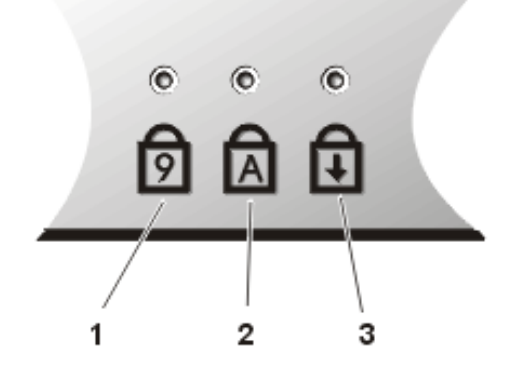

- 1 Num Lock
- 2 Caps Lock
- 3 Scroll Lock

Five additional status lights (see Figure 6) are located on the front of the unit, three in the indicator panel below the display latch and two on the left side:

• System power: solid green light when the system is on; blinking green light when the system is in suspend

state.

- Hard-disk drive activity: blinking green light as the drive is being accessed.
- Battery status:
  - Solid green light when the battery is fully charged.
  - o Blinking green light when the battery is charging.
  - No light when the battery is discharging or if the battery is not installed.
  - Solid amber light when the battery charge is low (7% life remaining).
  - Blinking amber light when the battery charge is critically low (1.5% life remaining). The system beeps when this level is first reached.
- Diskette drive activity: blinking green light on the left of the unit as the drive is being accessed.
- CD-ROM or DVD-ROM drive activity: blinking green light in the middle of the unit as the drive is being accessed.

#### Figure 6. Additional Status Lights

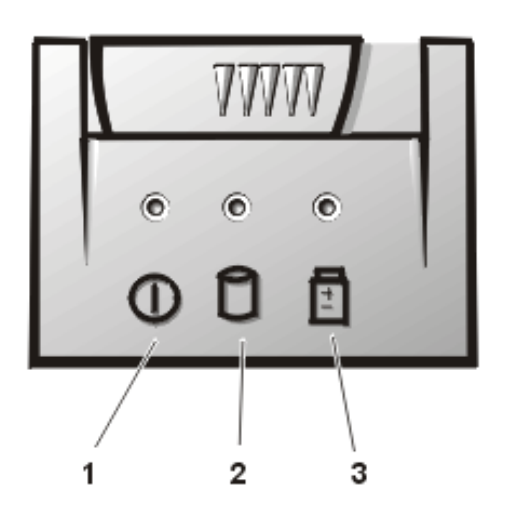

- 1 System power
- 2 Hard-disk drive activity
- 3 Battery status

#### **Power Button**

Under normal circumstances, you should only use the power button to turn on the computer or to resume from saveto-disk suspend or standby mode. To shut down the computer, click the **Start** button in the Microsoft Windows 98 operating system, and then click **Shut Down**. If the computer is hung and the operating system does not respond, press and hold the power button until the system turns off completely (this may take 4 to 8 seconds).

#### **Display Close Button**

When you close the display, this button activates Standby mode. Do not press this button.

Back to Contents Page

**Redesign Your Home Page** 

Tell Us What You Think Global Dell Support Sites

| Copyright 2003 Dell Inc. For customers only. |            |                              |         |             |
|----------------------------------------------|------------|------------------------------|---------|-------------|
| About Dell                                   | Contact Us | Terms and Conditions of Sale | Privacy | Top of page |
| Policy                                       |            |                              |         |             |

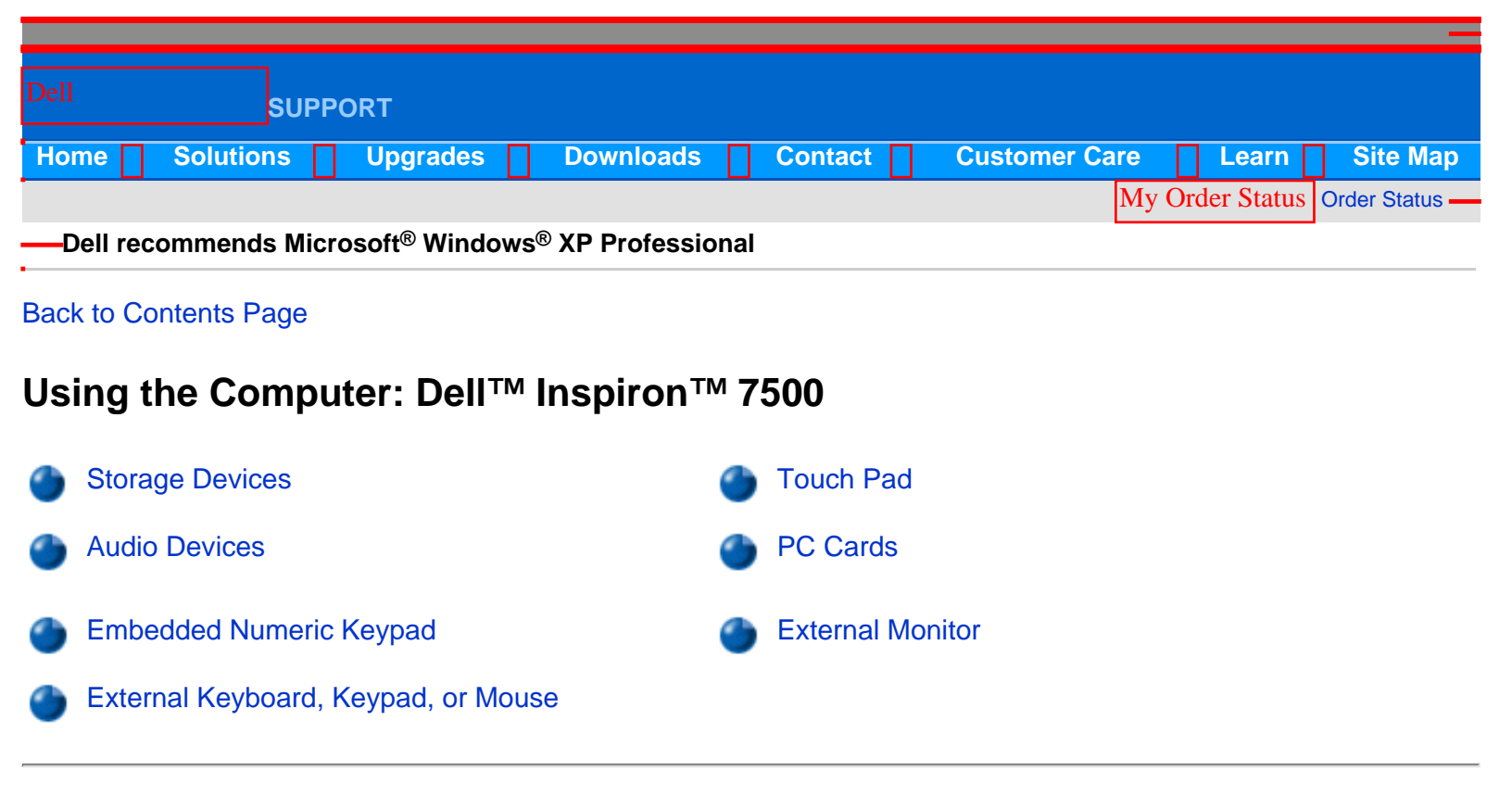

#### **Storage Devices**

#### Removing and Installing a Device in the Media Bay

The media bay holds a second battery, a combination CD-ROM drive/diskette drive, a combination DVD-ROM drive/ diskette drive, a combination DVD-ROM drive/LS-120 diskette drive, or an optional hard-disk drive.

W NOTE: All devices are removed and installed the same way.

To remove a device from the media bay, perform the following steps:

- 1. Save any open files.
- 2. Shut down the computer.
- 3. Remove the currently installed device from the media bay.

Close the display and turn the computer over. Push the latch lock to the unlocked position (see Figure 1), and slide the latch release in the direction of the arrow. Keep holding the latch release with one hand while pulling the device out of the media bay with the other.

#### Figure 1. Removing Devices From the Media Bay

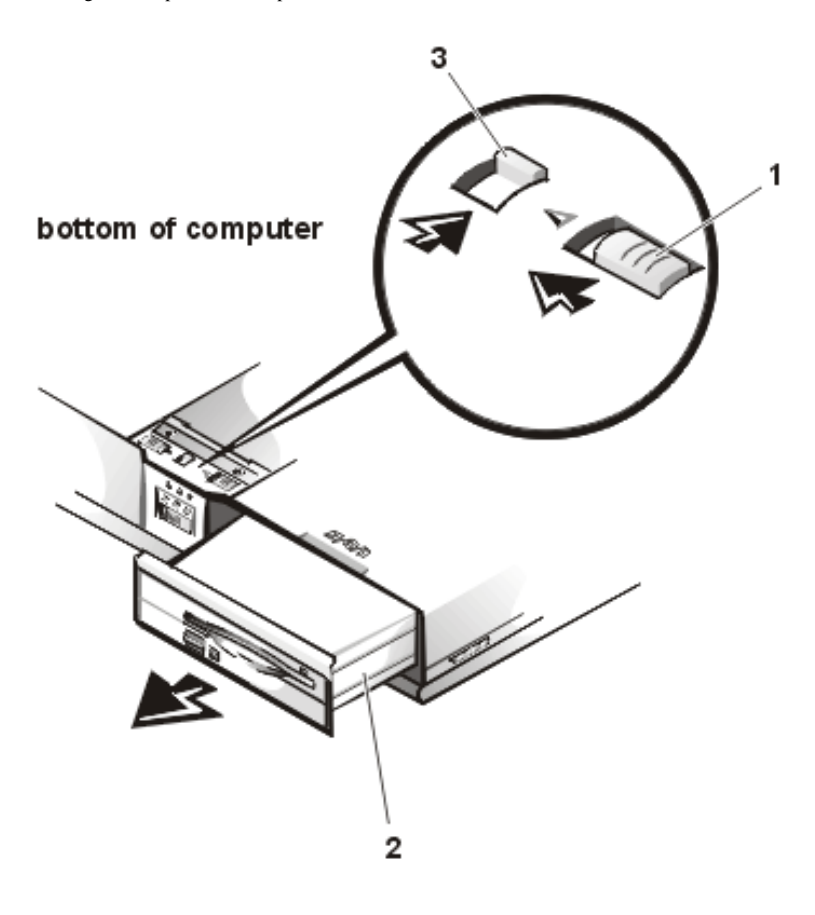

- 1 Latch release
- 2 Combo module or secondary battery
- 3 Latch lock (unlocked position)
- 4. Install the new device in the media bay.

Insert the device into the media bay and push the latch lock back into the locked position. The label on the device will be facing away from you when the computer is turned over.

5. Reboot the system.

#### **Hard-Disk Drive**

W NOTE: The computer's BIOS may not support hard-disk drives obtained from vendors other than Dell. Dell does not guarantee compatibility or provide support for hard-disk drives obtained from other sources.

To install a hard-disk drive, perform the following steps.

NOTICE: To prevent data loss, shut down your computer before removing or installing your hard-disk drive. Do not remove the hard-disk drive if the computer is in suspend mode or save-to-disk mode or if the harddisk drive access indicator is lit.

- 1. Save any open files.
- 2. Shut down the computer and remove any installed batteries (see Figure 2).

#### Figure 2. Removing a Battery From the Media Bay

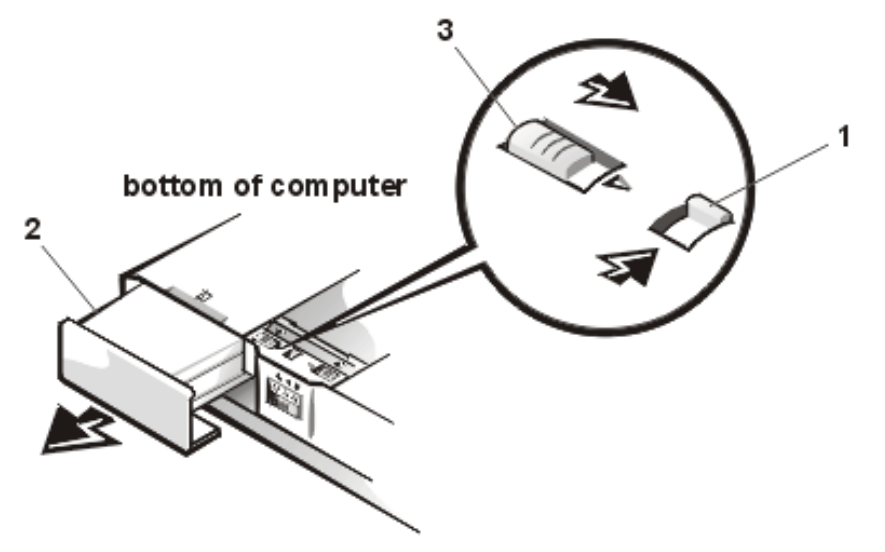

- 1 Latch lock (unlocked position)
- 2 Battery
- 3 Latch release

# NOTICE: When the hard-disk drive is not in the computer, protect the drive from exposure to static electricity by storing it in protective packaging.

3. Remove the currently installed hard-disk drive (see Figure 3).

Turn the computer over, and loosen the two captive screws securing the hard-disk drive cover. The screws are held captive in the lip of the carrier. A spring causes the front edge of the cover to pop up. If the front edge of the cover does not pop up, pull on one of the screws to lift the front edge.

#### Figure 3. Removing the Hard-Disk Drive

Using the Computer: Dell Inspiron 7500

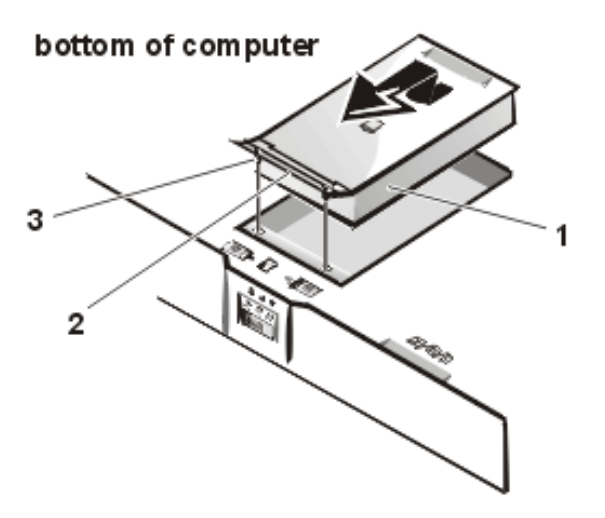

- 1 Hard-disk drive
- 2 Hinge
- **3** Captive screws (2)
- 4. Push the hard-disk drive forward until it stops, and then pull it up.
- 5. Remove the new drive from its packaging.

Save the original packaging to use when storing or shipping the hard-disk drive.

#### NOTICE: While sliding the drive in, do not force it into place.

6. Slide the new drive into place.

There may be some resistance as the drive connects to its interface connector at the back of the bay.

- 7. Tighten the screws you loosened in step 3.
- 8. Test the drive by running the Hard-Disk Drives (Non-SCSI) test group in the Dell Diagnostics.

For information on running the diagnostics, see "Running the Dell Diagnostics" in Chapter 3 of the *Dell Inspiron 7500 Reference and Troubleshooting Guide*.

# **Audio Devices**

You can connect speakers, a microphone, headphones, and record/playback devices such as cassette players, CD players, and VCRs to the audio connectors on the computer (see Figure 4). The connectors are located directly under the PC Card slot. Dell recommends using amplified speakers for the best sound.

#### Figure 4. Audio connectors

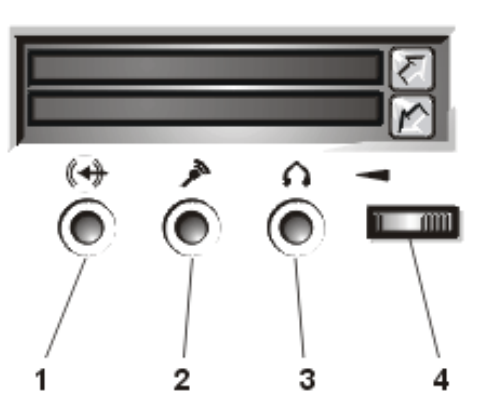

- 1 Line-in jack
- 2 Microphone jack
- 3 Line-out jack
- 4 Volume control dial

Connect headphones or speakers to the line-out jack on the left of the audio connectors. Connect a microphone to the microphone jack in the middle. Connect record/playback devices such as cassette players, CD players, and VCRs to the line-in jack on the right.

See your Microsoft® Windows® 98 documentation for the location of sound application programs such as mixers and volume control.

You can control the sound coming from the external speakers and the computer's integrated speakers with the

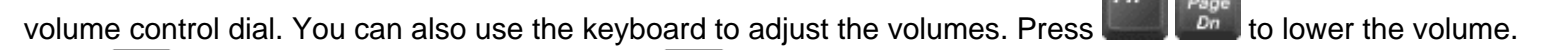

Press to increase the volume. Press to enable or disable both the integrated and external speakers.

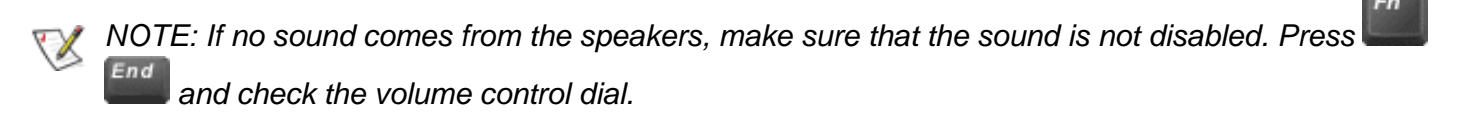

See Utilities and Drivers for Microsoft Windows 98 and Utilities and Drivers for Microsoft Windows NT® for information about reinstalling the audio drivers. The drivers are located on the *Dell Inspiron 7500 System Software* CD.

# **Embedded Numeric Keypad**

As you work, you may want to use the embedded numeric keypad (see Figure 5) to enter numbers into a spreadsheet or financial program. The embedded numeric keypad shares some of the keys on the computer's

keyboard. The embedded keypad numbers and symbols are marked on the right of the keypad keys in blue.

# Figure 5. Embedded Numeric Keypad

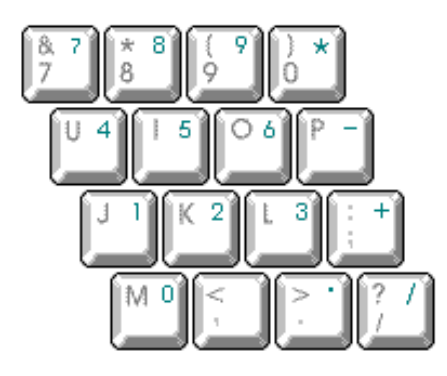

To activate the embedded numeric keypad, press <Num Lock>. The Number Lock indicator lights up.

To deactivate the embedded keypad, press <Num Lock>. The Num Lock indicator is no longer illuminated.

When the embedded keypad is activated, the key combinations in Table 1 temporarily disable specific keypad keys.

#### Table 1. Activated Keypad Functions

| When Keypad Is Activated<br>(Number Lock Indicator ON) |                                                                       |
|--------------------------------------------------------|-----------------------------------------------------------------------|
|                                                        | Function                                                              |
| <fn>&lt;<i>key</i>&gt;</fn>                            | Enables the lowercase letter or primary function of that specific key |
| <fn><shift>&lt;<i>key</i>&gt;</shift></fn>             | Enables the uppercase letter or shift function of that specific key   |

To use the embedded arrow keys, ensure that <Num Lock> is off. Press and hold <Fn> and the corresponding key displayed in Table 2.

# Table 2. Deactivated Keypad Functions

| When Keypad Is Deactivated | Function                                                      |  |
|----------------------------|---------------------------------------------------------------|--|
| <fn><j></j></fn>           | Performs the same function as pressing <end></end>            |  |
| <fn>&lt;7&gt;</fn>         | Performs the same function as pressing <home></home>          |  |
| <fn><k></k></fn>           | Performs the same function as pressing the down-<br>arrow key |  |
| <fn>&lt;8&gt;</fn>         | Performs the same function as pressing the up-<br>arrow key   |  |
| <fn><u></u></fn>           | Performs the same function as pressing the left-<br>arrow key |  |

| <fn><o></o></fn>   | Performs the same function as pressing the right-<br>arrow key |
|--------------------|----------------------------------------------------------------|
| <fn>&lt;.&gt;</fn> | Performs the same function as pressing <delete></delete>       |

W NOTE: The embedded numeric keypad is automatically disabled if an external keyboard or keypad is connected to the computer.

# External Keyboard, Keypad, or Mouse

You can connect a keyboard with a standard connector to the Personal System/2 (PS/2) connector on the computer by using an adapter available from Dell. You can use the integrated keyboard even when an external keyboard is attached to the computer. You can also connect a Universal Serial Bus (USB) keyboard to the computer's USB connector.

Attach a PS/2 mouse to the PS/2-compatible connector on the computer (see Figure 6) or a USB-compatible mouse to the USB connector. If you attach a USB mouse to the computer, you do not need to reboot the computer in order to use the mouse. The touch pad device drivers that Dell installed on your hard-disk drive work with a PS/2 mouse, serial mouse, or USB mouse from Dell.

#### Figure 6. Attaching a PS/2 Mouse

| 5 |  |
|---|--|
|   |  |

If you did not receive your mouse from Dell, you may need to install device drivers separately to use the mouse. This software is usually included with mouse installation kits.

NOTE: If you are using a PS/2 mouse that is not Microsoft-compatible and the mouse does not work properly, reboot the computer. If the mouse still does not work, install the drivers from the diskette that came with the mouse and reboot the computer.

# **Touch Pad**

The PS/2-compatible touch pad detects the position of your finger over a touch-sensitive area and provides the computer full mouse functionality. The touch pad's two buttons correspond to the left and right buttons on a standard mouse.

To move the cursor, lightly slide your finger over the smooth sensor area. To select an object, gently tap once on the surface of the touch pad. To select and move (or drag) an object, position the cursor on the object and tap down-updown on the touch pad. On the second down motion, leave your finger on the touch pad and move the selected object by sliding your finger across the surface. To double-click an object, position the cursor on the object and then tap twice.

To customize touch pad and cursor features, perform the following steps:

1. Click the Start button, point to Settings, and then click Control Panel.

The Control Panel window appears.

- 2. Double-click the **Mouse** icon.
- 3. Select the **Touch Pad** tab.
- 4. Make your selections. Click the Help button if you need more information.

Dell has already installed the touch pad drivers for you.

W NOTE: Keep your fingers away from the touch pad while the computer is booting or loading the operating system. If you touch the touch pad at either time, the cursor will not move until you remove your finger from the touch pad surface.

#### Installing the Touch Pad/Mouse Driver

See Utilities and Drivers for Microsoft Windows 98 and Utilities and Drivers for Microsoft Windows NT for information about reinstalling touch pad/mouse drivers.

# PC Cards

The computer has two slots (see Figure 7) into which up to two 3.3- or 5-volt (V) PC Cards that comply with the Personal Computer Memory Card International Association (PCMCIA) standard and Japanese Electronic Industry Development Association (JEIDA) Release 4.2 can be installed. Both PC Card slots support CardBUS technology. In addition, a zoomed video (ZV) port is available from the lower slot (slot 0). If you ordered an Moving Pictures Experts Group (MPEG)-2 decoder PC Card from Dell, install it in the lower PC slot for high-performance graphics.

#### Figure 7. PC Card Slots

Using the Computer: Dell Inspiron 7500

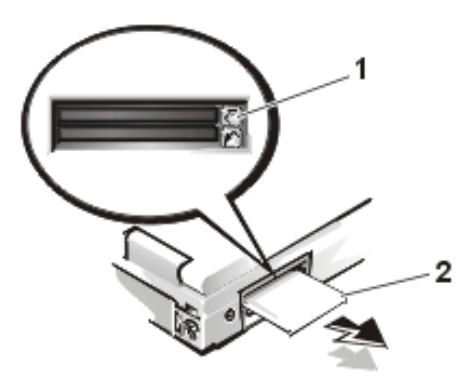

- 1 Top eject button
- 2 PC card

The computer supports two Type I, two Type II, or one Type III PC Card, including such memory devices as static random-access memory (SRAM) cards that emulate diskettes, RAM cards, one-time programmable (OTP) ROM cards, and Advanced Technology Attachment (ATA) cards that emulate integrated drive electronics (IDE) hard-disk drives. Also supported are input/output (I/O) cards such as modem communication cards, local area network (LAN) cards, wireless LAN cards, small computer system interface (SCSI) cards, and sound cards. You can also use extended PC Cards in the computer.

WOTE: A PC Card is not a boot device.

#### Installing a PC Card

NOTICE: Take extra precautions if you use extended PC Cards in the computer. Extended cards are longer versions of standard PC Cards. They fit into, and operate correctly with, the computer. However, they extend beyond the edge of the computer when installed. If something strikes the exposed end of an installed card, the card or the system board can be damaged.

NOTICE: Because of space considerations, you may have trouble using two PC Cards in the computer if one of them is an extended card. Always install an extended card in the top PC Card connector. Always remove an extended PC Card before you pack the computer for traveling.

The PC Card slot has two PC Card connectors and can hold up to two cards in one of the following configurations:

- A single Type I or Type II card (using either the top or bottom PC Card connector)
- One Type I card and one Type II card (using either connector)
- Two Type I cards or two Type II cards
- A single Type III card (using the bottom connector)

The **type** of card refers to its thickness, not its functionality. Because a Type III card is thicker than Type I and Type II cards, it takes up the entire PC Card slot, although it uses only one PC Card connector.

PC Cards are generally marked (with a triangle or an arrow) to indicate which end should be inserted into the slot. The cards are keyed to prevent incorrect insertion. If card orientation is not clear, see the documentation that came Using the Computer: Dell Inspiron 7500

#### with the card.

You can install a PC Card while the computer is running. The PC Card is automatically detected. To install a PC Card, hold the card with its orientation symbol pointing into the slot and the top side of the card facing up. Insert the card into the slot, and press in firmly until the card is completely seated in the internal PC Card connector. If there is too much resistance when inserting the card, do not force the card. Check the card's orientation, and try again.

When a PC Card is being used, the PC Card access indicator appears in the status display panel. The computer recognizes most I/O cards and automatically loads the appropriate device driver. If you have older modem communications software that cannot use interrupt request (IRQ)8 or higher, you must disable the serial port or infrared port to use the software.

#### **Removing a PC Card**

To remove a PC card from the top connector, press the top eject button twice (identified by an arrow pointing up). To remove a PC card from the bottom connector, press the bottom eject button twice (identified by an arrow pointing down). If you are removing a Type III card, press the bottom eject button twice.

The first time you press an eject button, the eject button itself pops out. The second time you press the eject button, the PC Card is released and extends slightly from the slot. Grasp the end of the card, and pull it completely from the slot.

See Utilities and Drivers for Microsoft Windows 98 and Utilities and Drivers for Microsoft Windows NT for information on installing utilities and drivers.

#### Configuring a PC Card

If you are using the Microsoft Windows 98 operating system, click the **Start** button, point to **Settings**, and then click **Control Panel**. Double-click the PC Card to open the **PC Card Properties** window. For more information, check the documentation that came with your operating system.

You can also double-click the PC Card icon on the Windows 98 desktop.

# **External Monitor**

Use the 15-pin video connector to attach an external monitor to the computer. If you reconfigure your hardware, you may need pin number and signal information for the monitor connector. To connect an external monitor, perform the following steps.

1. Turn off the external monitor.

NOTICE: Do not place the external monitor directly on top of your portable computer, even if it is closed. Doing so can crack the computer case, the display, or both.

Set the monitor on a monitor stand, desktop, or other level surface near the computer.

2. Connect the external monitor's video cable to the computer.

Plug the monitor cable connector into the matching video connector at the back of the computer. If the cable is

not permanently attached to the monitor, connect it to the monitor also. Tighten all the screws on the video cable connector(s) to eliminate radio frequency interference (RFI).

3. Connect your external monitor to a grounded AC power source.

Plug the three-prong connector on one end of the monitor's power cable into a grounded power strip or some other grounded power source. If the cable is not permanently attached to the monitor, connect it to the monitor also.

The video image can be displayed on an external monitor, on the computer's display, or on both simultaneously. To toggle between the three display modes, press <Fn><F8>.

If the external monitor is turned off when you boot the computer, and if the **Video Display Device** category is set to **CRT Mode** in the **Main** menu of the Setup program, the computer sends the video image to the external monitor. In this case, you do not see an image on either the computer's display or on the external monitor. To resolve this situation, turn on the external monitor or press <Fn><F8> to switch the video image to the computer's display.

Whether you are using an appropriately equipped multifrequency monitor only or an external monitor and the built-in display simultaneously, you can display up to 256 colors at a noninterlaced resolution of 1400 x 1050 pixels at a 32-bit color depth.

# W NOTE: When the external monitor and built-in display are used simultaneously, the refresh rate is always 60 hertz (Hz).

#### **Back to Contents Page**

**Redesign Your Home Page** 

Tell Us What You Think Global Dell Support Sites

| Copyright 2003 Dell Inc. For customers only. |            |                              |         |             |
|----------------------------------------------|------------|------------------------------|---------|-------------|
| About Dell                                   | Contact Us | Terms and Conditions of Sale | Privacy | Top of page |
|                                              |            | Policy                       |         |             |

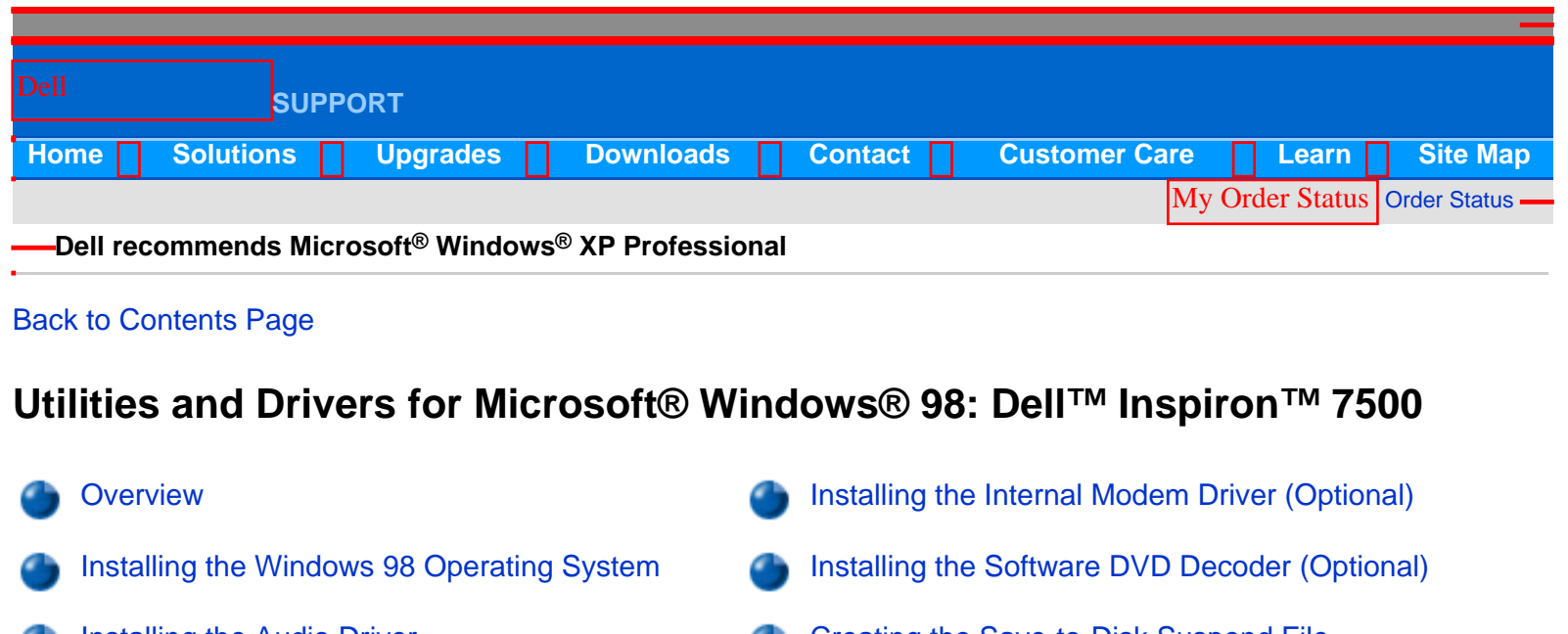

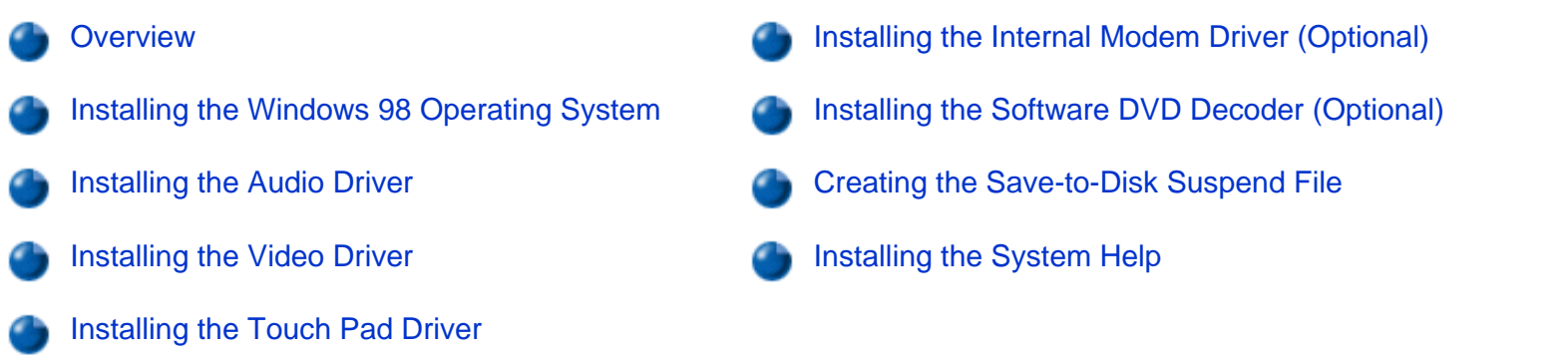

# **Overview**

This section explains how to install/reinstall Dell device drivers and utilities on your Dell computer running the Microsoft Windows 98 Second Edition operating system. You may need to use this information under the following conditions:

- You are reinstalling the version of the Windows operating system that came with your computer, and you need to reinstall the drivers and utilities that Dell provides.
- You have a new hard-disk drive and need to install all of the system software.

To install the system software, you need the following items:

- Dell Inspiron 7500 Software DVD Decoder CD (refer to "Installing the Software DVD Decoder")
- System Software CD
- CD-ROM or DVD-ROM drive installed in the media bay of the computer
- Microsoft Windows 98 Second Edition CD
- Microsoft Boot Disk Windows 98 Series diskette
- W NOTE: Verify that Windows 98 is already installed on the hard-disk drive before you install any device drivers. For instructions, see the preceding section, "Installing the Windows 98 Operating System."

The following subsections describe the installation instructions for the drivers and utilities that are provided on the

System Software CD for use with a system running the Windows 98 operating system.

# Installing the Windows 98 Operating System

You must install Windows 98 on the hard-disk drive before you install any device drivers. To install Windows 98, perform the following steps:

- 1. Insert the Microsoft Boot Disk Windows 98 Series diskette into the diskette drive.
- 2. Restart the computer.
- 3. When the **Microsoft Windows 98 Startup** menu appears, insert the *Microsoft Windows 98* CD into the CD-ROM or DVD-ROM drive.
- 4. Select Start Windows 98 Setup from CD-ROM and press < Enter>.

The Setup program runs ScanDisk to check your hard-disk drive.

- 5. When the hard-disk drive check is completed, type x to exit ScanDisk.
- 6. Follow the prompts on your screen to continue with the installation.
- 7. When prompted to create a start-up diskette, remove the *Microsoft Boot Disk Windows 98 Series* diskette, and click **Next**.
- 8. Label a blank, high-density diskette as instructed, insert the diskette into the diskette drive, and then click OK.

Follow the prompts on your screen to complete the installation.

#### Installing the Audio Driver

The audio driver allows you to customize the sound features of your computer. To install the audio driver, perform the following steps:

- 1. Save and close any open files, and exit any open application programs.
- 2. Insert the System Software CD into the CD-ROM or DVD-ROM drive.
- 3. If the **Welcome to Windows 98** screen appears, click the **x** in the upper-right corner of the screen to close it and continue with the installation.
- 4. Click the Start button, and then click Run.
- 5. In the **Run** dialog box, type x:\win98\audio\setup.exe, where x is the CD-ROM or DVD-ROM drive letter. The CD-ROM or DVD-ROM drive letter is usually D.
- 6. Click **OK**.
- 7. At the Welcome screen, click Next.
- 8. At the Main Menu, the Upgrade Drivers radio button is selected. Click Next.

The audio files are copied to your hard-disk drive.

9. When prompted, be sure that the **Yes**, **I want to restart my computer now** radio button is selected, and then click **Finish**.

The **New Hardware Found** window appears, the driver is installed, and the installation is completed.

#### Installing the Video Driver

The video driver controls features such as video resolution and color palette. To install the video driver, perform the following steps.

- W NOTE: If you need to use extended video modes, check the documentation that accompanied the application program to determine if the driver is provided. If it is not, contact the software manufacturer to get the necessary driver.
  - 1. Save and close any open files, and exit any open application programs.
  - 2. Insert the System Software CD into the CD-ROM or DVD-ROM drive.
  - 3. If the **Welcome to Windows 98** screen appears, click the **x** in the upper-right corner of the screen to close it and continue with the installation.
  - 4. Click the Start button, and then click Run.
  - 5. In the **Run** dialog box, type x:\win98\video\setup.exe, where x is the CD-ROM or DVD-ROM drive. The CD-ROM or DVD-ROM drive letter is usually D.
  - 6. Click OK.
  - 7. When prompted to restart, click **Finish**. The computer restarts automatically.

W NOTE: After the computer restarts, you may change the video resolution.

#### Installing the Touch Pad Driver

The touch pad driver controls features such as touch pad and mouse functions, scrolling, touch features, and sensitivity.

W NOTE: When you are promoted to select a directory, Dell recommends using the default directory settings.

- 1. Save and close any open files, and exit any open application programs.
- 2. Insert the System Software CD into the CD-ROM or DVD-ROM drive.
- 3. If the **Welcome to Windows 98** screen appears, click the **x** in the upper-right corner of the screen to close it and continue with the installation.

- 4. Click the **Start** button, and then click **Run**.
- 5. In the **Run** dialog box, type x:\win98\touchpad\english\setup.exe, where x is the CD-ROM or DVD-ROM drive letter.

# NOTICE: Do not install the Japanese-language driver on a computer with a non-Japanese-language operating system.

If you are using a Japanese-language version of Windows 98, type  $x:\win98\touchpad\japanese\setup.exe$ , where x is the CD-ROM or DVD-ROM drive letter. The CD-ROM or DVD-ROM drive letter is usually D.

- 6. Click OK.
- 7. At the Welcome screen, click Next.
- 8. At the Choose Destination Location window, click Next.
- 9. At the Start Copying Files window, click Next.

The touch pad files are copied to your hard-disk drive.

10. At the **Setup Complete** window, be sure that the **Yes**, **I** want to restart my computer now radio button is selected, and then click **Finish**.

The **Information about your Touch Pad** window appears. If you do no want this window to appear each time you start the computer, uncheck the box that says **Show this message the next time Windows starts**. Then click **Close**.

#### Installing the Internal Modem Driver (Optional)

W NOTE: The internal modem is not available in some regions.

The modem driver allows you to customize the operation of the optional internal modem.

If your computer has an internal modem, perform the following steps to install the driver:

- 1. Save and close any open files, and exit any open application programs.
- 2. Insert the System Software CD into the CD-ROM or DVD-ROM drive.
- 3. If the **Welcome to Windows 98** screen appears, click the **x** in the upper-right corner of the screen to close it and continue with the installation.
- 4. Click the **Start** button, and then click **Run**.
- 5. In the **Run** dialog box, type x:\win98\modem\setup.exe, where x is the CD-ROM or DVD-ROM drive letter. The CD-ROM or DVD-ROM drive letter is usually D.
- 6. Click **OK**.

#### 7. At the Welcome Screen, click Next.

The internal modem files are copied to your hard-disk drive. The **New Hardware Found** window appears, the driver is installed, and the installation is completed.

#### Installing the Software DVD Decoder (Optional)

The DVD decoder driver allows you to play DVD movies on the computer.

- W NOTE: When you are promoted to select a directory, Dell recommends using the default directory settings.
  - 1. Insert the Dell Inspiron 7500 Software DVD Decoder CD into the CD-ROM or DVD-ROM drive.
  - 2. Click the **Start** button, and then click **Run**.
  - 3. In the **Run** dialog box, type x:\setup.exe, where x is the DVD-ROM drive letter. The DVD-ROM drive letter is usually D.
  - 4. Click OK.
  - 5. The Welcome window appears. Click Next.
  - 6. At the Choose Destination Location screen, click Next.
  - 7. At the Select Program Folder screen, click Next.
  - 8. At the Start Copying Files screen, click Next.
  - 9. At the **Setup Complete** screen, be sure that the **Yes**, **I** want to restart my computer now radio button is selected, and then click **Finish**.

The first time you play a DVD after installing this driver, you may be prompted to change the region setting.

#### Creating the Save-to-Disk Suspend File

After you have installed a new hard-disk drive or rebuilt a hard-disk drive that had corrupted software, use the **phdisk**. **exe** utility to create a save-to-disk suspend file after you partition the drive. When save-to-disk suspend mode is activated, all system data is stored in this file. To create a save-to-disk suspend file, perform the following steps:

- 1. Save and close any open files, exit any open application programs, and restart the computer.
- 2. Insert the *Microsoft Boot Disk Windows 98 Series* diskette into the diskette drive.
- 3. When the **Microsoft Windows 98 Startup Menu** appears, press the down-arrow key to select **2. Start computer with CD-ROM support** and press <Enter>.
- 4. When the A: \> prompt appears on the screen, insert the System Software CD into your CD-ROM or DVD-ROM drive.

- 5. At the  $A: \$  prompt, type x:, where x is the drive letter for your CD-ROM or DVD-ROM drive, and press <Enter>. The CD-ROM or DVD-ROM drive letter is usually D.
- 6. Type cd\utility\ and press <Enter>.
- 7. Type phdisk /create /file and press <Enter>.
  - NOTE: Make sure you insert a space before the slashes.

The utility calculates the size of the file in kilobytes (KB), based on the amount of system memory and video memory in your computer, and adds 2 megabytes (MB) to handle additional system requirements.

- 8. Follow the instructions on your screen to create the save-to-disk suspend file. To check the size of the save-todisk suspend file, type phdisk /info at the MS-DOS® prompt and press <Enter>. To delete the save-todisk suspend file, type phdisk /delete /file and press <Enter>.
- 9. Remove the System Software CD, and press <Ctrl><Alt><Delete> to restart the system.

### Installing the System Help

The Dell Inspiron system Help is available on the *System Software* CD. You can also access it from the Documentation page.

NOTE: You must install Microsoft Internet Explorer 4.01 from the Microsoft Windows NT 4.0 Service Pack 5 CD prior to installing the system Help.

#### Installing Help From the CD

To install the system Help from the System Software CD, perform the following steps:

- 1. Insert the CD into the CD-ROM drive.
- 2. Double-click the **My Computer** icon, and then double-click the **CD-ROM** drive icon.
- 3. Double-click the **Guide** folder, and then double-click the appropriate language folder for the version of the Help you want to install.
- 4. Right-click and hold **7500help** and drag it to the Windows desktop.
- 5. Release the right mouse button.
- 6. Left-click Copy Here.
- 7. Double-click the **7500help** icon to access the system *Help*.

#### Back to Contents Page

|                                                                                                    | Redesign Your Home Page<br>Tell Us What You Think<br>Global Dell Support Sites |
|----------------------------------------------------------------------------------------------------|--------------------------------------------------------------------------------|
| Copyright 2003 Dell Inc. For customers only.  About Dell Contact Us Terms and Conditions of Sale Privacy Policy | Top of page                                                                    |

Utilities and Drivers for Microsoft Windows 98: Dell Inspiron 7500

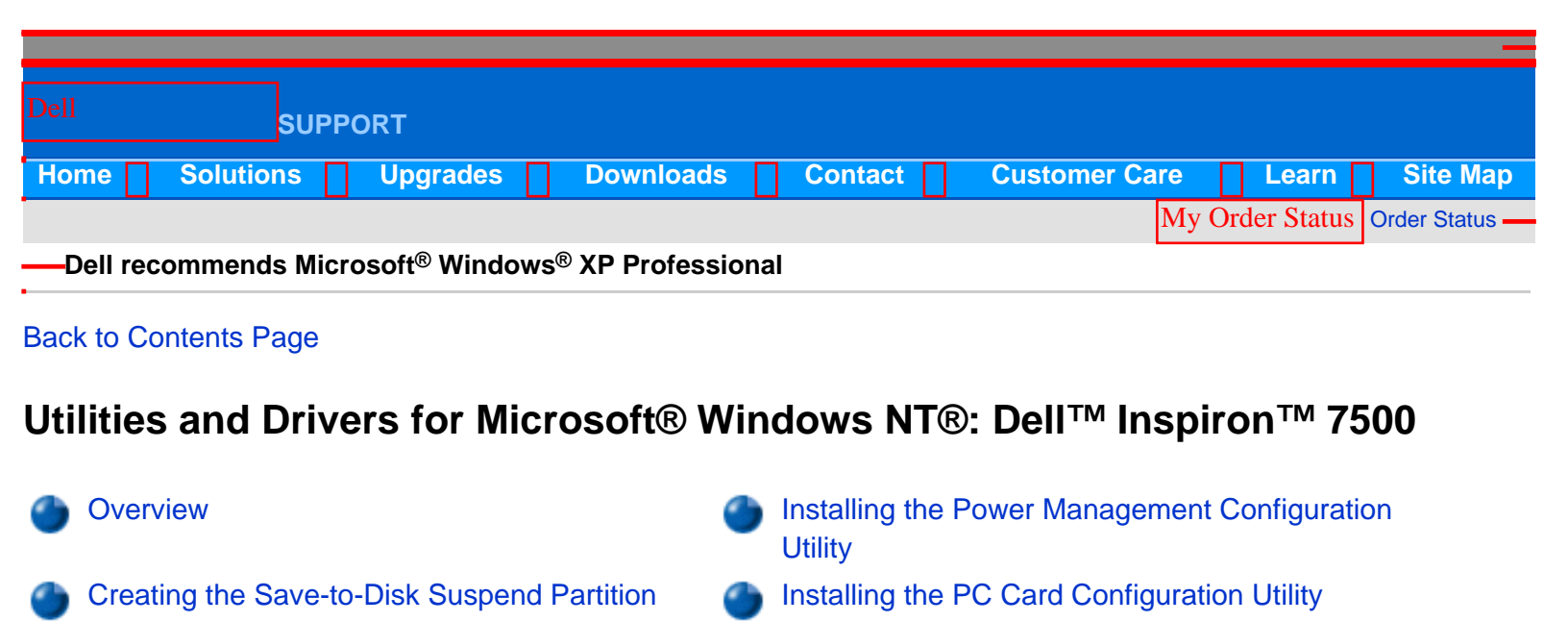

Installing the Internal Modem Driver (Optional)

Installing the System Help

Installing the Video Driver

Installing the Audio Driver

Installing the Touch Pad Driver

### **Overview**

This section explains how to install/reinstall device drivers and utilities on your Dell portable computer running the Microsoft Windows NT 4.0 operating system.

#### NOTICE: You must install the Windows NT service pack before installing device drivers.

To install the system software, you need the following items:

- Dell Diagnostics and Utilities for Inspiron 7500 diskettes 1 and 2
- Microsoft Windows NT 4.0 CD
- Microsoft Windows NT 4.0 Service Pack 5 CD
- System Software CD
- CD-ROM drive (installed)
- One formatted diskette

The following subsections describe the drivers and utilities that are provided on the System Software CD.

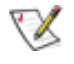

NOTE: To install the drivers and utilities correctly, you must install them in the order presented in this document.
# **Creating the Save-to-Disk Suspend Partition**

If you have installed a new hard-disk drive or are rebuilding a hard-disk drive that had corrupted software, you must create a save-to-disk suspend partition before creating any other partitions (but after deleting any existing partitions). To create a save-to-disk suspend partition, perform the following steps:

- 1. Insert the *Dell Diagnostics and Utilities for Inspiron 7500* diskette number 1 into the diskette drive and turn on the computer.
- 2. When the message Insert Delldiag diskette 2 of 4 in drive A:... appears, type C to exit to MS-DOS®. Leave the *Dell Diagnostics and Utilities for Inspiron 7500* diskette number 1 in the diskette drive.
- 3. At the A:> prompt, type phdisk /create /partition and press <Enter>.

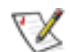

NOTE: Make sure you insert a space before the slashes.

The utility calculates the size of the file in kilobytes (KB), based on the amount of system memory and video memory in your computer, and adds 2 megabytes (MB) to handle additional system requirements and creates a partition on the hard-disk drive to store the system state when put in the save-to-disk suspend mode.

4. Follow the instructions provided in your Windows NT documentation to install the operating system on the drive.

# Installing the Video Driver

The video driver controls features such as video resolution and color palette.

- NOTE: If you need to use extended video modes, check the documentation that accompanied the application program to determine if the driver is provided. If it is not, contact the software manufacturer to get the necessary driver.
  - 1. Save and close any open files, and exit any open application programs.
- 2. Insert the System Software CD into the CD-ROM or DVD-ROM drive.
- 3. Double-click the **My Computer** icon, and then double-click the **CD-ROM** drive icon.
- 4. Double-click the **WinNT** folder, then double-click the **Video** folder.
- 5. Double-click **setup.exe**.
- 6. When prompted to restart, click **Finish**. The computer restarts automatically.

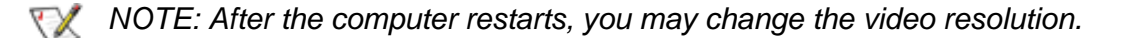

#### **Changing Video Resolution**

- 1. After the computer restarts, log on as Administrator.
- 2. Click **OK** in the **Invalid Display Settings** dialog box.
- 3. In the Color palette area, highlight 65536 Colors. In the Desktop Area, drag the pointer to the right until 1024 by 768 pixels is shown. Make sure the Refresh Frequency is set to the optimum setting of 60 Hertz.
- 4. Click Test.
- 5. Click OK.

A test bitmap appears for the selected resolution and color palette.

- 6. Click Yes if the expected results appear.
- 7. Click Apply to immediately accept these settings and configure your desktop.
- 8. Click OK to close the Display Properties dialog box.

### Installing the Audio Driver

The audio driver allows you to customize the sound features of your computer.

- 1. Log on as Administrator.
- 2. Insert the System Software CD into the CD-ROM drive.
- 3. Click the Start button, and then click Run.
- 4. In the **Run** dialog box, type x:\winnt\audio\setup.exe, where x is the DVD-ROM drive letter.
- 5. Click **OK**.
- 6. At the Welcome screen, click Next.
- 7. At the **Main Menu**, the **Install** radio button is selected. Click **Next**. The audio files are copied to your hard-disk drive.
- 8. When prompted, be sure that the **Yes, I want to restart my computer now** radio button is selected, and then click **Finish**.

# Installing the Touch Pad Driver

The touch pad driver controls features such as touch pad and mouse functions, scrolling, touch features, and sensitivity.

- 1. Log on as Administrator.
- 2. Insert the System Software CD into the CD-ROM drive.
- 3. Double-click the **My Computer** icon, and then double-click the **CD-ROM** drive icon.

4. Double-click the **WinNT** folder, then double-click the **Touchpad** folder, and then double-click the **English** folder.

# NOTICE: Do not install the Japanese-language driver on a computer with a non-Japanese-language operating system.

If you are using a *Japanese-language version of Windows NT*, double-click the **WinNT** folder, then double-click the **Japanese** folder.

- 5. Double-click Setup.
- 6. In the **Welcome** window, click **Next**.
- 7. In the Important Information window, click Next.

Another **Important Information** window appears recommending that you create or update an emergency repair diskette before you install the touch pad driver.

- 8. Ensure that the **Run the Emergency Repair Disk utility before installing check box** is selected, and then click **Next**.
- 9. Click **Next** to install the files in the default directory.
- 10. Click **Next** to begin copying the files.
- 11. When prompted to create an emergency repair diskette, click Yes.
- 12. Label a blank diskette "Emergency Repair Diskette," insert it into the diskette drive, and then click OK.
- 13. Click **OK** at the dialog box regarding sensitive information.
- 14. After the appropriate files are copied onto the hard-disk drive and the emergency repair diskette is created, remove the *Emergency Repair Diskette* and select **Yes**, **I want to restart my computer now**. Do not remove the *System Software* CD.
- 15. Click **Finish** to exit the installation and restart your computer.

To prevent the **Show this Dialog Box at Startup** window from appearing when the computer restarts, remove the check from the check box.

# Installing the Power Management Configuration Utility

The power management configuration utility allows you to adjust the way the computer uses the battery. The **Softex Power Management** icon appears in the **Control Panel** after you install the utility.

- 1. Log on as Administrator.
- 2. Insert the System Software CD into the CD-ROM drive.
- 3. Double-click the **My Computer** icon, and then double-click the **CD-ROM** drive icon.
- 4. Double-click the **WinNT** folder, and then double-click the **APM** folder.

- 5. Double-click Setup. The Softex Power Management Control Setup screen appears, and then the Softex Power Management Control Setup window displays the license agreement.
- 6. Read the agreement and click **Accept**.

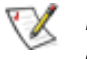

NOTE: You must accept the license agreement to continue.

- 7. Click the button in the **Softex Power Management Control Setup** window to accept the default installation directory. The **Softex Power Management Control Setup** window notifies you that the installation is complete.
- 8. Click OK.
- 9. Click Don't Restart Now in the Softex Power Management Control Setup window.

# Installing the PC Card Configuration Utility

The PC Card configuration utility allows you to view and change the properties of an installed PC Card. The **Softex PC Card Controller** icon appears in the **Control Panel** after you install the utility.

- 1. Remove any PC Card(s) from the PC Card slot and restart the computer.
- 2. Insert the System Software CD into the CD-ROM drive.
- 3. Double-click the **My Computer** icon, and then double-click the **CD-ROM** drive icon.
- 4. Double-click the **WinNT** folder, and then double-click the **PCMCIA** folder.
- 5. Double-click **Setup**. The **Softex PC Card Controller Setup** screen appears, and then the **Softex PC Card Controller Setup** window displays the license agreement.
- 6. Read the agreement and click Accept.

NOTE: You must accept the license agreement to continue.

7. Click the button in the **Softex PC Card Controller Setup** window to accept the default installation directory.

The **Softex PC Card Controller Setup** window monitors the installation and displays a status bar. The **Creating Control Panel** window appears and notifies you that the setup program will install the PC Card configuration in the **Control Panel** and that the **Microsoft Windows PC Card (PCMCIA)** icon will be disabled.

- 8. Click I Understand.
- 9. When the Softex PC Card Controller Setup window notifies you that the installation is complete, click OK.

The Reboot Now window appears.

- 10. Click **Restart Now** to restart the computer.
- 11. Log on as Administrator.

The Softex PC Card Controller Diagnostics window appears.

- 12. Click **Next**, and then click **Next** again to start the diagnostics utility.
- 13. When the **Softex PC Card Controller Diagnostics** window notifies you that the diagnostics are complete, click **Finish**.
- 14. Verify that the computer restarts.

# Installing the Internal Modem Driver (Optional)

The modem driver allows you to customize the operation of your optional internal modem.

#### NOTICE: Do not install this driver if the computer does not have an internal modem installed.

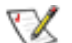

NOTE: The internal modem is not available in all regions.

- 1. Log on as Administrator.
- 2. Insert the System Software CD into the CD-ROM drive.
- 3. Double-click the **My Computer** icon, and then double-click the **CD-ROM** drive icon.
- 4. Double-click the WinNT folder, and then double-click the Modem folder.
- 5. Double-click **Setup**. The **Installing Modem Drivers** window appears. At the **Modem Installation** window, click **Next**.
- 6. When prompted, select Install new modem driver and components and click Next.
- 7. When prompted, select the **Yes**, **I want to restart my computer now** check box and click **Finish** to restart the computer.

# Installing the System Help

The Dell Inspiron system Help is available on the *System Software* CD. You can also access it from the Documentation page.

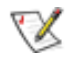

NOTE: You must install Microsoft Internet Explorer 4.01 from the Microsoft Windows NT 4.0 Service Pack 5 CD prior to installing the system Help.

### Installing Help From the CD

To install the system Help from the System Software CD, perform the following steps:

1. Insert the CD into the CD-ROM drive.

- 2. Double-click the **My Computer** icon, and then double-click the **CD-ROM** drive icon.
- 3. Double-click the **Guide** folder, and then double-click the appropriate language folder for the version of the *Help* you want to install.
- 4. Right-click and hold **7500help** and drag it to the Windows® desktop.
- 5. Release the right mouse button.
- 6. Left-click Copy Here.
- 7. Double-click the **7500help** icon to access the system Help.

| Back to Contents Page                                                                                           |                                |
|----------------------------------------------------------------------------------------------------|--------------------------------|
|                                                                                                    | <b>Redesign Your Home Page</b> |
|                                                                                                    | Global Dell Support Sites      |
| Copyright 2003 Dell Inc. For customers only.  About Dell Contact Us Terms and Conditions of Sale Privacy Policy | — Top of page                  |

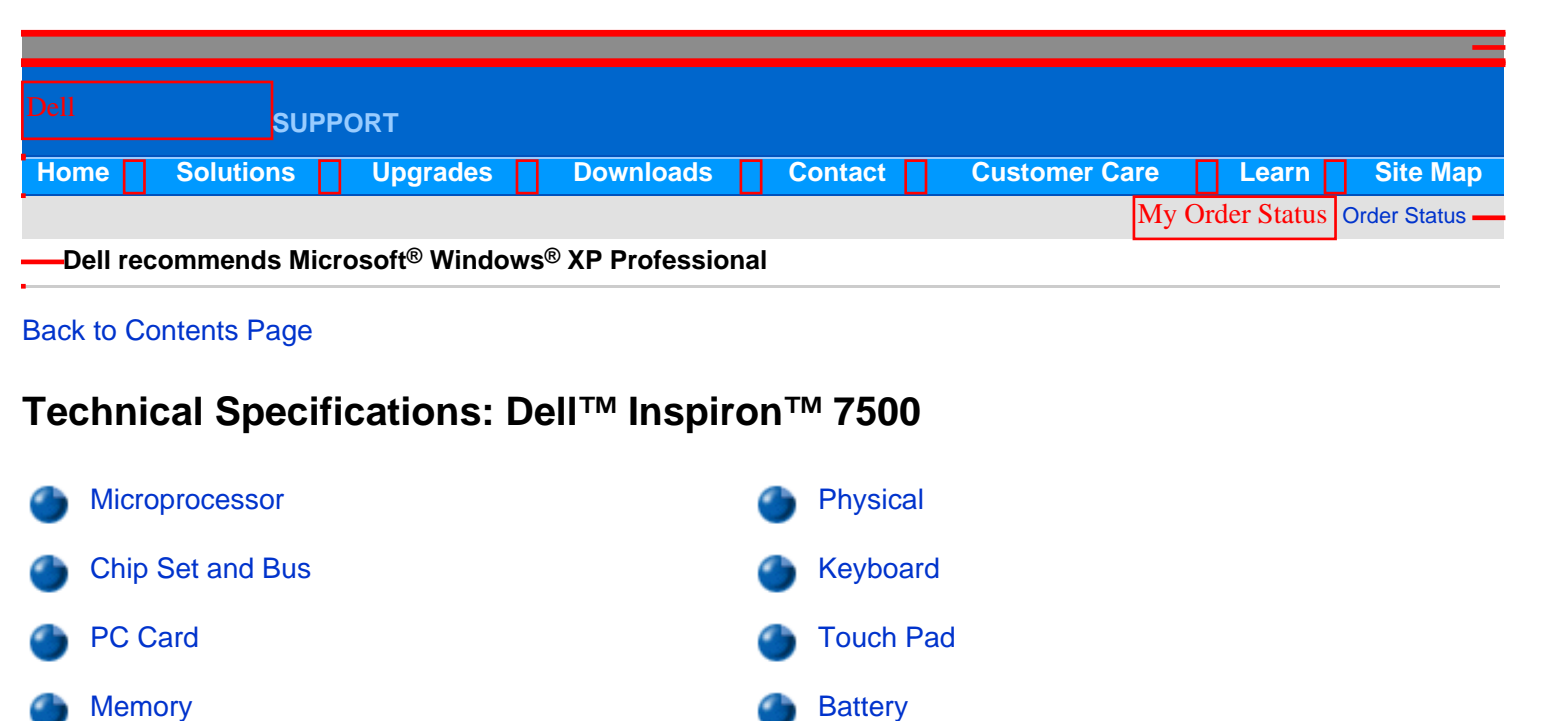

AC Adapter

Regulatory

Environmental

# Microprocessor

Connectors

Audio

Video

| Micro     | processor type and speed: |                                                                     |
|-----------|---------------------------|---------------------------------------------------------------------|
|           | Dell Inspiron 7500A       | Intel® Mobile Pentium® II microprocessor running at 400 MHz         |
|           | Dell Inspiron 7500R       | Intel Mobile Pentium III microprocessor running at 450 and 500 MHz  |
|           | Dell Inspiron 7500C       | Intel Celeron <sup>™</sup> microprocessor running at 433 or 466 MHz |
| L1 cache: |                           |                                                                     |
|           | Dell Inspiron 7500A       | 32 KB (internal)                                                    |
|           | Dell Inspiron 7500R       | 32 KB (internal)                                                    |
|           | Dell Inspiron 7500C       | 32 KB (internal)                                                    |
| L2 ca     | che:                      |                                                                     |
|           | Dell Inspiron 7500A       | 256 KB (integrated)                                                 |

| Math coprocessor    | internal to the microprocessor |
|---------------------|--------------------------------|
| Dell Inspiron 7500C | 128 KB (integrated)            |
| Dell Inspiron 7500R | 256 KB (integrated)            |

# Chip Set and Bus

| System chip set   | Intel Mobile 440BX AGP 2X |
|-------------------|---------------------------|
| Data bus width    | 64 bits                   |
| DRAM bus width    | 64 bits                   |
| Address bus width | 32 bits                   |
| Flash EPROM       | 4 Mb                      |

# **PC Card**

| PCI controller         | Texas Instruments PCI 1225 CardBus controller                |
|------------------------|--------------------------------------------------------------|
| PC Card connectors     | two Type I cards, two Type II cards, or one Type III<br>card |
| Cards supported        | 3.3 V and 5 V                                                |
| PC Card connector size | 68 pins                                                      |
| Data width (maximum)   | 32 bits                                                      |

# Memory

| Architecture                       | SDRAM                                      |
|------------------------------------|--------------------------------------------|
| Memory module capacities           | 32-, 64-, 128-, 192-, and 256 MB SODIMM $$ |
| Maximum RAM                        | 512 MB                                     |
| Memory access time/clock frequency | 66 MHz or 100 MHz                          |
| BIOS address                       | F000:0000                                  |

# Connectors

| Serial (DTE)        | one 9-pin connector; 16550-compatible, 16-byte buffer                          |
|---------------------|--------------------------------------------------------------------------------|
| Parallel            | one 25-hole connector; normal (unidirectional), bidirectional, EPP 1.9, or ECP |
| Monitor             | one 15-hole connector                                                          |
| PS/2 keyboard/mouse | one 6-pin mini-DIN connector                                                   |

 $file:///I/SERVICE\% 20 MANUALS/DELL\% 20 MANUALS/LAPT...nspiron/7500/7500\% 20 System\% 20 Reference/specs.htm (2 \ of \ 8)6/21/2004 \ 1:05:33 \ AMS (2 \ of \ 8)6/21/2004 \ 1:05:33 \ AMS (2 \ of \ 8)6/2004 \ 1:05:33 \ AMS (2 \ of \ 8)6/2004 \ 1:05:34 \ AMS (2 \ of \ 8)6/2004 \ 1:05:34 \ AMS (2 \ of \$ 

| Infrared            | one IrDA 1.1 port                                  |
|---------------------|----------------------------------------------------|
| Expansion connector | 240 pins                                           |
| TV-out              | S-video (composite video supported with adapter)   |
| Audio               | microphone, headphones/speakers, and line-in jacks |
| USB                 | one 4-pin connector                                |
| RJ11                | one RJ11 modem port (optional)                     |
|                     |                                                    |

# Audio

| Audio type                              | Sound Blaster Pro-compatible voice and music<br>functions, HRTF 3D positional audio, hardware<br>wavetable |
|-----------------------------------------|----------------------------------------------------------------------------------------------------|
| Audio controller                        | ESS Technology Maestro-2E                                                                                  |
| Conversion                              | 20-bit (stereo analog-to-digital and digital-to-analog)                                                    |
| Hardware wavetable synthesizer          | 64-voice                                                                                                   |
| Interfaces:                             |                                                                                                    |
| Internal                                | PCI bus, integrated stereo speakers and microphone                                                         |
| External                                | microphone (minijack, mono), headphones, line-in                                                           |
| Internal speaker amplifier              | 1.0-W stereo (0.5 W per speaker)                                                                           |
| External microphone input voltage range | 280 mV peak-to-peak                                                                                        |
| Line/audio input voltage range          | 2.8 V peak-to-peak                                                                                         |
| Controls                                | volume can be controlled through thumb wheel, software application menus, and keyboard                     |

# Video

| Video type                | AGP 2X with sideband signals, hardware 3D accelerator, DVD motion compensation, ImpacTV2-quality TV output |
|---------------------------|----------------------------------------------------------------------------------------------------|
| Video controller          | ATI Rage-Mobility P video with AGP 2x, 4M/8M<br>SGRAM                                                      |
| Video memory              | 4- or 8-MB 125-MHz SGRAM                                                                                   |
| TV support                | NTSC or PAL in S-video and composite modes                                                                 |
| Maximum resolution/colors | 32-bit*                                                                                                    |

\*The video controller supports 32-bit color; the LCD is limited to an 18-bit (262,144 color) display.

# Physical

# 15-Inch Display (XGA)

| Туре                                          | active-matrix color (XGA) |
|-----------------------------------------------|---------------------------|
| Dimensions (viewable image area):             |                           |
| Height                                        | 59 mm (2.3 inches)        |
| Width                                         | 328 mm (12.9 inches)      |
| Depth                                         | 263 mm (10.4)             |
| Weight*                                       | 4.1 kg (9.1 lbs)          |
| * Includes hard-disk drive, diskette drive, a | nd CD-ROM drive.          |

### 15-Inch Display (SXGA+)

| Туре                                          | active-matrix color (SXGA) |
|-----------------------------------------------|----------------------------|
| Dimensions (viewable image area):             |                            |
| Height                                        | 63.02 mm (2.48 inches)     |
| Width                                         | 330 mm (12.99 inches)      |
| Depth                                         | 269 mm (10.59 inches)      |
| Weight*                                       | 4.2 kg (9.3 LB)            |
| * Includes hard-disk drive, diskette drive, a | and CD-ROM drive.          |

### 15.4-Inch Display (SXGA)

| Туре                                           | active-matrix color (SXGA) |
|------------------------------------------------|----------------------------|
| Dimensions (viewable image area):              |                            |
| Height                                         | 67.20 mm (2.65 inches)     |
| Width                                          | 331 mm (13.03 inches)      |
| Depth                                          | 284.23 mm (11.19 inches)   |
| Weight*                                        | 4.4 kg (9.6 LB)            |
| * Includes hard-disk drive, diskette drive, ar | nd CD-ROM drive.           |

# Keyboard

| Number of keys | 87 (U.S. and Canada); 88 (Europe); 88 (Japan)         |
|----------------|-------------------------------------------------------|
| Key travel     | $3.0 \pm 0.5 \text{ mm} (0.12 \pm 0.02 \text{ inch})$ |
| Key spacing    | 19.1 mm (0.75 inch)                                   |
| Layout         | QWERTY/AZERTY/Kanji                                   |

# Touch Pad

| Interface                                     | PS/2-compatible                                            |
|-----------------------------------------------|------------------------------------------------------------|
| X/Y position resolution (graphics table mode) | 20 points/mm (500 points/inch)                             |
| Size:                                         |                                                            |
| Thickness                                     | 4.65 mm (0.18 inch) at highest component                   |
| Width                                         | 64-mm (2.52-inch) sensor-active area                       |
| Height                                        | 47.0-mm (1.85-inch) rectangle with 0.5-mm (0.02-inch) tabs |
| Weight                                        | 15 g (0.52 ounce) ± 0.5 g (0.001 ounce)                    |
| Power:                                        |                                                            |
| Supply voltage                                | 5 V ± 10%                                                  |
| Supply current                                | 4 mA (maximum operating current)                           |

# Battery

| Туре        | lithium ion            |
|-------------|------------------------|
| Dimensions: |                        |
| Height      | 23.8 mm (0.94 inch)    |
| Depth       | 148.2 mm (5.83 inches) |
| Width       | 116.2 mm (4.58 inches) |
| Weight      | 0.66 kg (1.45 LB)      |
| Voltage     | 14.4 VDC               |
| Capacity    | 79 WH or 74 WH         |

| Charge time (approximate)*    | 3.75 hours (computer on); 3.25 hours (computer off)             |
|-------------------------------|-----------------------------------------------------------------|
| Operating time (approximate)* | 2 to 3.5 hours with 1 battery;<br>4 to 7 hours with 2 batteries |
| Life span (approximate)*      | 400 discharge/charge cycles                                     |
| Ambient temperature range:    |                                                                 |
| Charge                        | 0° to 40°C (32° to 104°F)                                       |
|                               |                                                                 |
| Discharge                     | 0° to 60°C (32° to 140°F)                                       |
| Storage                       | -20° to 50°C (-4° to 122°F)                                     |
|                               |                                                                 |

\* Battery performance features such as charge time, operating time, and life span can vary according to the conditions under which the computer and battery are used.

# **AC Adapter**

| Input         | voltage                            | 100 to 240 VAC              |
|---------------|------------------------------------|-----------------------------|
| Input         | current (maximum)                  | 1.5 A at 90 VAC, full load  |
| Input         | frequency                          | 50 to 60 Hz                 |
| Outpu         | t current                          | 3.16 A (continuous)         |
| Outpu         | t power                            | 70 W                        |
| Rated         | output voltage                     | 19 VDC                      |
| Dimer         | nsions:                            |                             |
|               | Height                             | 30.0 mm (1.12 inches)       |
|               | Width                              | 62.0 mm (2.4 inches)        |
|               | Depth                              | 110 mm (4.3 inches)         |
| Weigł<br>Temp | nt (with cables)<br>erature range: | 0.32 kg (0.71 LB)           |
|               | Operating                          | 0° to 40°C (32° to 104°F)   |
|               | Storage                            | -20° to 65°C (-4° to 149°F) |
|               |                                    |                             |

# **Environmental**

Temperature:

| Operating          | 5° to 35°C (41° to 95°F)                                                        |
|--------------------|---------------------------------------------------------------------------------|
| Storage            | -20° to 50°C (-4° to 122°F)                                                     |
| Relative humidity  | 10% to 90% (noncondensing)                                                      |
| Maximum vibration: |                                                                                 |
| Operating          | 0.9 GRMS using a random-vibration spectrum that simulates air/truck shipment    |
| Storage            | 1.3 GRMS using a random-vibration spectrum that<br>simulates air/truck shipment |
| Maximum shock:*    |                                                                                 |
| Operating          | 1.52 m/sec (4.98 ft/sec) (less than or equal to a pulse width of 2 ms)          |
| Storage            | 2.03 m/sec (6.66 ft/sec) (less than or equal to a pulse width of 2 ms)          |
| Altitude:          |                                                                                 |
| Operating          | 0 to 3048 m (0 to 10,000 ft)                                                    |
| Storage            | 0 to 12,192 m (0 to 40,000 ft)                                                  |

\* Measured with the hard-disk drive in head-parked position

# Regulatory

| U.S.           | FCC Class B                                                                                                    |
|----------------|----------------------------------------------------------------------------------------------------|
| Canada         | IC Notice                                                                                                    |
| Europe         | CE NOTICE: EN 55022, EN 50082-1, IEC 801-2, IEC<br>801-3, IEC 801-4, EN 60950:1992 + Amd.1:1993 +<br>Amd.2:1993 |
| Czech Republic | EN 55022 Compliance                                                                                             |
| Japan          | VCCI Class A or Class B ITE                                                                                     |
| Poland         | PN-93/T-42107 and PN-89/E-06251                                                                                 |
| Mexico         | NOM 024                                                                                                    |

#### Back to Contents Page

**Redesign Your Home Page** Tell Us What You Think Global Dell Support Sites

|     | Copyright 200       | 3 Dell Inc. For customers only. |         |             |
|-----|---------------------|---------------------------------|---------|-------------|
| Abo | out Dell Contact Us | Terms and Conditions of Sale    | Privacy | Top of page |
|     |                     | Policy                          |         |             |

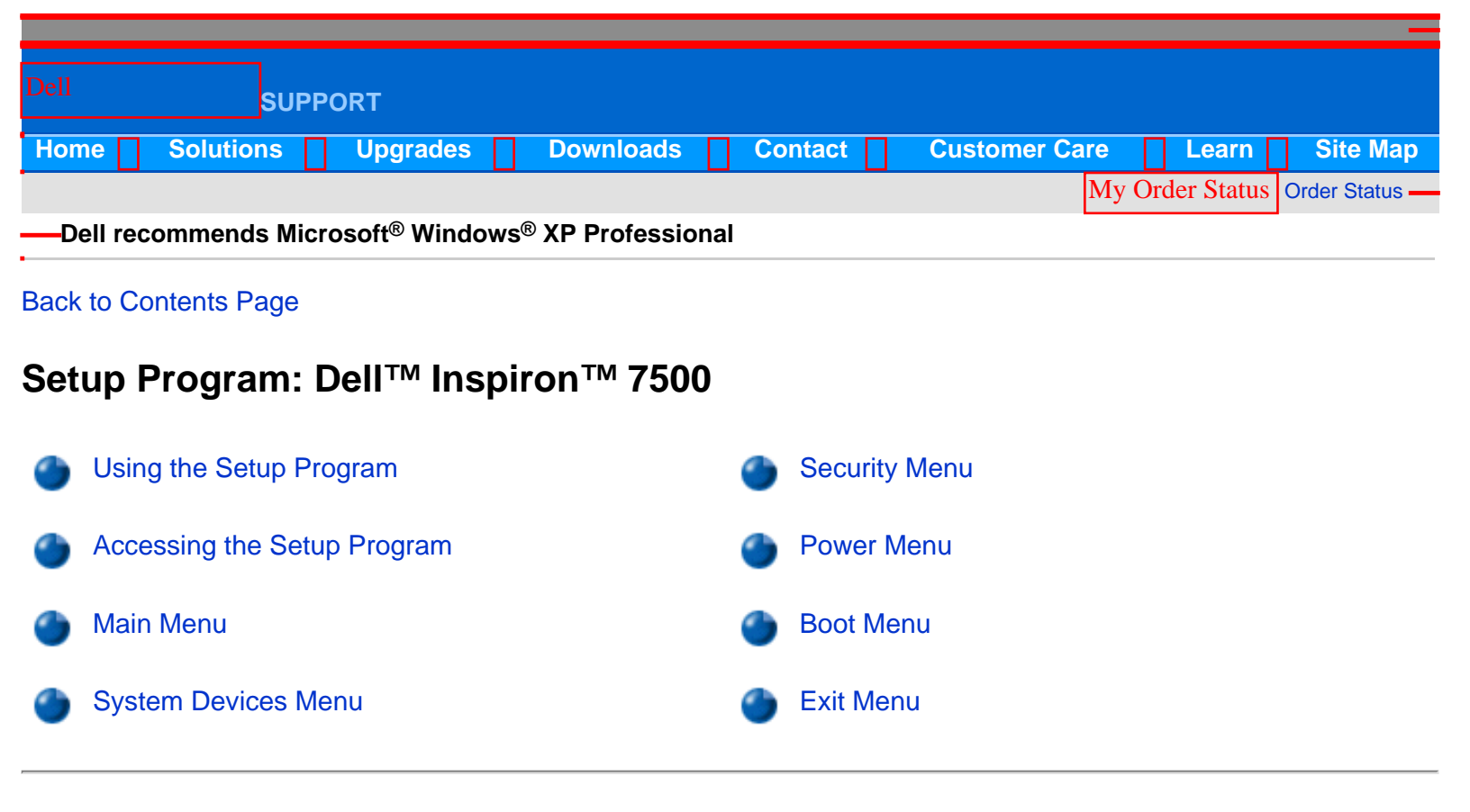

# Using the Setup Program

Your computer retains system configuration information in the nonvolatile random-access memory (NVRAM) maintained by your computer's reserve battery. Each time you turn on your computer, the system compares the installed hardware with the system configuration information stored in NVRAM. If the system detects a discrepancy, it generates an error message that identifies the incorrect configuration setting.

You can use the Setup program to perform the following tasks:

- Change your system configuration information after you add, change, or remove hardware connected to or installed inside your computer
- Verify information about your computer's current configuration, such as the amount of system memory
- Set or change user-selectable features—for example, power management or security features
- W NOTE: Many of the options that are configured in the Setup program are overridden by the settings in the Microsoft® Windows® control panels, such as the Power Management control panel. When your computer is running the Windows 98 operating system, it will use the settings that are selected in the Windows control panels rather than those set in the Setup program.

# Accessing the Setup Program

NOTICE: To avoid data loss, exit any application programs before rebooting the computer to enter the Setup program.

To access the Setup program, turn on the computer and press <F2> as soon as you see the Dell logo screen and before the Windows logo screen appears. The computer reboots automatically when you exit the Setup program.

The **Main** menu of the Setup program shows how the computer is configured. In addition to the **Main** menu (see Figure 1), you can also access the **System Devices** menu, **Security** menu, **Power** menu, **Boot** menu, and **Exit** menu.

W NOTE: When you press <F9>, the computer resets the default values for each option in that menu. When you press <F10>, the computer saves the current settings and exits the Setup program.

#### Main Menu

See Figure 1 and Table 1 for an explanation of the options and settings on the **Main** menu.

#### Figure 1. PhoenixBIOS Setup Utility Main Menu

|                                                                              | PhoenixBIOS Setup Utility                      |                                        |
|------------------------------------------------------------------------------|------------------------------------------------|----------------------------------------|
| Main System Devices                                                          | Security Power Boot Exit                       |                                        |
| System Time:                                                                 | [03:06:18]                                     | Item Specific Help                     |
| System Date:                                                                 | [09/18/1998]                                   |                                        |
| Floppy Drive:                                                                | 1.44 MB, 3 1/2″                                |                                        |
| Duiet Boot.                                                                  | 4100 MB<br>[Frabled]                           |                                        |
| Video Display Device:                                                        | [Simul Mode]                                   |                                        |
| Television Port:<br>Television Type:                                         | [Enabled]<br>[NTSC]                            |                                        |
| System Memory:                                                               | 640 KB                                         |                                        |
| Extended Memory:                                                             | 32 MB                                          |                                        |
|                                                                              |                                                |                                        |
| F1 Help $T \downarrow$ Select Item<br>ESC Exit $\leftrightarrow$ Select Menu | F5/F6 Change Values<br>Enter Select ≻ Sub-Menu | F9 Setup Defaults<br>F10 Save and Exit |

#### Table 1: PhoenixBIOS Setup Utility Main Menu

| Option       | Function                                                                                                    |
|--------------|----------------------------------------------------------------------------------------------------|
| System Time  | Resets the time on the computer's internal clock.                                                              |
| System Date  | Resets the date on the computer's internal calendar.                                                           |
| Floppy Drive | Identifies the type of diskette drive being used by the computer. This option has no user-selectable settings. |

| Hard Disk            | Displays the capacity of the computer's internal hard-disk drive. This option does not have any user-selectable settings.<br>NOTE: The optional second or third hard-disk drives do not appear in this category, even if installed.                                                                                                    |
|----------------------|----------------------------------------------------------------------------------------------------|
| Quiet Boot           | When set to <b>Enabled</b> (default), prevents the diagnostic POST messages and<br>summary screen from appearing at system start-up. When set to <b>Disabled</b> , allows<br>POST messages and the summary screen to appear at system start-up. If <b>Quiet</b><br><b>Boot</b> is enabled, you cannot choose a boot device as the system initializes.                                                                         |
| Video Display Device | Allows you to specify whether video is visible only on the computer's integrated display ( <b>LCD Mode</b> ), only on an external monitor or projector ( <b>CRT Mode</b> ), or on both the display and an external device simultaneously ( <b>Simul Mode</b> , the default). When you are using the Windows 98 operating system (rather than the Setup program), press <fn><f8> to change the video display device.</f8></fn> |
| Television Port      | When set to <b>Enabled</b> (default), allows the computer to display the screen image on a TV (if one is attached to the TV-out connector) and disables the LCD and CRT. When set to <b>Disabled</b> , allows the screen image to appear on the device specified in the <b>Video Display Device</b> option.                                                                                                    |
| Television Type      | Allows you to set the the TV-out signal to <b>NTSC</b> (default) or <b>PAL</b> .<br>Consult your television documentation for information on which setting you should use.                                                                                                    |
| System Memory        | Displays the base amount of DRAM installed in the computer. Each computer has 640 KB of base memory. This option has no user-selectable settings.                                                                                                    |
| Extended Memory      | Displays the total amount of memory above 1 MB. Each computer comes standard with at least 32 MB of memory installed. If you install or remove memory, the amount of extended memory displayed changes. This option has no user-selectable settings.                                                                                                    |

# System Devices Menu

See Figure 2 and Table 2 for an explanation of the options and settings on the **System Devices** menu.

Figure 2. PhoenixBIOS Setup Utility System Devices Menu

| PhoenixBIOS Setup Utility                                                                                                    |                                 |                                                                                   |                      |                   |      |                                        |
|----------------------------------------------------------------------------------------------------|---------------------------------|-----------------------------------------------------------------------------------|----------------------|-------------------|------|----------------------------------------|
| Main Sy                                                                                                    | ystem Devices                   | Security                                                                          | Power                | Boot              | Exit |                                        |
| IDE Contr                                                                                                    | oller                           | [Both]                                                                            |                      |                   |      | Item Specific Help                     |
| FDD Controller<br>Internal touchpad<br>Serial Port<br>Base I/O address/IRQ:<br>Infrared Port<br>Parallel Port:<br>Mode:<br>Base I/O address: |                                 | [Enabled]<br>[Customized]<br>[3F8 IRQ4<br>[Off]<br>[Customized]<br>[ECP]<br>[378] |                      |                   |      |                                        |
| DMA channel:<br>Modem:                                                                                                    |                                 | [DMA 3]<br>[Installed]                                                            |                      |                   |      |                                        |
| F1 Help<br>ESC Exit                                                                                                    | ↑↓ Select Iten<br>↔ Select Menu | a F5/F6<br>1 Enter                                                                | Change V<br>Select ( | Values<br>≻ Sub-N | lenu | F9 Setup Defaults<br>F10 Save and Exit |

# Table 2. PhoenixBIOS Setup Utility System Devices Menu

| Function                                                                                                    |
|----------------------------------------------------------------------------------------------------|
| Configures the integrated local-bus IDE adapter. Options are <b>Both</b> (default),<br><b>Disabled</b> , or <b>Primary</b> . If <b>Both</b> is selected, you can access both the hard-disk drive<br>and the media bay device(s). If <b>Primary</b> is selected, only the hard-disk drive and<br>megabit device is accessible. When <b>Disabled</b> , the media bay device(s) and hard-<br>disk drive are disabled.                                                                     |
| Enables the diskette-drive controller. If this option is set to <b>Disabled</b> , the diskette drive is unavailable. This option defaults to <b>Disabled</b> when an LS-120 drive is installed.                                                                                                    |
| When set to <b>Enabled</b> (default), allows the touch pad to continue working when an external mouse or other pointing device is connected. <b>Auto Disabled</b> disables the touch pad when an external pointing device is connected.                                                                                                    |
| Lets you map the address of the serial port to avoid address conflicts with other devices or disable the port for security. When set to <b>Auto</b> , allows the operating system or the BIOS to configure the port automatically. When set to <b>Customized</b> (default), sets the <b>Base I/O address/IRQ</b> to <b>3F8 IRQ4</b> . If there is a conflict between two or more addresses, an asterisk appears next to the port type. Off disables the serial port to conserve power. |
|                                                                                                    |

| Infrared Port | Lets you map the address of the infrared port to avoid address conflicts with other devices. The default is <b>Off</b> . Dell recommends that you retain the default unless you are using an infrared device with the computer. When this option is set to <b>Customized</b> , the <b>Mode</b> is <b>SIR</b> and the <b>Base I/O address/IRQ</b> is <b>2F8 IRQ3</b> . If you change the infrared port address, be careful not to create a conflict with the addresses of the serial port or the parallel port. If there is a conflict between two or more addresses, an asterisk appears next to the port type.                                                                               |
|---------------|----------------------------------------------------------------------------------------------------|
| Parallel Port | Controls whether the computer's parallel port acts as an AT-compatible (unidirectional), PS/2-compatible (bidirectional), EPP-compatible, or ECP-compatible. When this option is set to <b>Customized</b> (default), the <b>Mode</b> is <b>ECP</b> , the <b>Base I/O</b> address is <b>378</b> , the Interrupt is <b>IRQ 7</b> , and the <b>DMA channel</b> is <b>DMA3</b> . The <b>Auto</b> setting allows the operating system or the BIOS to configure the port automatically. When the option is set to <b>Off</b> , the port is disabled and you can use its assigned LPT resources for another device. If you change the parallel port address and/or DMA channel of the infrared port. |
| Modem         | Appears in the Setup program only if the computer has an internal modem. This option has no user-selectable settings.                                                                                                    |

# **Security Menu**

See Figure 3 and Table 3 for an explanation of the options and settings for the **Security** menu.

Figure 3. PhoenixBIOS Setup Utility Security Menu

| PhoenixBIOS Setup Utility |                               |                                  |                   |      |                                        |
|---------------------------|-------------------------------|----------------------------------|-------------------|------|----------------------------------------|
| Main :                    | System Devices                | Security Power                   | Boot              | Exit |                                        |
|                           |                               |                                  |                   |      | Item Specific Help                     |
| System H                  | Password is                   | Clear                            |                   |      |                                        |
| Set Syst                  | tem Password                  | [Enter]                          |                   |      |                                        |
| Password On Boot          |                               | [Disabled]                       |                   |      |                                        |
|                           |                               |                                  |                   |      |                                        |
|                           |                               |                                  |                   |      |                                        |
|                           |                               |                                  |                   |      |                                        |
|                           |                               |                                  |                   |      |                                        |
|                           |                               |                                  |                   |      |                                        |
|                           | <b>A</b> 1                    |                                  |                   |      |                                        |
| F1 Help<br>ESC Exit       | T↓ Select Ite<br>↔ Select Men | m F5/F6 Change<br>u Enter Select | Values<br>≻ Sub-N | lenu | F9 Setup Defaults<br>F10 Save and Exit |

### Table 3. PhoenixBIOS Setup Utility Security Menu

| Option              | Function                                                                                                    |
|---------------------|----------------------------------------------------------------------------------------------------|
| System Password     | If no system password has been set, the setting for <b>System Password</b> is <b>Clear</b> .<br>Otherwise, the setting displayed is <b>Set</b> .                                                                                                    |
| Set System Password | Press <enter> to set up a new system password, and then follow the instructions on your screen. This password restricts access to the Setup program settings.</enter>                                                                                                |
| Password on Boot    | When this option is enabled, you must enter a password before the computer loads the operating system into memory. Settings for this option are <b>Disabled</b> (default) and <b>Enabled</b> . To enable this option, the <b>System Password</b> option must be set. |

### **Power** Menu

See Figure 4 and Table 4 for an explanation of the options and settings for the **Power** menu.

NOTE: The power management settings of the Windows 98 operating system take precedence over the settings described here. For more information, see "Using Microsoft Windows 98 to Conserve Battery Power" in the system Help.

#### Figure 4. PhoenixBIOS Setup Utility Power Menu

| PhoenixBIOS Setup Utility                                       |                              |                    |  |  |  |
|-----------------------------------------------------------------|------------------------------|--------------------|--|--|--|
| Main System Devices                                             | Security Power Boot Exit     |                    |  |  |  |
| Power Management Mode<br>Standby Time-out:                      | [Customized]                 | Item Specific Help |  |  |  |
| Suspend Time-out:                                               | [Disabled]                   |                    |  |  |  |
| Suspend Mode                                                    | [Save to RAM]                |                    |  |  |  |
| Resume On Modem Ring:<br>Resume On Time of Day:<br>Resume Time: | [Off]<br>[Off]<br>[00:00:00] |                    |  |  |  |
| <br>  F1 Help ↑↓ Select Item                                    | F5/F6 Change Values          | F9 Setup Defaults  |  |  |  |
| ESC Exit $\leftrightarrow$ Select Menu                          | Enter Select > Sub-Menu      | F10 Save and Exit  |  |  |  |

#### Table 4. PhoenixBIOS Setup Utility Power Menu

| Option | Function |
|--------|----------|
|        |          |

| Fower management mode | <b>Disabled</b> (default) turns off power management. <b>Customized</b> allows you to control each power management setting. <b>Max. Power Savings</b> conserves the maximum amount of system power, and <b>Max. Performance</b> conserves power but allows the greatest system performance.                                                                                                    |
|-----------------------|----------------------------------------------------------------------------------------------------|
| Standby Time-out      | Lets you determine how long the computer remains idle (no I/O activity) before<br>activating standby mode to conserve battery power. Settings for this option are<br><b>Disabled</b> (default), <b>1 Minute</b> , <b>2 Minutes</b> , <b>4 Minutes</b> , <b>6 Minutes</b> , <b>8 Minutes</b> , <b>12</b><br><b>Minutes</b> , and <b>16 Minutes</b> . To increase battery operating time, set this option to a<br>lower number of minutes. Press any key on the integrated keyboard to resume<br>normal computer operation.<br><i>NOTE: Set this option to Disabled if it causes compatibility problems with your<br/>software.</i>                                                                                      |
| Suspend Time-out      | Lets you determine how long the computer remains idle (no I/O activity) before<br>activating save-to-disk suspend mode. Settings for this option are <b>Disabled</b> , <b>5</b><br><b>Minutes</b> , <b>10 Minutes</b> , <b>15 Minutes</b> , <b>20 Minutes</b> , <b>30 Minutes</b> , <b>40 Minutes</b> , and <b>60</b><br><b>Minutes</b> . To increase battery operating time, set this option to a lower number of<br>minutes.<br><i>NOTE:</i> Set this option to <b>Disabled</b> if it causes compatibility problems with your<br>software.                                                                                                    |
| Suspend Mode          | When set to <b>Save to RAM</b> (default), the computer conserves battery power by<br>entering standby mode by stopping almost all computer activity, but leaves the<br>computer ready to resume operations in seconds. Resume normal computer activity<br>by pressing the power button (the computer may take several seconds to return to<br>normal operation).<br>When set to <b>Save to Disk</b> , the computer copies all system data to a reserved area<br>on the hard-disk drive and then turns off all power to the computer. When the<br>computer resumes normal operation, the same programs will be running and the<br>same files will be open that were loaded before you activated this mode. Use save-to- |
|                       | disk suspend mode to conserve battery power or to preserve system data by quickly saving it to the hard-disk drive if you are about to run out of battery power.                                                                                                    |
| Resume on Modem Ring  | Setting this option to <b>Enabled</b> tells the computer to resume normal operation when<br>an incoming call is detected by a modem and the computer is in standby mode. The<br>default is <b>Disabled</b> . To use this option, <b>Suspend Mode</b> must be set to <b>Save to</b><br><b>RAM</b> .                                                                                                    |
| Resume on Time of Day | When the <b>Resume On Time of Day</b> option is set to <b>Enabled</b> , a computer in standby mode resumes normal operation at the time specified in the <b>Resume Time</b> field. The default is <b>Disabled</b> . To use this option, <b>Suspend Mode</b> must be set to <b>Save to RAM</b> .                                                                                                    |
| Resume Time           | Lets you specify a time when the computer resumes from standby mode to normal operation. To use this option, <b>Suspend Mode</b> must be set to <b>Save to RAM</b> .                                                                                                    |

## **Boot** Menu

See Figure 5 and Table 5 for an explanation of the options and settings for the **Boot** menu. To select the boot device, press the up- or down-arrow key; then press to move the device up the list, or press to move the device down the list.

#### Figure 5. PhoenixBIOS Setup Utility Boot Menu

| PhoenixBIOS Setup Utility  |                                       |                      |                  |                   |      |                                        |
|----------------------------|---------------------------------------|----------------------|------------------|-------------------|------|----------------------------------------|
| Main                       | System Devices                        | Security             | Power            | Boot              | Exit |                                        |
|                            |                                       |                      |                  |                   |      | Item Specific Help                     |
| Floppy<br>Intern<br>CD-ROM | /Super Disk<br>al Hard Drive<br>//DVD |                      |                  |                   |      |                                        |
| F1 Help<br>ESC Exi         | t ↔ Select Mer                        | em F5/F6<br>Du Enter | Change<br>Select | Values<br>➤ Sub-M | ienu | F9 Setup Defaults<br>F10 Save and Exit |

#### Table 5. PhoenixBIOS Setup Utility Boot Menu

| Option              | Function                                                                                                    |
|---------------------|----------------------------------------------------------------------------------------------------|
| Floppy/Super Disk   | The computer attempts to boot first from a bootable diskette or SuperDisk. If it does<br>not detect one of these removable media disks, the computer tries to boot from the<br>hard-disk drive. If a disk is in its drive, but the disk does not have the required boot<br>files, an error message appears.               |
| Internal Hard Drive | The computer boots only from the hard-disk drive. If it fails to boot from the hard-disk drive, the computer does not attempt to boot from the diskette drive.                                                                                                    |
| CD-ROM/DVD          | Causes the computer to attempt to boot first from a bootable CD. If it does not detect<br>a bootable CD in the CD-ROM or DVD-ROM drive, the computer tries to boot from<br>the hard-disk drive. If a CD is in the CD-ROM or DVD-ROM drive, but the CD does<br>not have the required boot files, an error message appears. |

NOTE: For the full name of an abbreviation or acronym used in this table, see the Glossary in the system Help.

# **Exit** Menu

To exit the Setup program from the **Exit** menu, press the up- or down-arrow key to highlight a menu option, and then press <Enter>. See Figure 6 and Table 6 for an explanation of the options and setting for the **Exit** menu.

### Figure 6. PhoenixBIOS Setup Utility Exit Menu

|         |                |            | Phoeni;  | BIOS Se | tup Uti | lity |          |          |      |
|---------|----------------|------------|----------|---------|---------|------|----------|----------|------|
| Main    | System         | Devices    | Security | Power   | Boot    | Exit | ]        |          |      |
|         |                |            |          |         |         |      | Item     | Specific | Help |
| Exit    | Saving Ch      | hanges     |          |         |         |      | <u> </u> |          |      |
| Exit    | Discardir      | ng Changes |          |         |         |      |          |          |      |
| Land    | Catum Dad      | foulto     |          |         |         |      |          |          |      |
| Load    | Secup Der      | aults      |          |         |         |      |          |          |      |
| Load    | Last Save      | ed Values  |          |         |         |      |          |          |      |
| Save    | Changes        |            |          |         |         |      |          |          |      |
|         |                |            |          |         |         |      |          |          |      |
|         |                |            |          |         |         |      |          |          |      |
|         |                |            |          |         |         |      |          |          |      |
|         |                |            |          |         |         |      |          |          |      |
|         |                |            |          |         |         |      |          |          |      |
|         |                |            |          |         |         |      |          |          |      |
|         |                |            |          |         |         |      |          |          |      |
| F1 Help | ) <b>1↓</b> se | lect Item  | F5/F6    | Change  | Values  |      | F9 Setup | Defaults |      |
| ESC Exi | it ↔ Se        | lect Menu  | Enter    | Execute | Comman  | d    | F10 Save | and Exit |      |
|         |                |            |          |         |         |      |          |          |      |

#### Table 6. PhoenixBIOS Setup Utility Exit Menu

| Option                  | Function                                                                                                    |
|-------------------------|----------------------------------------------------------------------------------------------------|
| Exit Saving Changes     | Saves any changes you have made and exits the Setup program                                                                                        |
| Exit Discarding Changes | Discards any changes you have made and exits the Setup program.                                                                                    |
| Load Setup Defaults     | Discards any changes you have made and reverts all options to their original default settings, but does not exit the Setup program.                |
| Load Last Saved Values  | Discards the settings you have made and restores the settings you previously saved.<br>Press <enter> when prompted to continue.</enter>            |
| Save Changes            | Saves settings without exiting the Setup program. Press <enter> when prompted to continue, and then return to other menus to make changes.</enter> |

NOTE: For the full name of an abbreviation or acronym used in this table, see the Glossary in the system Help.

### Back to Contents Page

**Redesign Your Home Page** 

Tell Us What You Think Global Dell Support Sites

| Copyright 2003 Dell Inc. For customers only. |            |                                    |             |  |
|----------------------------------------------|------------|------------------------------------|-------------|--|
| About De                                     | Contact Us | Terms and Conditions of Sale Priva | Top of page |  |
|                                              |            | Policy                             |             |  |

|               | SUPPORT                                                        |                                |
|---------------|----------------------------------------------------------------|--------------------------------|
| Home Soluti   | ons Upgrades Downloads Contact C                               | ustomer Care Learn Site Map    |
|               |                                                                | My Order Status Order Status — |
| Dell recommen | ds Microsoft <sup>®</sup> Windows <sup>®</sup> XP Professional |                                |

Back to Contents Page

# System Codes and Messages: Dell<sup>™</sup> Inspiron<sup>™</sup> 7500

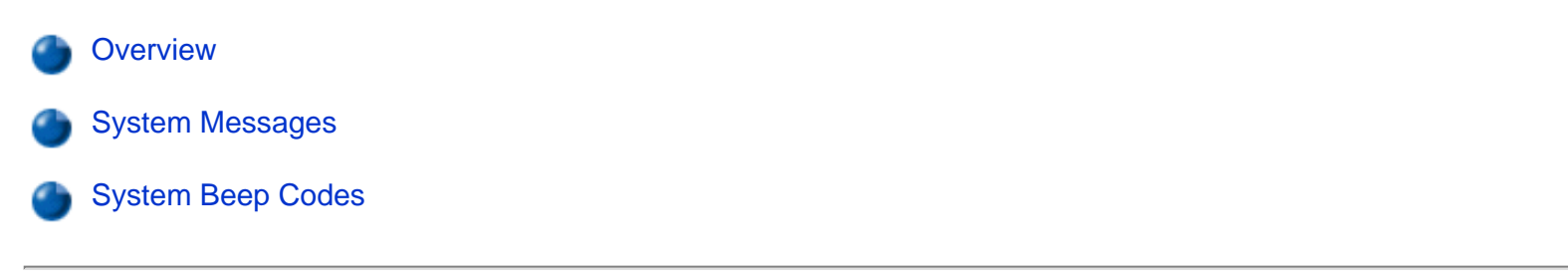

### Overview

Your application programs, the operating system, and the computer itself can provide you with status and error information in the form of system messages that appear on the computer's display or an external monitor (if one is attached), or as beep codes that sound through the computer's speaker. This section documents the diagnostic and beep codes and system messages generated by the system basic input/output system (BIOS). For other messages, refer to the documentation for your application program or operating system.

### System Messages

If a message appears on the display or external monitor, make a note of the message. See Table 1 for an explanation of the message and suggestions for correcting any errors. The system messages are listed alphabetically.

W NOTE: If the message is not listed in Table 1, check the documentation for the application programs that were running at the time the message appeared and/or the operating system documentation for an explanation of the message and recommended action.

#### **Table 1. System Error Messages**

| Message                | Cause                                                          | Action                                                                                                    |
|------------------------|----------------------------------------------------------------|----------------------------------------------------------------------------------------------------|
| Diskette drive A error | A connector may be<br>loose, or the diskette<br>may be faulty. | If the diskette-drive access indicator lights up when you<br>access a file on the diskette, but you still get this error<br>message, try a different diskette. If the problem persists,<br>shut down the computer, remove the drive completely,<br>and then reinsert it. Turn the computer back on, and<br>check for the error message. |

| Extended RAM failed at offset: <i>nnnn</i> | Extended memory is not<br>configured properly or<br>has failed at the memory<br>address <i>nnnn</i> .                                                                                                    | Call Dell for technical assistance.                                                                                                    |  |
|--------------------------------------------|----------------------------------------------------------------------------------------------------|----------------------------------------------------------------------------------------------------|--|
| Failing bits: nnnn                         | Memory failed at RAM address <i>nnnn</i> .                                                                                                    | Call Dell for technical assistance.                                                                                                    |  |
| Fixed disk 0 failure                       | The hard-disk drive failed to initialize.                                                                                                    | See "Troubleshooting the Hard-Disk Drive" in Chapter 3 of the Dell Inspiron 7500 System Reference and Troubleshooting Guide.                                                                                                    |  |
| Fixed disk controller failure              | The hard-disk drive controller may be faulty.                                                                                                    | Call Dell for technical assistance.                                                                                                    |  |
| Incorrect drive A<br>type—run Setup        | The diskette drive is not identified properly in the Setup program.                                                                                                    | Shut down the computer, remove the drive completely,<br>and then reinsert it. Turn the computer back on, and<br>check for the error message.                                                                                                    |  |
|                                            |                                                                                                    | If the problem persists, reboot the computer and press<br><f2> as soon as you see the Dell logo screen to enter<br/>the Setup program. Write down the setting for <b>FDD</b><br/><b>Controller</b> in the <b>Main</b> menu. Then call Dell for<br/>technical assistance.</f2> |  |
| Keyboard controller<br>error               | The keyboard controller is faulty.                                                                                                    | Call Dell for technical assistance.                                                                                                    |  |
| Keyboard error                             | If an external keyboard<br>is being used, a cable or<br>connector may be loose<br>or the keyboard may be<br>faulty. If the built-in<br>keyboard is being used,<br>it may be faulty. A key<br>on the integrated<br>keyboard may have<br>been pressed while the<br>computer was booting. | Run the Stuck Key Test in the PC-AT Compatible<br>Keyboards device group in the Dell Diagnostics.                                                                                                    |  |
| Operating system<br>not found              | The operating system<br>may be corrupted. Or,<br>the operating system<br>cannot be found on the<br>hard-disk drive or on the<br>diskette in the diskette<br>drive.                                                                                                    | Reinstall the operating system. See the documentation<br>that came with the operating system. If the problem is<br>still not resolved, call Dell for technical assistance.                                                                                                    |  |
| Parity check 1 <i>nnnn</i>                 | A parity error was found<br>in the system bus at<br>address <i>nnnn</i> .                                                                                                    | Call Dell for technical assistance.                                                                                                    |  |

| Parity check 2 nnnn                              | A parity error was found<br>in the I/O bus at address<br><i>nnnn</i> .                                                                                 | Call Dell for technical assistance.                                                                                                    |
|--------------------------------------------------|----------------------------------------------------------------------------------------------------|----------------------------------------------------------------------------------------------------|
| Real time clock error                            | The CMOS battery that<br>supports data stored in<br>NVRAM may be dead.                                                                                 | Call Dell for technical assistance.                                                                                                    |
| Shadow RAM failed at offset: <i>nnnn</i>         | Shadow RAM failed at address <i>nnnn</i> .                                                                                                    | Call Dell for technical assistance.                                                                                                    |
| CMOS battery is<br>dead—Replace and<br>run Setup | The CMOS battery is dead.                                                                                                    | Call Dell for technical assistance.                                                                                                    |
| System cache<br>error—cache<br>disabled          | The primary cache<br>internal to the<br>microprocessor has<br>failed.                                                                                  | Call Dell for technical assistance.                                                                                                    |
| System CMOS<br>checksum bad—run<br>Setup         | The BIOS has been<br>updated. CMOS has<br>been corrupted or<br>modified, possibly by an<br>application program that<br>changes data stored in<br>CMOS. | Reboot the computer and press <f2> as soon as you<br/>see the Dell logo screen to enter the Setup program and<br/>reconfigure the system. If the problem persists, call Dell<br/>for technical assistance.</f2> |
| System RAM failed at offset: <i>nnnn</i>         | System RAM failed at<br>address <i>nnnn</i> in the 64<br>KB block at which the<br>error was detected.                                                  | Call Dell for technical assistance.                                                                                                    |
| System timer error                               | A chip on the system<br>board may be<br>malfunctioning.                                                                                                | Run the <b>System Board Devices</b> device group and the <b>Keyboard Controller Test</b> in the Dell Diagnostics.                                                                                               |

# **System Beep Codes**

When errors occur during the boot routine that cannot be reported on the integrated display or on an external monitor (if attached), the computer may emit a series of beeps that identify the problem. The *beep code* is a pattern of sounds: for example, one beep, followed by a burst of three beeps, followed by a single beep, and then another burst of three beeps (code 1-3-1-3) means that the computer was unable to read data from the keyboard. This information is important to the Dell support staff if you need to call for technical assistance.

When a beep code is emitted, write it down and then look it up in Table 2. If you are unable to resolve the problem by looking up the meaning of the beep code, use the Dell Diagnostics to identify a more serious cause. If you are still unable to resolve the problem, call Dell for technical assistance.

#### Table 2. Beep Codes

| Message | Cause                                                                         | Action                                                                                                    |
|---------|-------------------------------------------------------------------------------|----------------------------------------------------------------------------------------------------|
| 1-2-2-3 | ROM BIOS checksum failure                                                     | Run the <b>System Board Devices</b> device group in the Dell Diagnostics. If the program does not load, call Dell for technical assistance.       |
| 1-3-1-1 | DRAM refresh failure                                                          | Run the <b>System Board Devices</b> device group in the Dell Diagnostics. If the program does not load, call Dell for technical assistance.       |
| 1-3-1-3 | Keyboard controller test<br>failure                                           | Run the <b>PC-AT Compatible Keyboards</b> device group in the Dell Diagnostics. If the program does not load, call Dell for technical assistance. |
| 1-3-4-1 | RAM failure on address<br>line <i>nnnn</i>                                    | Run the <b>System Memory</b> device group in the Dell<br>Diagnostics. If the program does not load, call Dell for<br>technical assistance.        |
| 1-3-4-3 | RAM failure on data bits<br><i>nnnn</i> of the high byte on<br>the memory bus | Run the <b>System Memory</b> device group in the Dell<br>Diagnostics. If the program does not load, call Dell for<br>technical assistance.        |
| 1-4-1-1 | RAM failure on data bits<br><i>nnnn</i> of the low byte on<br>the memory bus  | Run the <b>System Memory</b> device group in the Dell<br>Diagnostics. If the program does not load, call Dell for<br>technical assistance.        |
| 2-1-2-3 | Check ROM copyright notice failure                                            | Run the <b>System Board Devices</b> device group in the Dell Diagnostics. If the program does not load, call Dell for technical assistance.       |
| 2-2-3-1 | Interrupt mask register failure                                               | Call Dell for technical assistance.                                                                                                    |

### Back to Contents Page

**Redesign Your Home Page** 

Tell Us What You Think Global Dell Support Sites

| Copyright 2003 Dell Inc. For customers only. |            |                              |         |             |
|----------------------------------------------|------------|------------------------------|---------|-------------|
| About Dell                                   | Contact Us | Terms and Conditions of Sale | Privacy | Top of page |
|                                              |            | Policy                       |         |             |

| Home Solutions Upgrades Downloads Contact Customer Care                      | Learn     | Site Map     |
|------------------------------------------------------------------------------|-----------|--------------|
| My Ord                                                                       | er Status | Order Status |
| —Dell recommends Microsoft <sup>®</sup> Windows <sup>®</sup> XP Professional |           |              |

Back to Contents Page

# Passwords and Security: Dell<sup>™</sup> Inspiron<sup>™</sup> 7500

About Passwords
Physically Securing the Computer
Disabling the Serial and Parallel Ports

### **About Passwords**

When you receive the computer, the password features are disabled so that you can assign passwords if you wish. Once you assign a password, you must enter the password to access the Setup program.

Use the Security menu in the Setup program to assign a password.

NOTICE: The password features provide a high level of security for the data in the computer. However, they are not foolproof. If your data requires more security, it is your responsibility to obtain and use additional forms of protection, such as data encryption programs or PC Cards with encryption features.

### Physically Securing the Computer

To prevent unauthorized removal of the computer, use a security cable to attach the computer to an immovable object.

The security cable slot (see Figure 1) lets you attach a commercially available antitheft device to the computer. Antitheft devices for portable computers usually include a segment of metal-stranded cable with an attached locking device and associated key. Complete instructions for installing this kind of antitheft device are usually included with the device.

#### Figure 1. Security Cable Slot

Passwords and Security: Dell Inspiron 7500

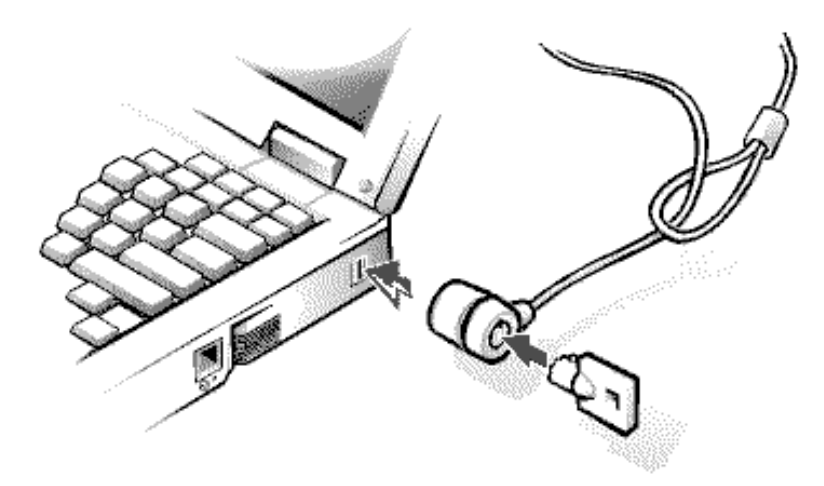

To prevent unauthorized removal of the computer, loop the cable around an immovable object, insert the locking device into the security cable slot, and lock the device.

W NOTE: Antitheft devices are of differing designs. Before purchasing such a device, make sure it will work with the security cable slot in the computer.

# **Disabling the Serial and Parallel Ports**

You can disable the serial port to prevent unauthorized access to the computer through an external serial device. To disable the serial port, set the **Serial Port** option to **Disabled** in the **System Devices** menu of the Setup program. In addition, you should set up a password in the **Security** menu of the Setup program.

You can disable the parallel port to prevent unauthorized access to the computer through an external parallel device. To disable the parallel port, set the **Parallel Port** option to **Disabled** in the **System Devices** menu of the Setup program.

Disabling either port also prevents the unauthorized download of data from that port.

| Back to Contents Page                                                                                                |                                                                                       |
|----------------------------------------------------------------------------------------------------|---------------------------------------------------------------------------------------|
|                                                                                                    | <b>Redesign Your Home Page</b><br>Tell Us What You Think<br>Global Dell Support Sites |
| Copyright 2003 Dell Inc. For customers only.<br>About Dell Contact Us Terms and Conditions of Sale Privacy<br>Policy | Top of page                                                                           |

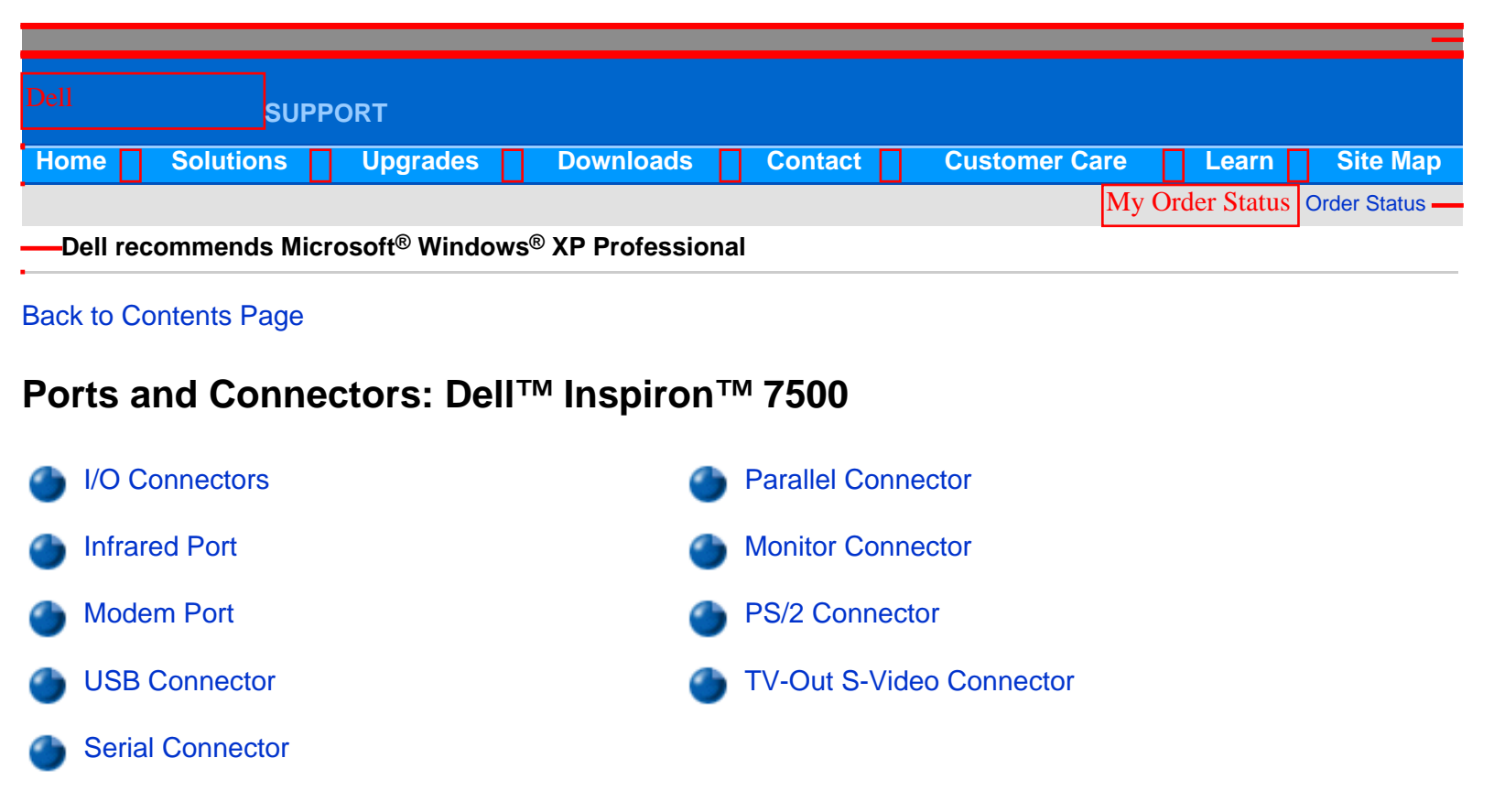

### I/O Connectors

#### Figure 1. Input/Output (I/O) Connectors

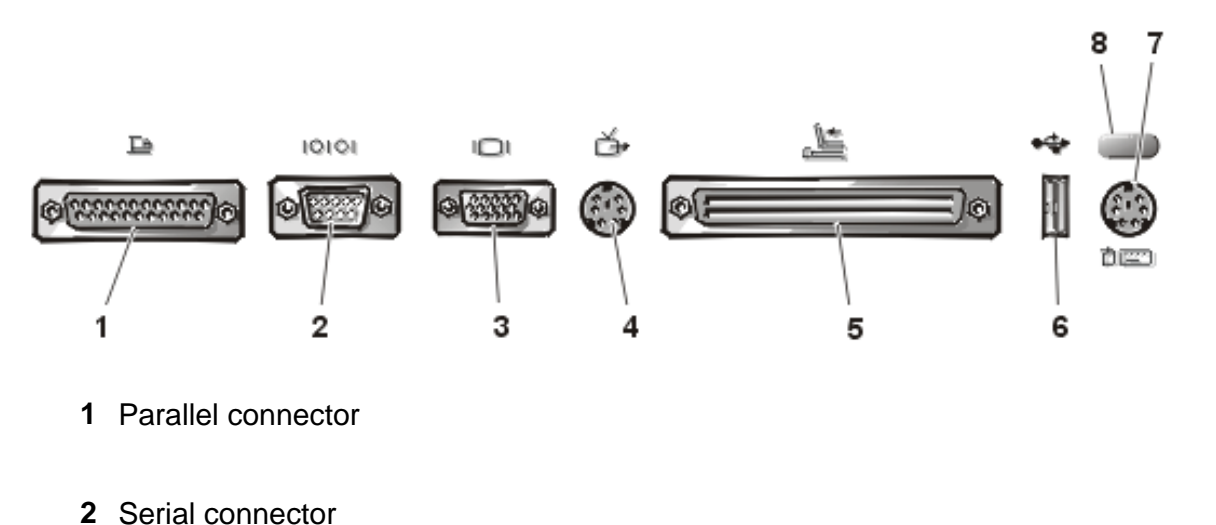

3

- Monitor connector
- 4 TV-out S-video connector
- 5 Docking connector

Ports and Connectors: Dell Inspiron 7500

- 6 USB connector
- 7 PS/2 connector
- 8 Infrared port

### **Infrared Port**

The infrared port is IrDA 1.1-compliant. An infrared data stream is transmitted through a lens in the computer, up to a distance of 1 meter (m), and received by a compatible computer, printer, mouse, or remote control. The infrared port allows the transfer of files from one computer to another infrared-compatible device, without using cable connections. Dell has installed data communications software for you to use with your infrared port. You can also use other commercially available infrared-capable application programs.

For information on configuring the standard infrared drivers that come with Microsoft® Windows® 98, see your operating system documentation. To install the fast infrared drivers provided by Dell, see the instructions in the **readme.doc** file on your *System Software* CD.

If for some reason you need to change the infrared port address, be careful not to create a conflict with the addresses of the serial port or the parallel port.

To use the infrared port, point the computer's infrared port directly at the infrared port of the compatible device. Infrared devices transmit data in a 30° cone of infrared light (see Figure 2). Start the data communications software on both devices, and then begin transferring files. Read the documentation that came with your compatible device to make sure you operate it correctly.

#### Figure 2. 30° Cone of Infrared Light

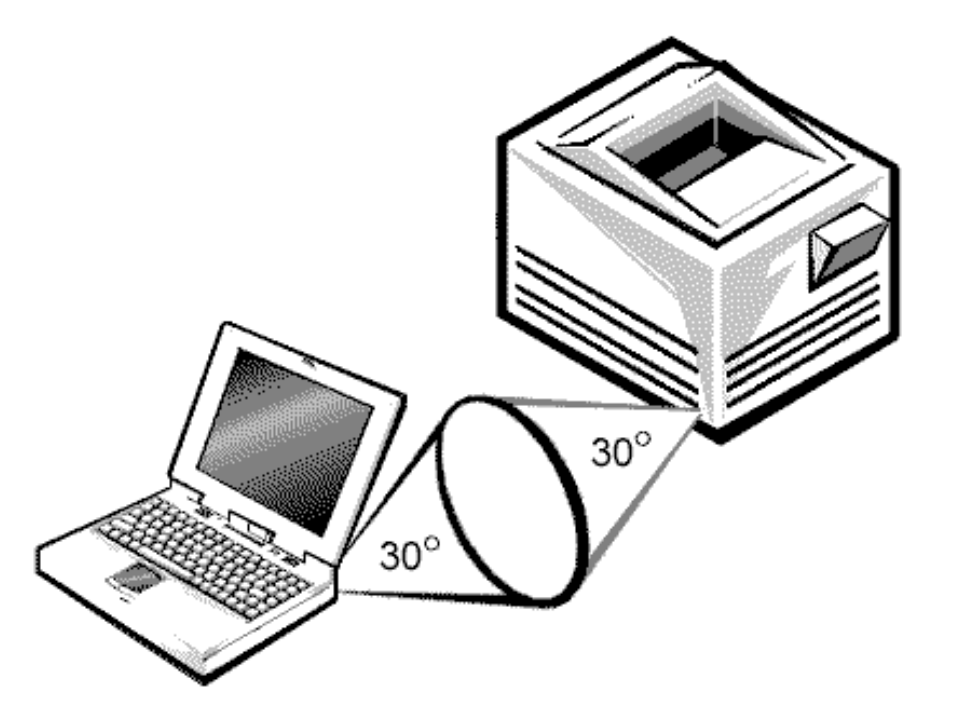

WOTE: Make sure that there are no books, papers, or other objects between the two infrared devices and that the two devices are within the 30° cone.

# **Modem Port**

The **Modem Port** option appears only if your computer has an integrated modem. This option allows you to map the address of the port to avoid address conflicts with other devices.

When this option is set to **Customized** (the default), the base I/O address/interrupt request (IRQ) is 2F8 IRQ3, the configuration port is 130, and the 16-bit direct memory access (DMA) channel is DMA 6.

Set **Modem Port** to **Off** if you want to disable the port and free its assigned address for another device. When this option is set to **Auto**, the operating system or the basic input/output system (BIOS) configures the port automatically.

# **USB** Connector

Use the Universal Serial Bus (USB) connector (see Figure 3) to attach one or more USB devices, such as a mouse, to the computer. USB is a peripheral bus standard that enables automatic detection of USB-compliant peripheral devices.

### Figure 3. Pin Assignments for the USB Connector

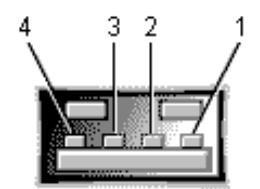

# Table 1. USB Connector Pin Assignments

| Pin | Signal | Definition   |  |
|-----|--------|--------------|--|
| 1   | VCC    | Cable power  |  |
| 2   | -Data  | N/A          |  |
| 3   | +Data  | N/A          |  |
| 4   | Ground | Cable ground |  |

# **Serial** Connector

Use the 9-pin serial connector (see Figure 4) to attach a serial device to the computer. The serial port passes data in serial format (1 bit at a time over one line). This port supports a variety of devices, including a serial mouse, that require serial data transmission. If you reconfigure your hardware, you may need pin number and signal information for the serial connector.

#### Figure 4. Pin Assignments for the Serial Connector

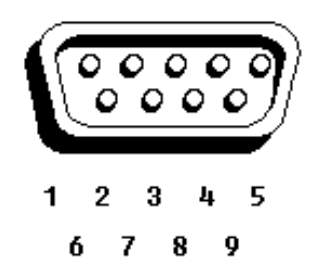

#### **Table 2. Serial Connector Pin Assignments**

| Pin   | Signal | I/O | Definition          |
|-------|--------|-----|---------------------|
| 1     | DCD    | I   | Data carrier detect |
| 2     | RXDA   | I   | Receive data        |
| 3     | TXDA   | 0   | Transmit data       |
| 4     | DTR    | 0   | Data terminal ready |
| 5     | GND    | N/A | Signal ground       |
| 6     | DSR    | I   | Data set ready      |
| 7     | RTS    | 0   | Request to send     |
| 8     | CTS    | I   | Clear to send       |
| 9     | RI     | I   | Ring indicator      |
| Shell | N/A    | N/A | Frame ground        |

### **Parallel Connector**

Use the 25-hole parallel connector (see Figure 5) to attach a parallel device to the computer. The parallel connector is used primarily for printers. The parallel port sends and receives data in parallel format, where 8 data bits (one byte) are sent simultaneously over eight separate lines.

The parallel port can also be configured for compatibility with the Personal System/2 (PS/2) standard. Support for the Enhanced Parallel Port (EPP) feature improves network adapter performance (adapters connect to the computer's parallel port and require the appropriate software drivers from the adapter's manufacturer).

If you reconfigure your hardware, you may need pin number and signal information for the serial connector.

#### Figure 5. Pin Assignments for the Parallel Connector

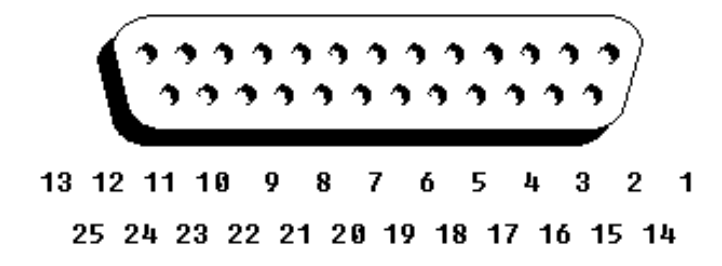

**Table 3. Parallel Connector Pin Assignments** 

| Pin   | Signal | 1/0 | Definition         |
|-------|--------|-----|--------------------|
| 1     | STB#   | I/O | Strobe             |
| 2     | PD0    | I/O | Printer data bit 0 |
| 3     | PD1    | I/O | Printer data bit 1 |
| 4     | PD2    | I/O | Printer data bit 2 |
| 5     | PD3    | I/O | Printer data bit 3 |
| 6     | PD4    | I/O | Printer data bit 4 |
| 7     | PD5    | I/O | Printer data bit 5 |
| 8     | PD6    | I/O | Printer data bit 6 |
| 9     | PD7    | I/O | Printer data bit 7 |
| 10    | ACK#   | I   | Acknowledge        |
| 11    | BUSY   | I   | Busy               |
| 12    | PE     | I   | Paper end          |
| 13    | SLCT   | I   | Select             |
| 14    | AFD#   | 0   | Automatic feed     |
| 15    | ERR#   | I   | Error              |
| 16    | INIT#  | 0   | Initialize printer |
| 17    | SLIN#  | 0   | Select in          |
| 18–25 | N/A    | N/A | Signal ground      |
| Shell | N/A    | N/A | Frame ground       |

# **Monitor Connector**

Use the 15-pin monitor connector (see Figure 6) to attach an external monitor to the replicator. If the image does not appear on the monitor immediately, press <Fn><F8>.

# Figure 6. Pin Assignments for the Monitor Connector

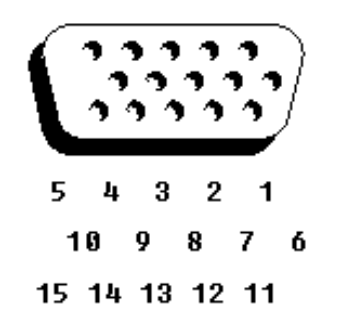

# **Table 4. Monitor Connector Pin Assignments**

| Pin   | Signal       | I/O | Definition                               |
|-------|--------------|-----|------------------------------------------|
| 1     | RED          | 0   | Red video                                |
| 2     | GREEN        | 0   | Green video                              |
| 3     | BLUE         | 0   | Blue video                               |
| 4     | DDC_2 MONID2 | I   | Monitor detect ID2                       |
| 5     | GND          | N/A | Signal ground                            |
| 6     | GND          | N/A | Signal ground                            |
| 7     | GND          | N/A | Signal ground                            |
| 8     | GND          | N/A | Signal ground                            |
| 9     | CRTVCC       | 0   | 5-V power source for monitor             |
| 10    | GND          | N/A | Signal ground                            |
| 11    | M_SEN#       | Ι   | Digital monitor sense/Monitor detect ID1 |
| 12    | DDC_DATA     | I   | Monitor detect serial data               |
| 13    | HSYNC        | 0   | Horizontal synchronization               |
| 14    | VSYNC        | 0   | Vertical synchronization                 |
| 15    | DDC_CLK      | Ι   | Monitor detect serial clock              |
| Shell | N/A          | N/A | Frame ground                             |

# **PS/2** Connector

Use the 6-hole, miniature Deutsche Industrie Norm (DIN) PS/2 connector (see Figure 7) to attach PS/2-compatible devices such as a mouse, keyboard, or external numeric keypad. If you reconfigure your hardware, you may need pin number and signal information for the PS/2 connector.

# Figure 7. Pin Assignments for the PS/2 Connector

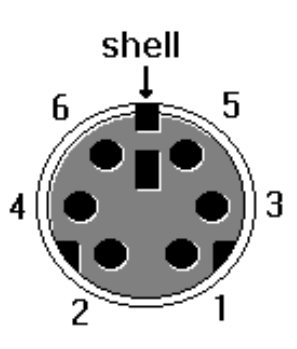

#### Table 5. PS/2 Connector Pin Assignments

| Pin   | Signal     | I/O | Definition                                    |
|-------|------------|-----|-----------------------------------------------|
| 1     | EXK_MSDATA | I/O | External keyboard/keypad/mouse data           |
| 2     | KBD_DATA   | Ι   | Keyboard data                                 |
| 3     | GND        | N/A | Signal ground                                 |
| 4     | EXK_MSPWR  | N/A | External keyboard/keypad/mouse supply voltage |
| 5     | EXK_MSCLK  | I/O | External keyboard/keypad/mouse clock          |
| 6     | KBD_CLK    | Ι   | Keyboard Clock                                |
| Shell | N/A        | N/A | Chassis ground                                |

# **TV-Out S-Video Connector**

If the television has an S-video cable, plug it directly into the system at the TV-out S-video connector. If the television has a composite cable, perform the following steps:

- 1. Connect the cable that came with your system to the TV-out S-video connector.
- 2. Connect the other end of the cable to the television's composite cable.

| Back to Contents Page                                                                                                |                                                     |
|----------------------------------------------------------------------------------------------------|-----------------------------------------------------|
|                                                                                                    | <b>Redesign Your Home Page</b>                      |
|                                                                                                    | Tell Us What You Think<br>Global Dell Support Sites |
| Copyright 2003 Dell Inc. For customers only.<br>About Dell Contact Us Terms and Conditions of Sale Privacy<br>Policy | Top of page                                         |
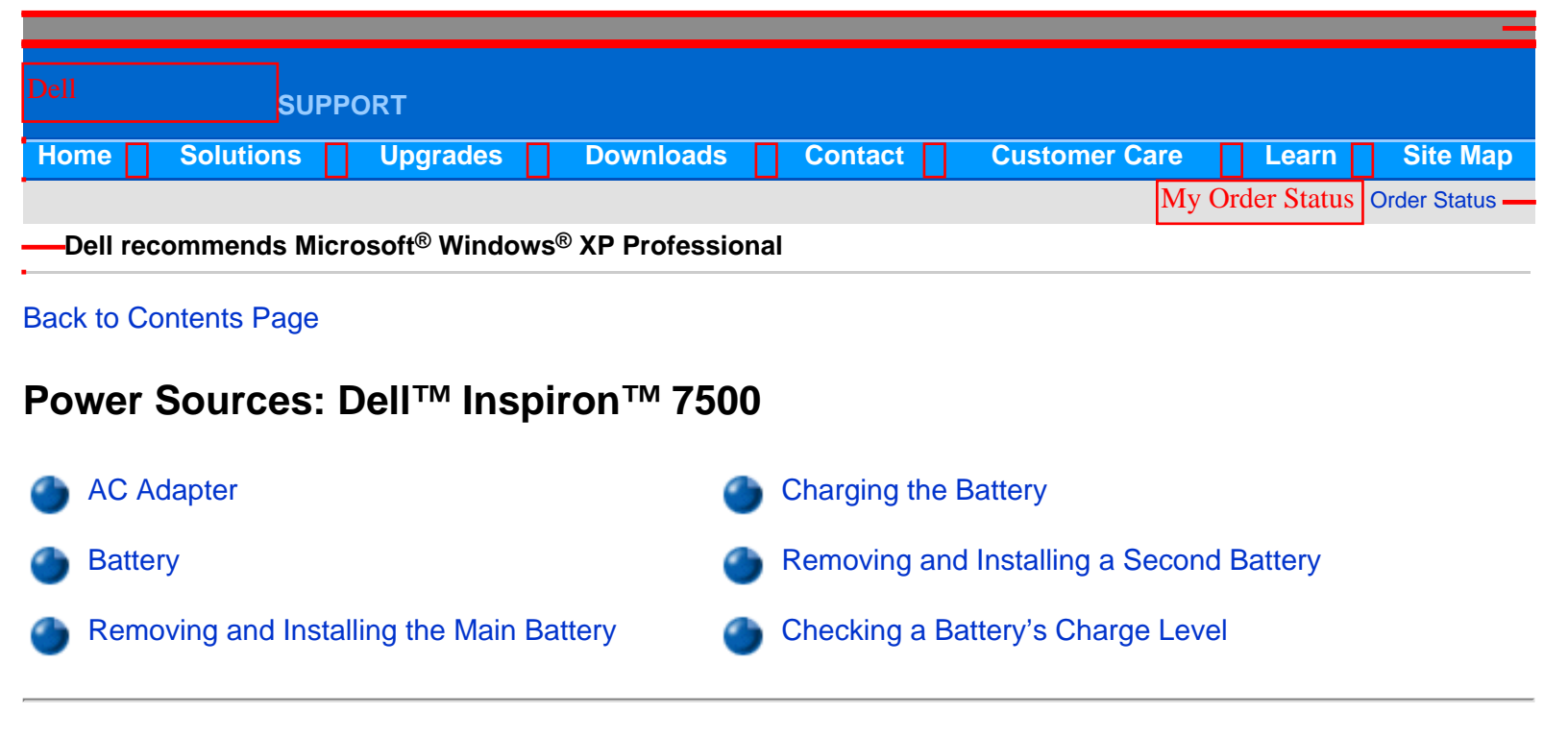

#### **AC Adapter**

The AC adapter kit (see Figure 1) includes the AC adapter and an AC power cable.

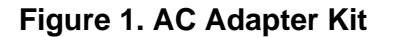

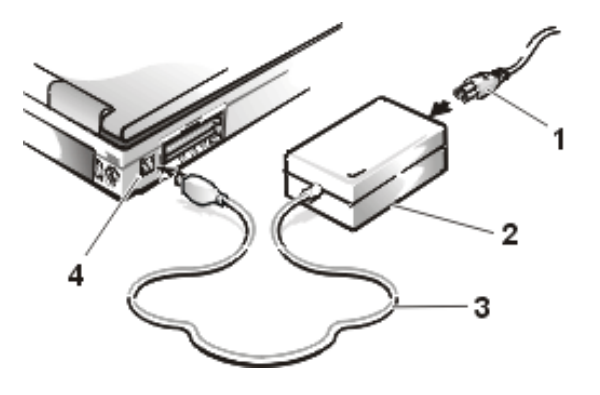

- 1 AC power cable
- 2 AC adapter
- 3 AC adapter cable
- 4 AC adapter connector

If you are running your computer on AC power with a battery installed, the AC adapter charges the battery (if needed) and then maintains its charge.

NOTICE: The AC adapter should be in a ventilated area, such as on a desktop or on the floor, when used to power the computer or charge the battery. Do not use the AC adapter in a poorly ventilated environment, such as inside a carrying case.

NOTICE: The AC adapter works with AC power sources worldwide. However, electrical outlets vary between countries. Before using electrical outlets outside of the U.S., you may need to obtain a power cable designed for use in that country.

NOTICE: The AC adapter is designed to work only with Dell Inspiron portable computers. Do not use adapters from other computers, and do not attempt to use this adapter with other computers.

#### Battery

The computer supports up to two lithium ion batteries simultaneously. The main battery is a standard feature and is used in the MegaBay<sup>™</sup>; an optional second battery can be installed in the media bay.

Either battery can power the computer by itself. When two batteries are installed, the computer draws power from both of them serially. The lithium ion battery has a life span of up to 400 full charges when it is charged at normal room temperature.

A number of factors affect battery operating time:

- The power conservation features used
- The number and type of PC Cards used
- The kinds of application programs run
- The capacity of the optional memory modules installed (the higher the capacity, the more power used)
- The use of a CD-ROM or DVD-ROM drive, which uses more power than a hard-disk drive or a diskette drive

See also "Power Conservation."

### Removing and Installing the Main Battery

- 1. Save any files you have open.
- 2. Shut down the computer.
- 3. Close the display and turn the computer over.
- 4. Remove the main battery (see Figure 2).

Press the latch lock toward the back of the computer and slide the latch release away from the battery. Hold the latch release with one hand and pull the battery out of the MegaBay.

#### Figure 2. Battery Removal

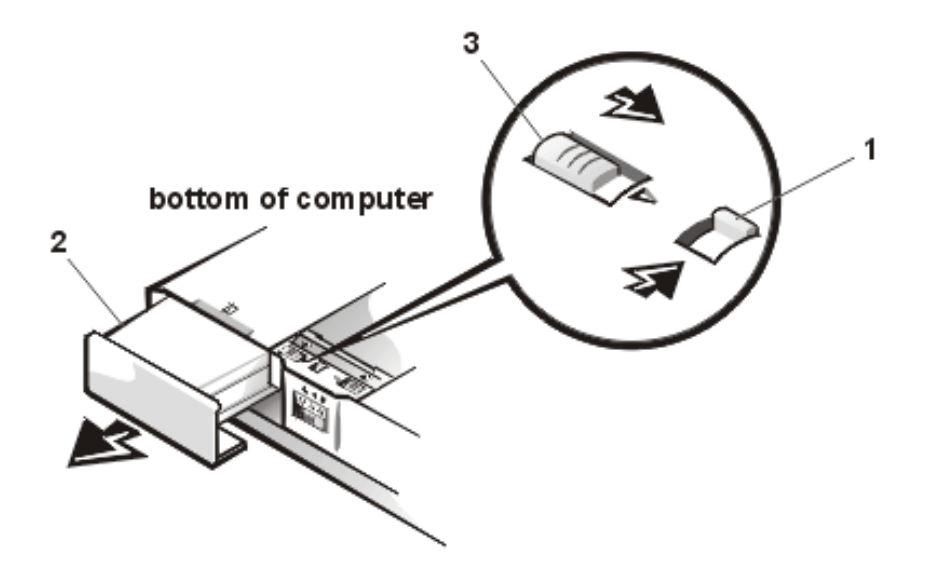

- 1 Latch lock (unlocked position)
- 2 Battery
- 3 Latch release
- 5. Install the new battery.

Make sure the bezel on the battery is in the correct position by sliding it into place. Slide the new battery into the MegaBay until you hear it click into place. Move the latch lock back to the locked position.

6. Turn on the computer.

## Removing and Installing a Second Battery

- 1. Save any open files.
- 2. Shut down the computer.
- 3. Close the display and turn the computer over.
- 4. Remove the combo module.

Push the latch lock toward the back of the computer, and slide the latch release away from the media bay. Hold the latch release with one hand and pull the device out of the bay.

5. Install a second battery.

Make sure the bezel on the battery is in the correct position by sliding it into place. Slide the second battery into the media bay. Move the latch lock back to the locked position.

6. Turn on the computer.

### **Charging the Battery**

Each time you connect the computer to AC power or install a battery in a computer that is connected to AC power, the computer checks the battery's charge and temperature. The AC adapter charges the battery (if necessary) and maintains the battery's charge.

The AC adapter needs from 2 to 3.5 hours (depending on whether the system is on or off) to fully charge a battery that has been completely discharged. If two batteries are installed in the computer, the AC adapter charges the main battery first, then the second battery. (The second battery is discharged first.)

W NOTE: You can leave the battery in the computer as long as you like. The battery's built-in circuitry prevents the battery from overcharging.

For maximum battery performance, charge the battery only at normal room temperature. To charge the battery, perform the following steps:

- 1. Connect the computer to the AC adapter.
- 2. Install the main battery and/or a second battery in the computer.

The battery starts charging immediately. The battery light-emitting diode (LED) on the front of the computer appears as a solid green light while the battery is charging. If you remove a battery from the computer while the battery is charging, the indicator lights on the battery will stay lit for a few minutes.

#### **Checking a Battery's Charge Level**

If you are using the Microsoft® Windows® 98 operating system, click the **Start** button, point to **Settings**, and then click **Control Panel**. Double-click the **Power Management** icon to open the **Power Management Properties** window. For more information, check the documentation that came with your operating system.

You can also use the power meter, the charge gauge, and the low-battery warning for information about the status of the battery's charge.

#### **Power Meter**

The Windows 98 power meter displays a battery icon that indicates the amount of battery charge remaining. If an AC adapter is connected to the computer, the power meter displays a plug icon. The power meter icons are visible in the taskbar at the bottom of the desktop.

To access the power meter, place the cursor over the battery or plug icon.

Alternatively, click the **Start** button, point to **Settings**, and then click **Control Panel**. Double-click the **Power Management** icon to open the **Power Management Properties** window.

For more information about the power meter, see your Windows 98 documentation.

#### **Charge Gauge**

The battery has a charge gauge with five charge-level indicator lights (see Figures 3 and 4) that show how much battery charge remains. Check the battery charge level before you insert the battery into your computer. Press the status button to the right of the lights to check the charge level. Each light represents approximately 20 percent of the total battery charge. For example, if the battery has 80 percent of its charge remaining, four of the lights are on. If none of the lights are on, the battery has no charge left. After you insert the battery, you cannot see the charge gauge.

NOTICE: If only one or none of the charge-level indicator lights are lit, the battery's charge is critically low. Do not use the battery unless the computer is connected to an electrical outlet or unless you install a second charged battery.

#### Figure 3. Charge-Level Indicator Lights

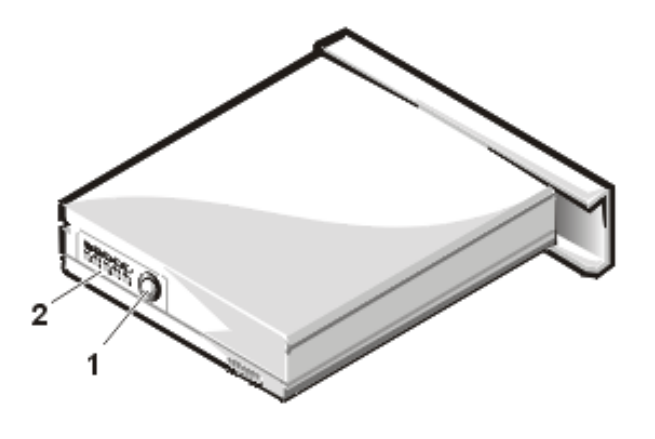

- 1 Status button
- 2 Indicator lights

#### Figure 4. Close-Up of Charge-Level Indicator Lights

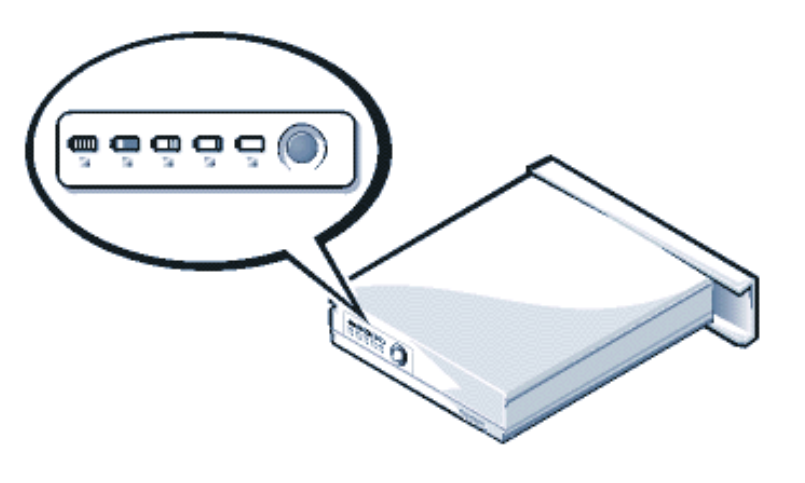

#### Back to Contents Page

# **Redesign Your Home Page**

Tell Us What You Think Global Dell Support Sites

|            | Copyright 2003 | Dell Inc. For customers only.      |             |
|------------|----------------|------------------------------------|-------------|
| About Dell | Contact Us     | Terms and Conditions of Sale Priva | Top of page |
|            |                | Policy                             |             |

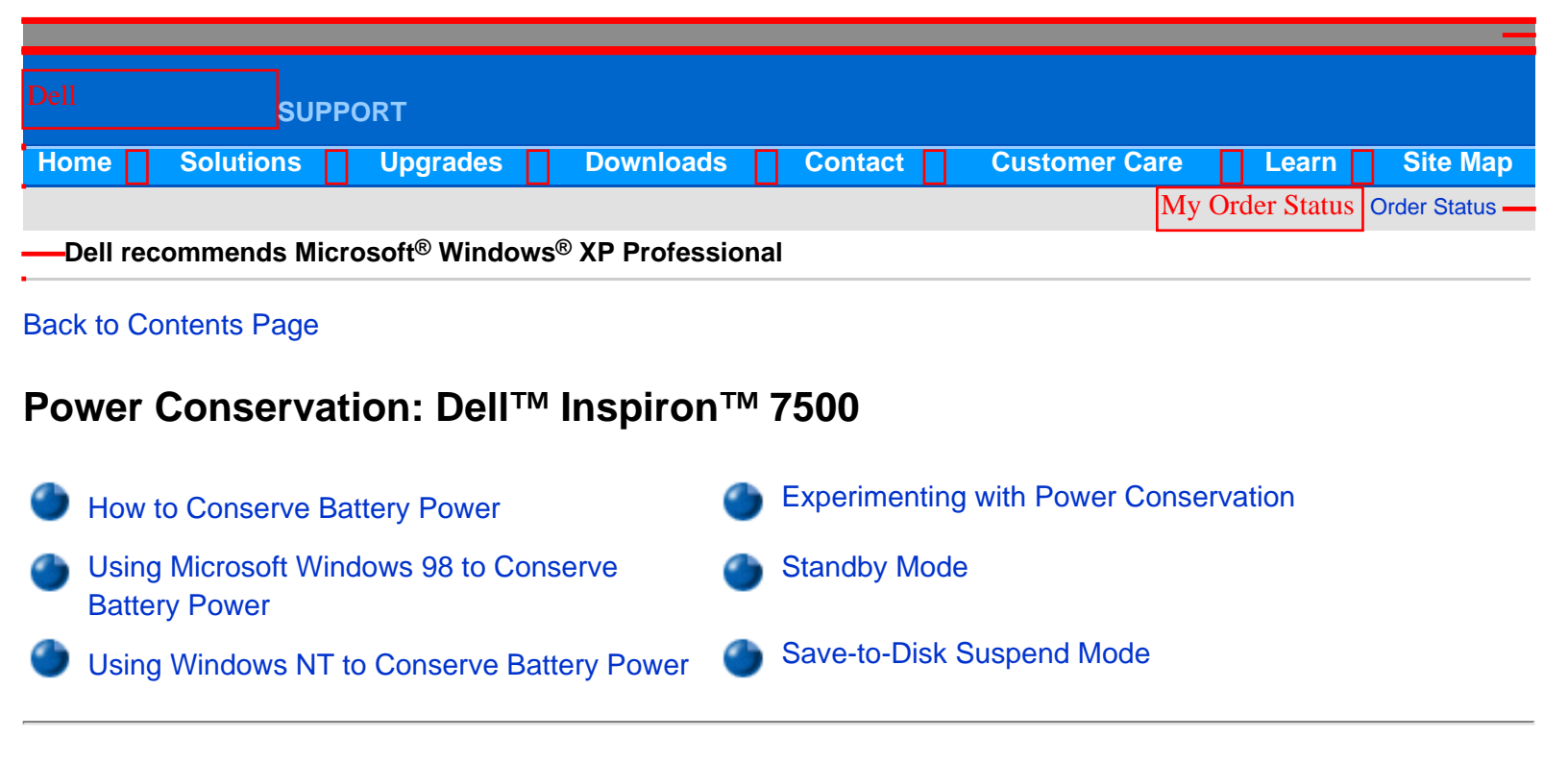

#### How to Conserve Battery Power

- You automatically conserve battery power each time you attach your computer to an electrical outlet. When the AC adapter is attached, the battery is being charged while the computer uses AC power. The life expectancy of your battery is determined largely by the number of charges it receives, so use an AC power source to run the computer if one is available.
- To adjust the way the computer uses battery power, use the **Windows 98 Power Management Properties** window or the **Windows NT Power Management Control** window.
- When the computer is using battery power, remove PC Cards that you are not using.
- When possible, play CDs and DVDs when the computer is attached to an electrical outlet. Playing a CD or DVD uses a lot of battery power.
- Experiment with power conservation features to achieve the optimum power conservation for your work environment.
- Place the computer into standby mode when you leave the computer unattended for long periods of time.

#### Using Microsoft® Windows® 98 to Conserve Battery Power

To access the **Power Management Properties** window (see Figure 1) and set the power management features in Windows 98, perform the following steps:

- 1. Click the Start button, point to Settings, and click Control Panel.
- 2. Double-click the **Power Management Properties** icon.

The **Power Management Properties** window contains the following tabs:

- Power Scheme allows you to select one of three power mode settings.
- Alarms allows you to set the Low battery and Critical battery alarms to alert you when the system battery falls below a certain percentage. When you received your computer, the Low battery and Critical battery alarms check boxes were not checked. Dell recommends that you do not select these options.
- **Power Meter** allows you to view the percentage of battery life remaining when your system is operating on battery power. When your computer is not operating on battery power, it displays a message indicating that your computer is operating on AC power.
- Advanced allows you to display the **Power Meter** on the Windows 98 taskbar and to display a password prompt when the computer resumes from standby mode.

#### Figure 1. Power Management Properties Window

| Power Management Pro                                                                                                    | perties       | ? ×                  |  |  |
|----------------------------------------------------------------------------------------------------|---------------|----------------------|--|--|
| Power Schemes Alarms Power Meter Advanced                                                                                            |               |                      |  |  |
| A power scheme is a group of preset power options. Select the power scheme most appropriate for the way you are using your computer. |               |                      |  |  |
| Power schemes                                                                                                    |               |                      |  |  |
| Always On                                                                                                    |               |                      |  |  |
|                                                                                                    | Save          | As <u>D</u> elete    |  |  |
| Settings for Always On                                                                                                    | power scheme  |                      |  |  |
| When computer is:                                                                                                    | Plugged in    | Bunning on batteries |  |  |
| System standby:                                                                                                    | Never 💌       | After 5 mins         |  |  |
|                                                                                                    |               |                      |  |  |
| Turn off <u>m</u> onitor:                                                                                                    | After 20 mins | After 2 mins         |  |  |
| Turn off hard disks:                                                                                                    | After 3 mins  | After 3 mins 💌       |  |  |
|                                                                                                    |               |                      |  |  |
|                                                                                                    | ОК            | Cancel Apply         |  |  |

#### **Using Windows NT to Conserve Battery Power**

To access the **Power Management Control** window (see Figure 2) and set the power management features in Windows NT, perform the following steps:

1. Click the Start button, point to Settings, and click Control Panel.

2. Double-click the Softex Power Management icon.

The Softex Power Management Control window contains the following tabs:

- **Power Status** tells you if the computer is using battery power or AC power, the percent of battery charge remaining, and how much battery operating time remains.
- Power Control allows you to put the computer into save-to-disk suspend mode.
- Settings allows you to select one of three power mode settings—Advanced, Standard, and Off. This tab also
  allows you to enable the low-battery warning and to place the Power Management icon on or remove it from
  the taskbar.

Click **Advanced** to let the operating system and basic input/output system (BIOS) work together for maximum power savings. You can use the **Windows NT Power Management Control** window or the **Power** menu of the Setup program to change power management settings.

Click **Standard** to allow the BIOS to control all power management settings. You must use the **Power** menu of the Setup program to change power management settings.

Click Off to disable power management features when you want the maximum performance from the computer.

#### Figure 2. Softex Power Management Control Window

| 😽 Softex Power Management Control 👘 📃 🖂                 |  |  |  |  |
|---------------------------------------------------------|--|--|--|--|
| Power Status Power Control Settings About System Status |  |  |  |  |
| AC Power Line Status:                                   |  |  |  |  |
| Primary Battery Secondary Battery                       |  |  |  |  |
| Percent Charge Remaining                                |  |  |  |  |
| Empty Half Full                                         |  |  |  |  |
| Selected Battery Status: Battery Charging               |  |  |  |  |
| Battery Time Remaining: 00:26 Mins                      |  |  |  |  |
|                                                         |  |  |  |  |
| OK Cancel Apply Help                                    |  |  |  |  |

# **Experimenting With Power Conservation**

In general, the lower the value you set for each time-out option, the longer your battery's charge lasts. On the other

hand, setting high time-out values tends to optimize the computer's performance. For best results, experiment as follows:

- Use the computer with all the options set at their default values.
- Use the computer with all the time-out options disabled or set to Off.
- Use the computer with all the time-out options set to their minimum values.

Evaluate the way that the different time-out settings affect how long you can operate the computer on battery power versus the relative efficiency of how your software performs.

#### **Standby Mode**

**Standby** turns off the display, stops the hard-disk drive, and turns off other internal devices so that the computer uses less battery power. When the computer resumes operation from standby mode, the desktop is restored exactly as it was before the computer entered standby mode.

NOTICE: On computers using Windows NT, data loss from random access memory (RAM) may occur if the battery discharges completely when the computer is in standby mode.

#### Windows 98

Activate standby mode by pressing **Second**. You can also activate standby mode by clicking **Standby** from the **Shut Down Windows** window. To resume operation from standby mode, press the power button.

#### Windows NT

Activate standby mode by pressing **Second**. You can also activate standby mode through the **Power Management Control** window. To resume operation from standby mode, press the power button.

#### Save-to-Disk Suspend Mode

W NOTES: Save-to-disk suspend mode helps preserve system data by quickly saving it to the hard-disk drive if you are about to run out of battery power.

Place the computer in save-to-disk suspend mode if you do not intend to store the computer for longer than 40 days. Save-to-disk suspend mode preserves the configuration information stored in nonvolatile random-access memory (NVRAM). The reserve battery maintains this information, but may run out of energy after 40 days.

To activate save-to-disk suspend mode immediately, press

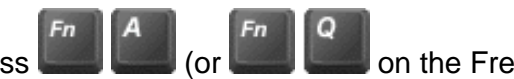

on the French keyboard).

Save-to-disk suspend mode copies all system data to a reserved area on the hard-disk drive and then turns off all power to the computer. When you resume normal operation, the same programs will be running and the same files

will be open that were open before you activated this mode.

To resume using the computer after activating save-to-disk suspend mode, press the power button. It may take a few seconds for the computer to return to its previous state.

Some PC Cards may not operate correctly after exiting from save-to-disk suspend mode. If you encounter problems with a card, remove and replace it.

NOTE: Save-to-disk suspend mode requires a special file on your hard-disk drive that sets aside enough disk space to store the contents of the computer's memory. Dell creates an appropriately sized save-to-disk suspend file before shipping the computer to you. If you remove the file or add memory to the computer, or if your hard-disk drive becomes corrupted, you must recreate the file before you can again use save-to-disk suspend mode.

| Back to Contents Page                                                                                           |                                                                                       |
|----------------------------------------------------------------------------------------------------|---------------------------------------------------------------------------------------|
|                                                                                                    | <b>Redesign Your Home Page</b><br>Tell Us What You Think<br>Global Dell Support Sites |
| Copyright 2003 Dell Inc. For customers only.  About Dell Contact Us Terms and Conditions of Sale Privacy Policy | — Top of page —                                                                       |

|                                                                              | SUPPORT           |             |         |               |                           |
|------------------------------------------------------------------------------|-------------------|-------------|---------|---------------|---------------------------|
| Home                                                                         | Solutions Upgrade | s Downloads | Contact | Customer Care | Learn Site Map            |
|                                                                              |                   |             |         | My Or         | der Status Order Status — |
| —Dell recommends Microsoft <sup>®</sup> Windows <sup>®</sup> XP Professional |                   |             |         |               |                           |

Back to Contents Page

# Removing and Replacing Parts: Dell<sup>™</sup> Inspiron<sup>™</sup> 7500

NOTICE: Only a certified service technician should perform the procedures for removing and replacing parts. The warranty on the computer becomes void if anyone other than a certified technician performs these procedures.

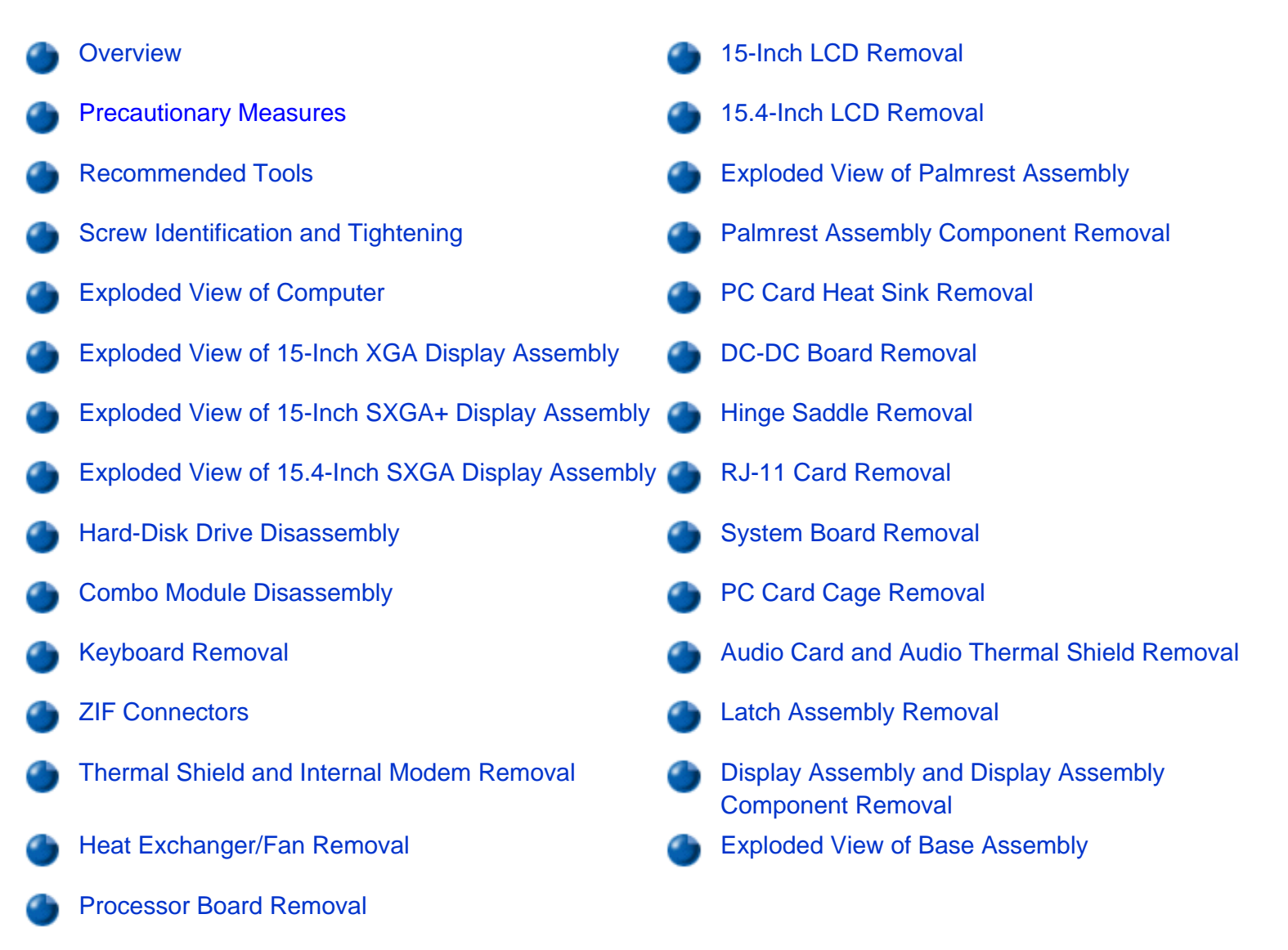

#### Overview

Unless otherwise noted, each procedure assumes the following:

- You have the recommended tools.
- You have performed the steps in Precautionary Measures.
- The computer and any attached peripherals are turned off and the peripherals are disconnected from the computer's I/O panel.
- You can replace or reinstall a part by performing the removal procedure in reverse order unless additional information is provided.

#### **Precautionary Measures**

NOTICE: Only a certified service technician should perform the procedures for removing and replacing parts. The warranty on the computer becomes void if anyone other than a certified technician performs these procedures.

#### WARNING FOR YOUR PERSONAL SAFETY AND PROTECTION OF THE EQUIPMENT

Before you start to work on the computer, perform the following steps in the sequence indicated:

- 1. Ground yourself by attaching an antistatic grounding strap to your wrist and to an unpainted metal surface on the computer's I/O panel. If an antistatic grounding strap is not available, periodically discharge static electricity from your body by touching one of the connectors on the I/O panel.
- 2. Turn off the computer and any attached peripherals.
- 3. Disconnect the computer and any attached peripherals from electrical outlets to reduce the potential for personal injury or shock.

Precautionary measures include disconnecting the computer from the AC adapter and port replicator and removing the main battery, PC Cards, hard-disk drive, memory module and video card covers, memory modules, video card, and devices in the media bay.

To take these precautionary measures, perform the following steps:

1. Determine the power state of the computer.

If the system is on, go to step 2. If you are unsure whether the system is on, shut down and restart the system, and then go to step 2.

2. Turn off any attached peripherals, and then shut down the computer.

3.

Disconnect the computer and any attached peripherals from electrical outlets to reduce the potential for personal injury or shock.

If the computer has an AC adapter, disconnect the AC power cable (see Figure 1) from the electrical outlet and then from the AC adapter; then disconnect the AC adapter from the computer or from the port replicator.

#### Figure 1. AC Adapter

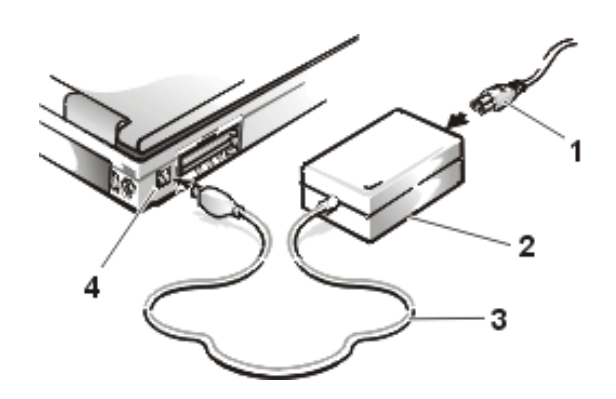

- 1 AC power cable
- 2 AC adapter
- 3 AC adapter cable
- **4** AC adapter connector
- 4. If the computer is connected to a port replicator (see Figure 2), pull both release handles on the sides of the replicator to undock the computer.

#### Figure 2. Port Replicator

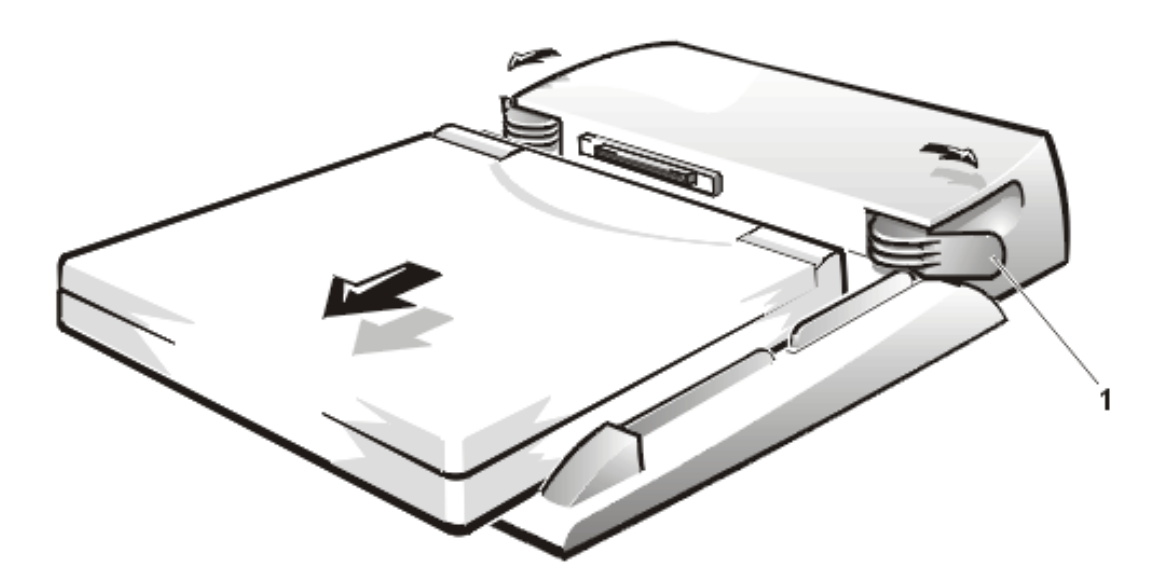

- 1 Release handles
- 5. Remove the main battery from the battery compartment (also known as the MegaBay<sup>™</sup>) (see Figure 3).

Unlock the latch lock on the bottom of the computer by flipping it toward the back of the computer. Slide the latch release in the direction of the arrow. Keep holding the latch release with one hand while pulling the

battery out of the compartment with the other.

#### Figure 3. Battery Compartment/MegaBay

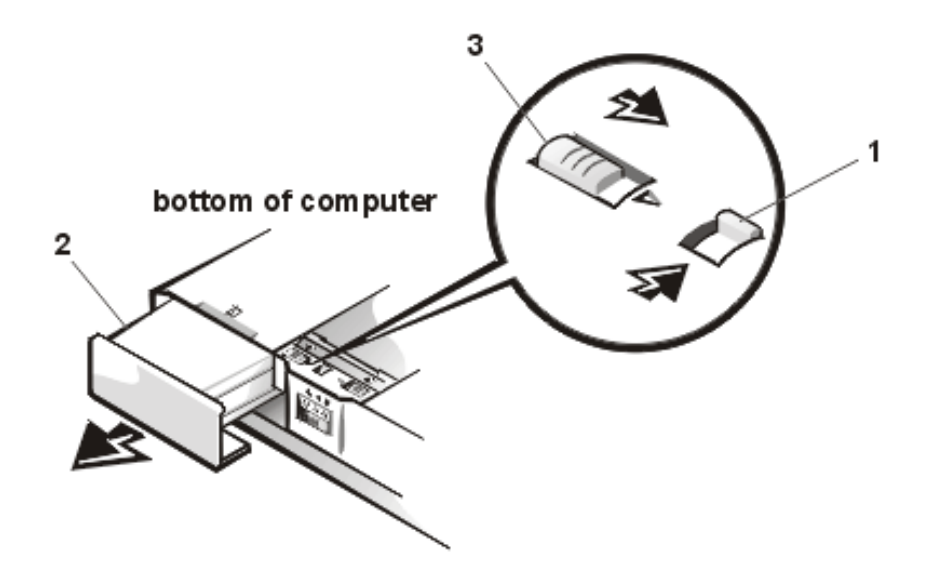

- 1 Latch lock (unlocked position)
- 2 Battery
- 3 Latch release
- 6. Remove PC Cards (see Figure 4).

# NOTICE: Use the PC Card configuration utility on the taskbar to select and stop a card before removing it from the computer. If you do not remove the card in the configuration utility, you could lose data from open application programs.

To remove PC Cards from the top connector, press the top eject button. When the button slides out, press it again to release the card. Gently remove the card. Press the eject button again until it is flush with the computer casing. Grasp the end of the card, and pull it completely from the slot.

To remove PC Cards from the bottom connector, follow the same procedure.

#### Figure 4. PC Card Removal

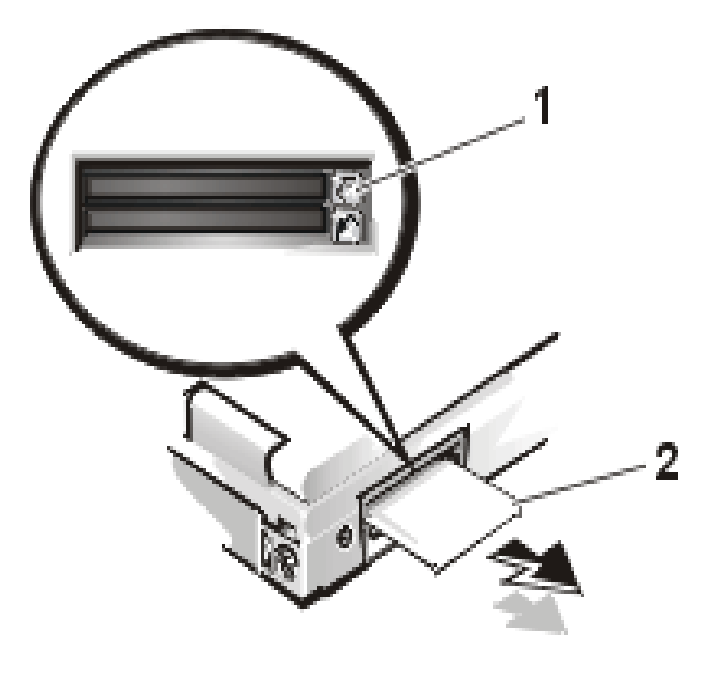

- 1 Top eject button
- 2 PC card
- 7. Remove the hard-disk drive assembly (see Figure 5).

Loosen the two captive screws that secure the hard-disk drive into the bottom of the computer. The front edge of the cover pops up slightly. Slide the hard-disk drive toward the front of the computer and then lift the drive out of the computer.

NOTICE: When the hard-disk drive is not in the computer, store it in a hard-disk drive case to protect it from exposure to static electricity.

NOTICE: Handle the hard-disk drive gently and don't bump or drop the drive. Rough handling of the drive could induce failure or loss of data.

Figure 5. Hard-Disk Drive Assembly Removal

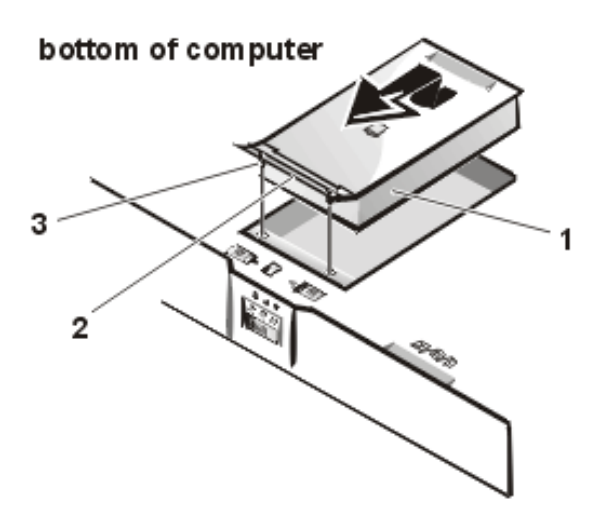

- 1 Hard-disk drive
- 2 Hinge
- 3 Captive screws (2)
- 8. Remove the memory module and video card covers (see Figure 6).

Slide each cover as far as it will go in the direction of the arrow, and then remove the cover.

Figure 6. Memory Module and Video Card Covers

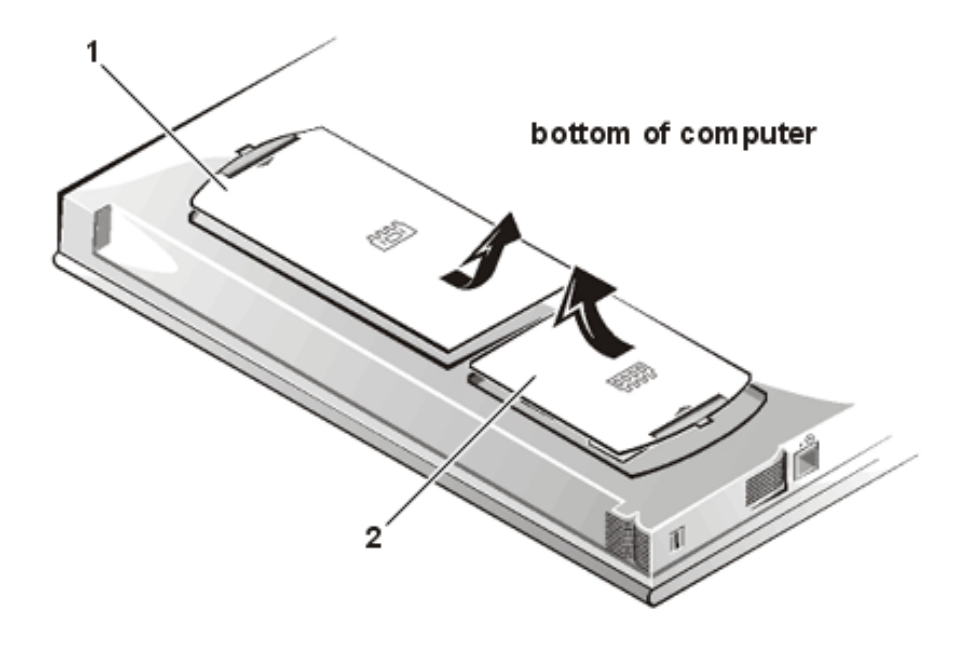

1 Video card cover

2 Memory module cover

To replace a cover, place it over the opening, leaving a small gap along the rounded edge, and then slide the cover toward the outside of the computer until it snaps into place.

9. Remove the memory modules (see Figure 7).

Carefully spread apart the inner metal tabs of the memory module socket to disengage the module from the socket. The module should pop up slightly. Then pull the memory module out of the socket.

#### Figure 7. Memory Modules

#### bottom of computer

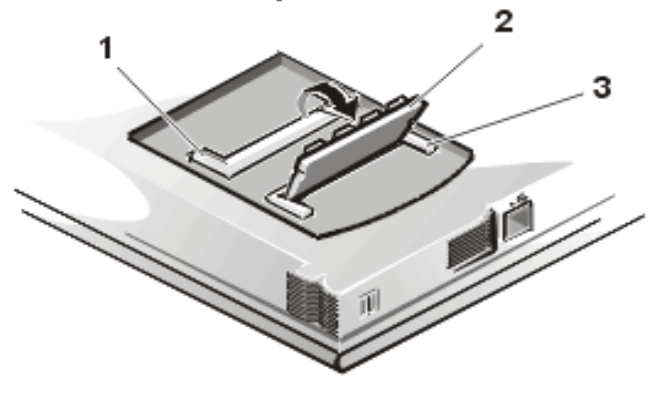

- 1 Slot 1
- 2 Memory module
- 3 Slot 2
- 10. Remove the video card (see Figure 8).

Remove the two 3-mm screws securing the video card. Gently pull the video card off of the connectors on the bottom of the system board by lifting it at the notches located between the screws. Do not rock the card to remove it because this may damage the connectors.

Inspect the two thermal pads on the bottom of the system board and replace them if necessary.

#### Figure 8. Video Card Removal

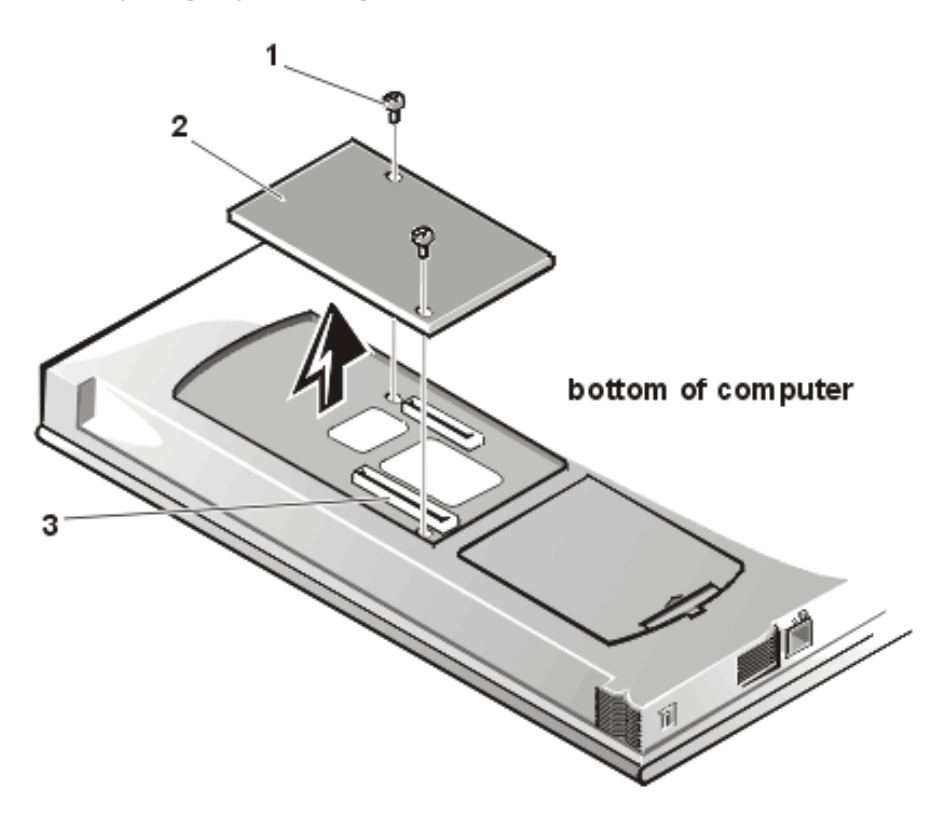

- 1 3-mm screws (2)
- 2 Video card
- 3 Video card connectors (2)
- 11. If present, remove the device from the media bay (see Figure 9).

Unlock the latch lock by flipping it toward the back of the computer. Slide the latch release in the direction of the arrow. Keep holding the latch release with one hand while pulling the combo module or second battery straight out of the media bay with the other.

Figure 9. Media Bay Device Removal

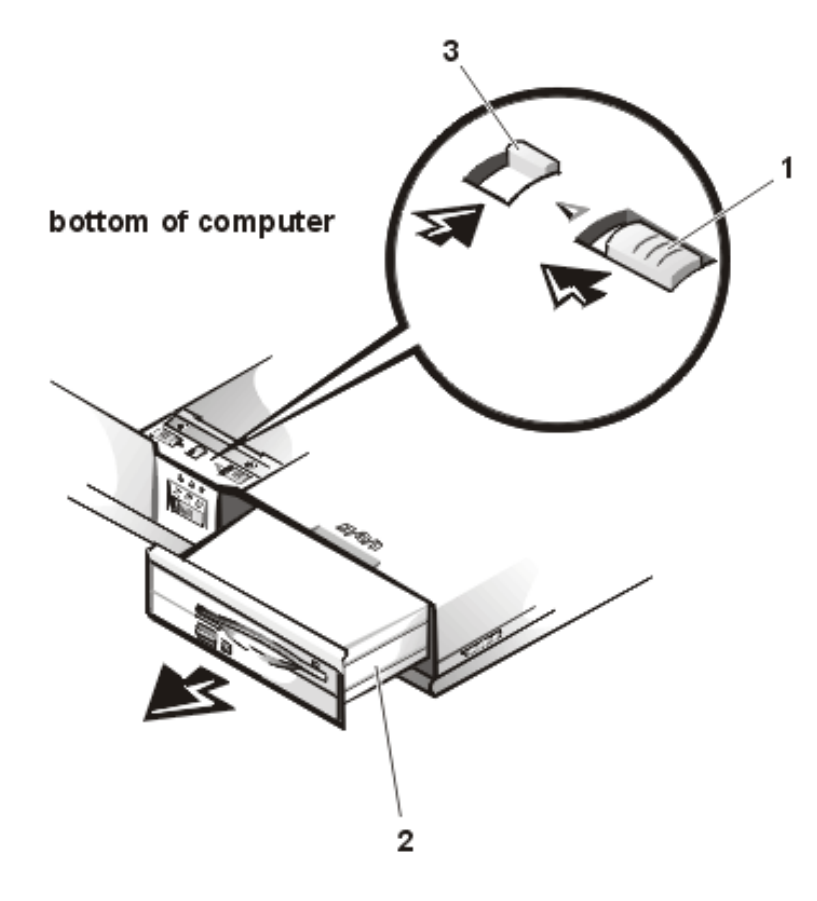

- 1 Latch release
- 2 Media bay device
- 3 Latch lock (unlocked position)

#### **Recommended Tools**

NOTICE: Only a certified service technician should perform the following procedures for removing and replacing parts. The warranty on the computer becomes void if anyone other than a certified technician performs these procedures.

Most of the procedures require the use of one or more of the following tools:

- Small flat-blade screwdriver
- Number 1 Phillips-head screwdriver
- Antistatic grounding strap
- Dental pick
- Small scribe or nylon flat blade

• Nut drivers (5 mm and 5.5 mm)

#### **Screw Identification and Tightening**

NOTICE: The correct-length screw must be used when reinstalling a screw. Otherwise, hardware damage could result. Make sure that the screw is properly aligned with its corresponding hole, and avoid overtightening.

NOTICE: During the removal and replacement procedures, you will see Kapton tape in many places on the computer. When reinstalling or replacing parts, be sure to replace the Kapton tape correctly to retain the electrical protection and noise reduction the tape provides.

Be careful not to scratch the computer plastic case by allowing screws to get between the disassembly surface and the plastic case. Dell suggests a soft padded work surface.

Your computer contains many screws of various sizes. To help keep track of the screws, use a tackle or pill box as a storage device. Use Table 1 as a location template to store the screws during disassembly.

| Table 1. Screw | Identification | and Location |
|----------------|----------------|--------------|
|----------------|----------------|--------------|

| Hard-disk drive                                                                      | Combo module                                                                    | Keyboard                                  | LCD panel (15-inch) XGA                                                                                           |
|--------------------------------------------------------------------------------------|---------------------------------------------------------------------------------|-------------------------------------------|----------------------------------------------------------------------------------------------------|
| 4X K-head M3x3L                                                                      | 2X K-head, M2x2.5L<br>3X K-head, M2.5x3L<br>8X K-head M2x3L                     | 4X pan head,<br>M2.5x20L                  | 1X 0143E SCR, M2.5x.45P<br>+3FP-ZK<br>2X 7043E SCR, M2.5x.45<br>+10FP-ZK-NL<br>6X 8043E SCR, 2.5x.45+6P-<br>ZK-NL |
| LCD panel (15-inch) SXGA+                                                            | LCD panel (15.4-inch) SXGA                                                      | Thermal shield                            | Display assembly                                                                                                  |
| 8X 3319U SCR, M2x3, KSH,<br>MSCR, CPS, LKG<br>2X 7043E SCR, M2.5x.45<br>+10FP-ZK, NL | 2X 0300U SCR, 2.5x8, KSH,<br>MSCR, CPS<br>8X 9200U SCR, M2x4, KSH,<br>MSCR, CPS | 1X K-head, M2.5x4L<br>4X flat head, M2x4L | 4X binding head, M2.5x6L                                                                                          |
| Front bezel                                                                          | Palmrest assembly                                                               | IR board                                  | Hard-disk drive heat shield                                                                                       |
| 4X binding head, M2.5x6L                                                             | 4X binding head, M2.5x6L<br>6X K-head, M2.5x4L<br>1X K-head, M2.5x4L            | 2X K-head M2.5x4L                         | 5X K-head M2.5x4L                                                                                                 |
| Touch pad assembly                                                                   | Speakers                                                                        | PC Card heat sink                         | Heat exchanger/fan                                                                                                |
| 4X K-head M2.5x4L<br>3X K-head M2.5x4L                                               | 5X K-head M2.5x4L                                                               | 2X K-head, M2.5x4L                        | 2X binding head, M2x5L                                                                                            |

| Processor board                          | Hinge saddles            | Left hinge saddle                                                              | Right hinge saddle                                                      |
|------------------------------------------|--------------------------|--------------------------------------------------------------------------------|-------------------------------------------------------------------------|
| 3X binding head, M2x5L                   | 1X binding head, M2.5x6L | 4X K-head, M2.5x4L<br>1X binding head,<br>M2.5x10L<br>1X pan head,<br>M2.5x20L | 4X K-head, M2.5x4L<br>1X pan head, M2.5x20L<br>1X binding head M2.5x10L |
| RJ-11 card                               | System board             | PC Card cage                                                                   | Audio thermal shield                                                    |
| 1X K-head, M2.5x4L                       | 3X K-head, M2.5x4L       | 1X K-head, M2.5x4L<br>4X pan head, M2x18L                                      | 1X binding head, M2.5x10L                                               |
| Latch assembly                           |                          |                                                                                |                                                                         |
| 1X K-head, M2.5x4L<br>2X K-head, M2.5x4L |                          |                                                                                |                                                                         |

# **Exploded View of Computer**

# Figure 10. Computer Components

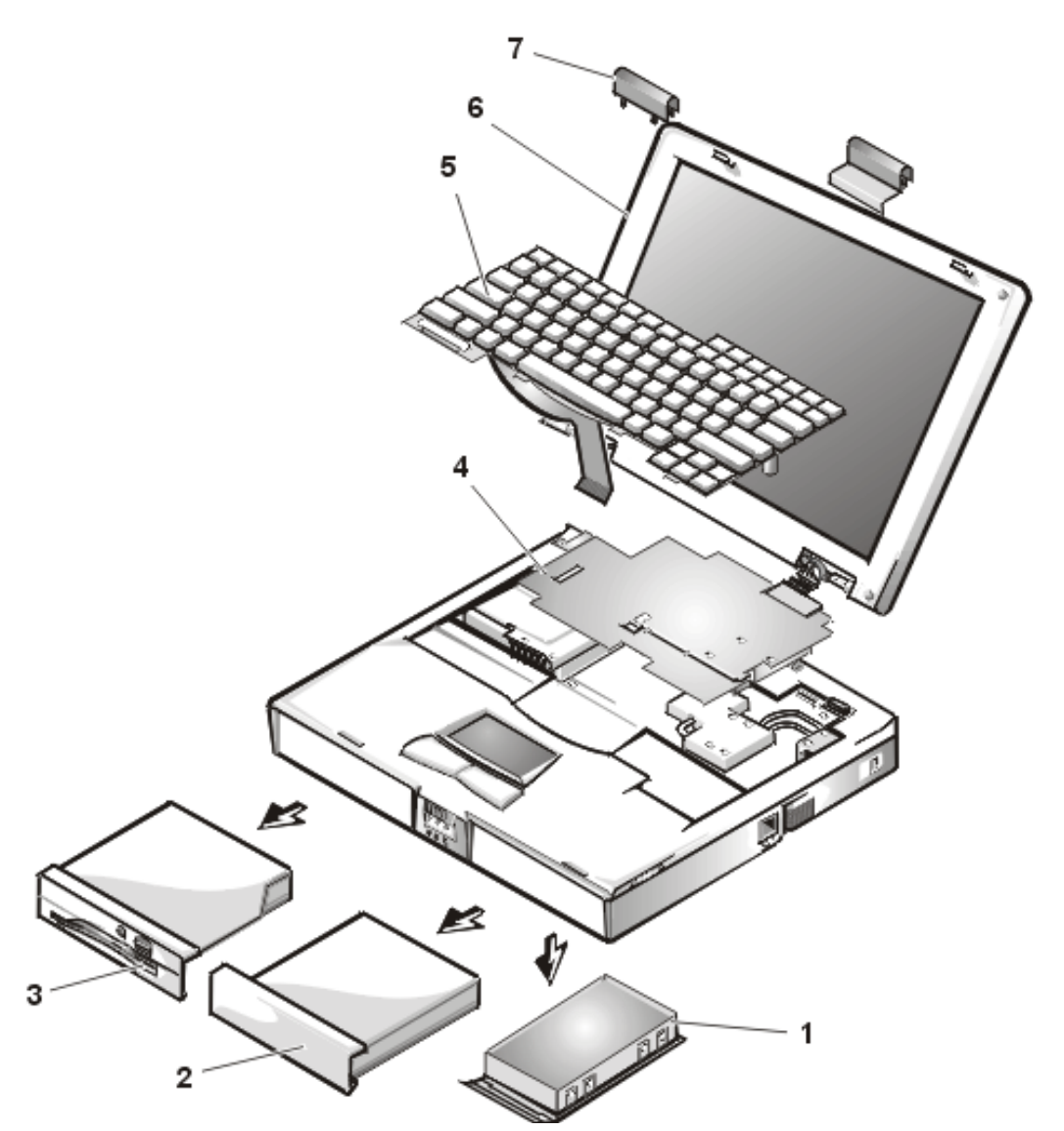

2 -

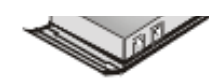

- 1 Hard-disk drive
- 2 Battery
- 3 Combo module
- 4 Thermal shield
- 5 Keyboard
- 6 Display assembly
- 7 Hinge covers

#### Exploded View of 15-Inch XGA Display Assembly

Figure 11. 15-Inch XGA Display Components

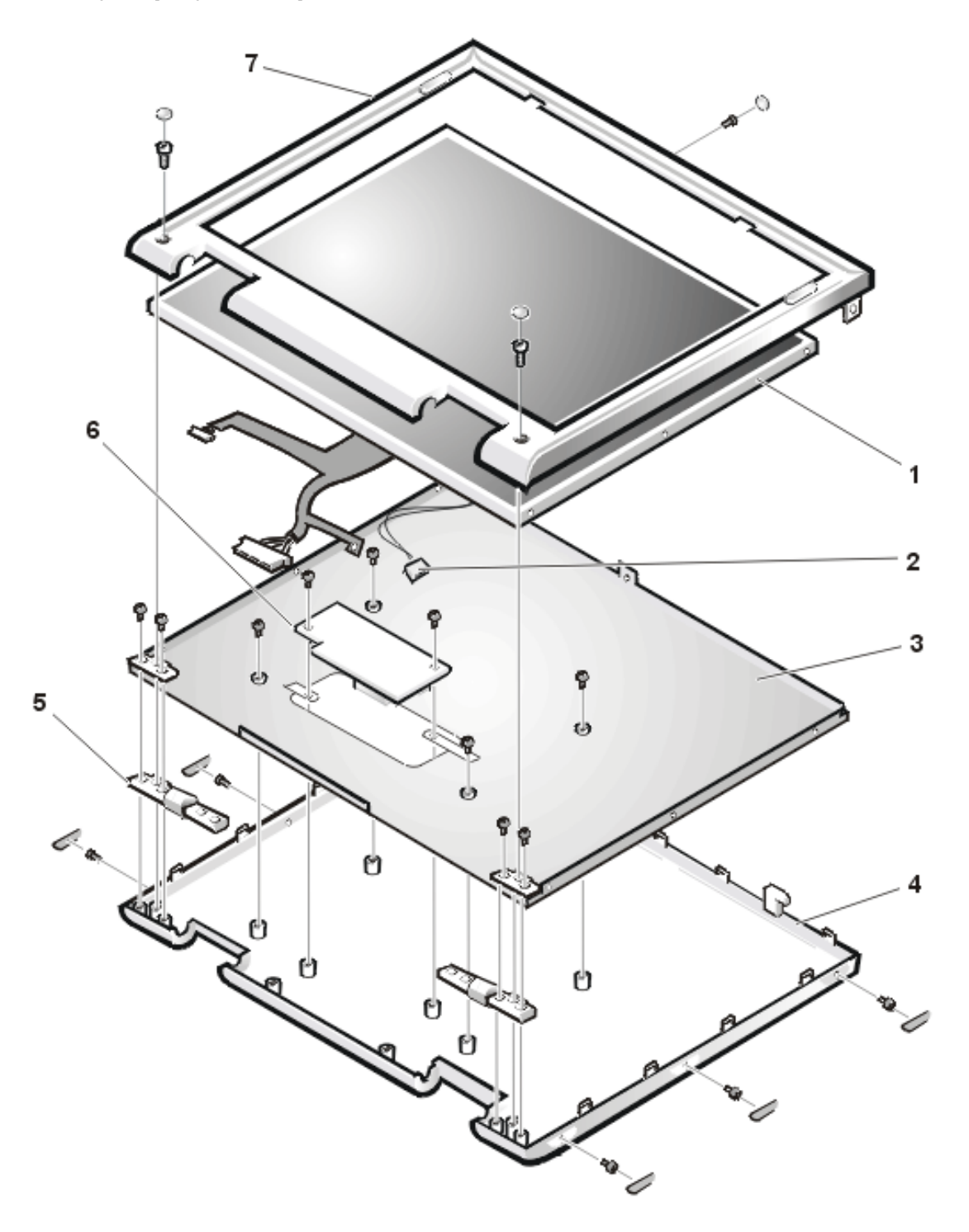

- 1 LCD panel
- 2 CCFL cable
- 3 Carrier tray
- 4 Back cover

- 5 Hinges (2)
- 6 Inverter board
- 7 Front bezel

# Exploded View of 15-Inch SXGA+ Display Assembly

Figure 12. 15-Inch SXGA+ Display Components

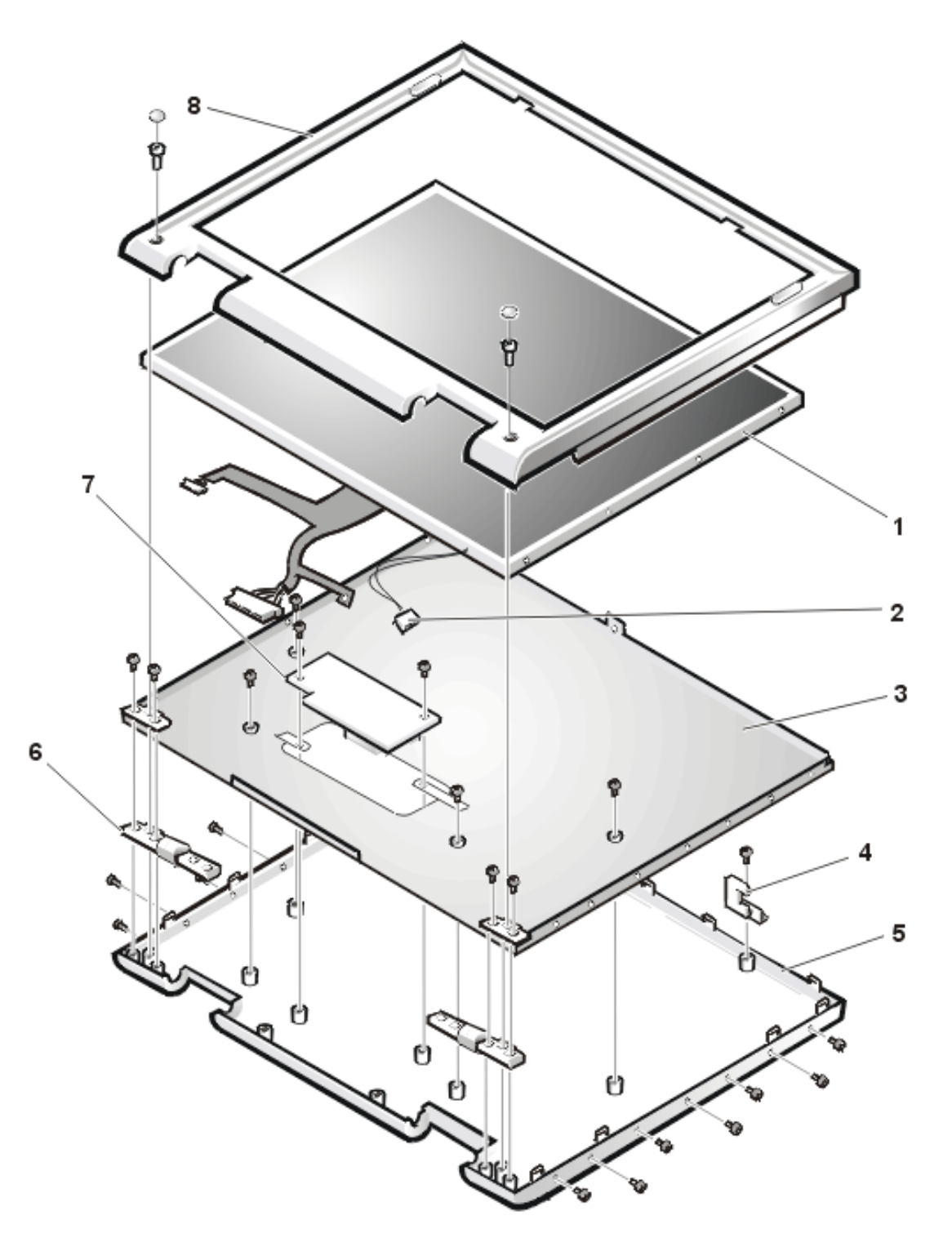

file:///I|/SERVICE% 20 MANUALS/DELL% 20 MANUALS/LA... on/7500/7500% 20 System% 20 Reference/removing. htm (14 of 51)6/21/2004 1:05:49 AM and the set of the set of

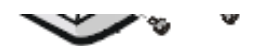

- 1 LCD panel
- 2 CCFL cable
- 3 Carrier tray
- 4 Display locking tab
- 5 Back cover
- 6 Hinges (2)
- 7 Inverter board
- 8 Front bezel

# Exploded View of 15.4-Inch SXGA Display Assembly

Figure 13. 15.4-Inch SXGA Display Components

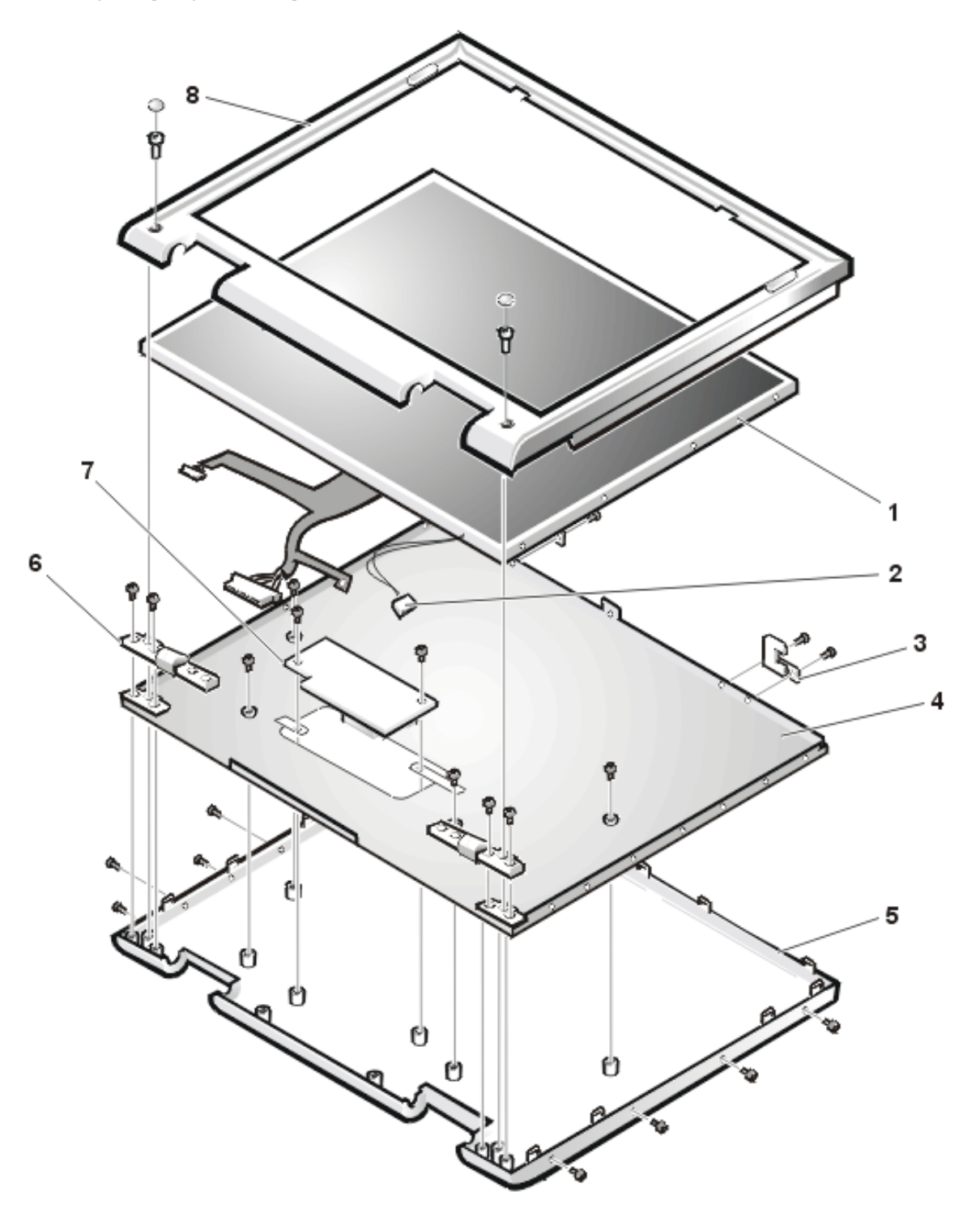

- 1 LCD panel
- 2 CCFL cable
- 3 Display locking tab
- 4 Carrier tray

- 5 Back cover
- 6 Hinges (2)
- 7 Inverter board
- 8 Front bezel

#### Hard-Disk Drive Disassembly

The hard-disk drive (see Figure 14) resides in a carrier that mounts in the hard-disk drive compartment in the bottom of the computer. Four screws secure the drive inside the carrier.

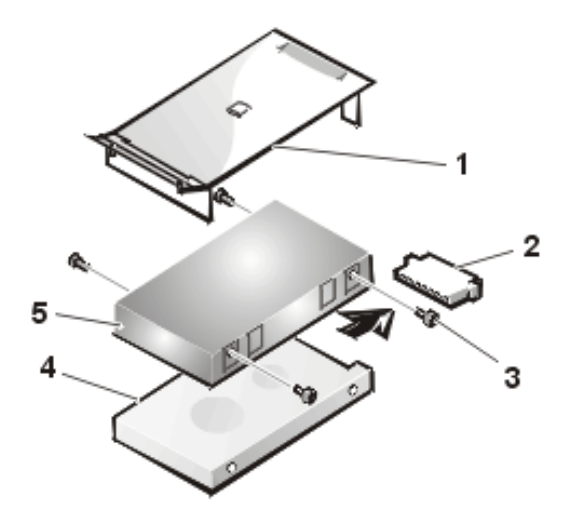

#### Figure 14. Hard-Disk Drive Components

- 1 Plastic cover
- 2 Hard-disk drive connector
- 3 3-mm screws (4)
- 4 Hard-disk drive
- 5 Carrier

To remove the hard-disk drive from the carrier, perform the following steps:

1. Remove the hard-disk drive assembly.

See step 7 of Precautionary Measures.

- 2. Remove the four 3-mm screws securing the hard-disk drive inside the carrier.
- 3. Remove the hard-disk drive from the carrier.

Turn the carrier over with one hand and let the drive fall out of the carrier into your other hand.

4. Remove the metal carrier from the plastic cover.

The metal carrier is held in the plastic cover by two tabs on each end. Carefully pry the carrier away from the tabs.

Pull the hard-disk drive connector off of the hard-disk drive.

#### **Combo Module Disassembly**

The combo module (see Figure 15) contains either a CD-ROM drive, a DVD-ROM drive on top of a diskette drive, or a DVD-ROM drive with a SuperDisk LS-120 module. The combo module resides in a carrier that slides into the media bay on the left side of the computer.

#### Figure 15. Combo Module Components

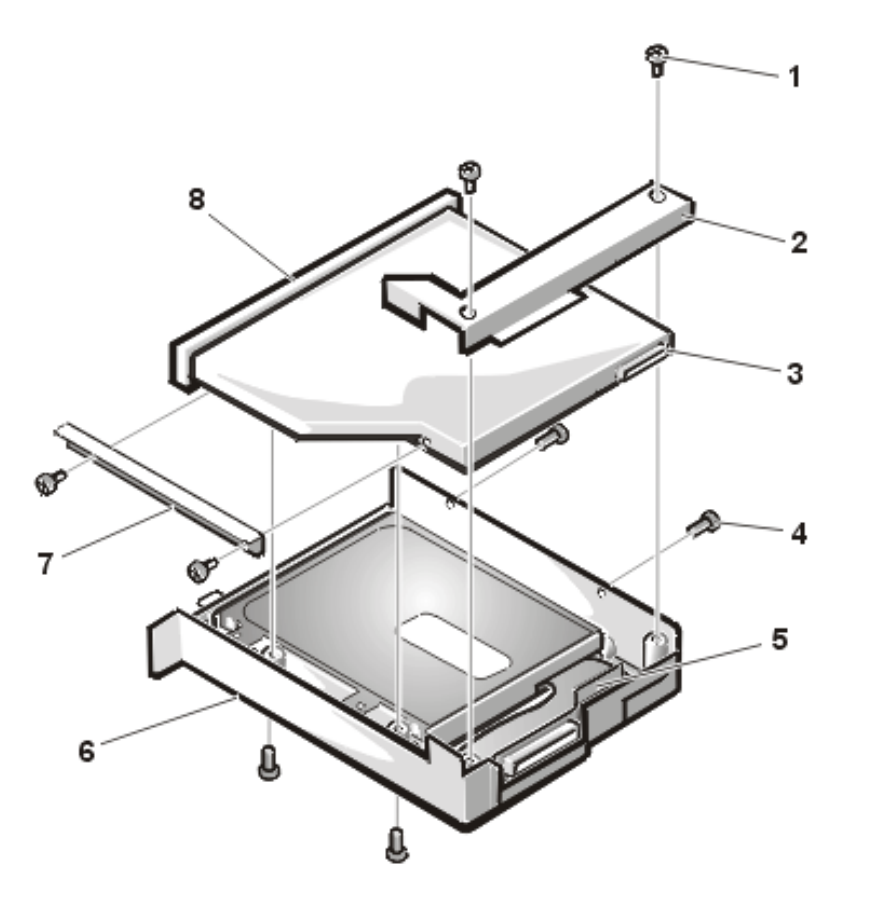

**1** 3-mm screws (6)

- 2 Bracket
- 3 Flex cable connector
- 4 2.5-mm screws (2)
- 5 Flex cable
- 6 Plastic carrier
- 7 Side mounting bracket
- 8 CD-ROM or DVD-ROM drive

To remove the CD-ROM drive or DVD-ROM drive (see Figure 16) from the plastic carrier, perform the following steps:

- 1. Remove the combo module.
- 2. Remove the two 3-mm screws from the L-shaped bracket.
- 3. Remove the bracket.
- 4. Remove the two 3-mm screws from the side of the plastic carrier.
- 5. Remove the two 3-mm screws from the bottom of the plastic carrier.
- 6. Disconnect the flex cable from the CD-ROM/DVD-ROM drive connector.
- 7. Remove the CD-ROM/DVD-ROM drive from the plastic carrier.

Turn the carrier over with one hand and let the drive fall out of the carrier into your other hand.

To remove the side mounting bracket from the CD-ROM/DVD-ROM drive (see Figure 16), perform the following steps:

- 1. Remove the two 2.5-mm screws from the side of the CD-ROM/DVD-ROM drive.
- 2. Remove the side mounting bracket.

#### Figure 16. Side Mounting Bracket Removal

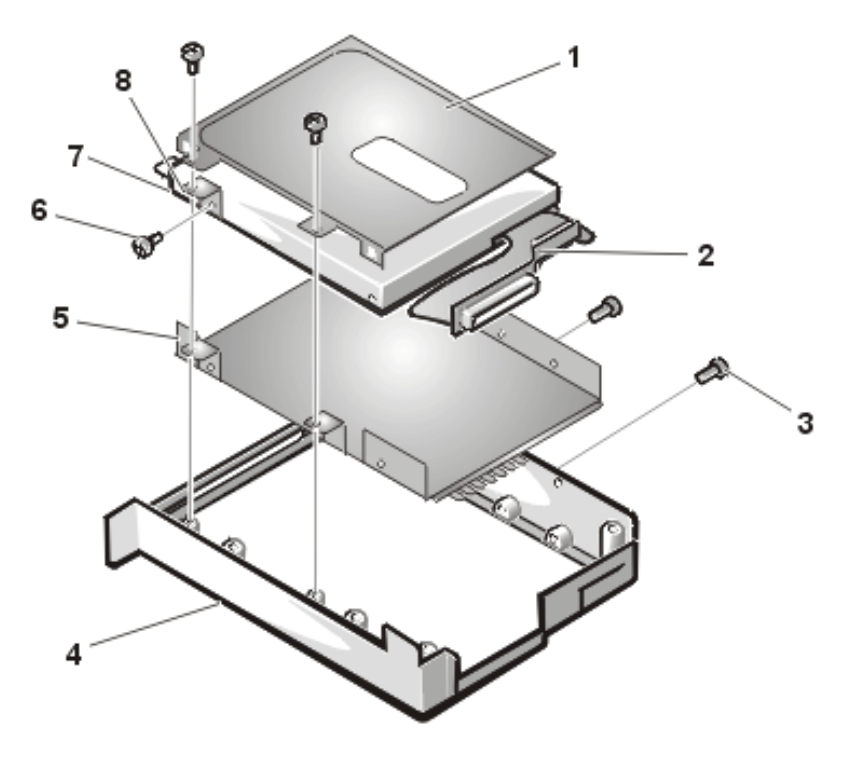

- **1** Metal shielding carrier (top)
- 2 Flex cable
- **3** 3-mm screws (4)
- 4 Plastic carrier
- 5 Metal shielding carrier (bottom)
- 6 2.5-mm screws (2)
- 7 Diskette drive
- 8 Mounting ear

To remove the diskette drive from the plastic carrier, perform the following steps:

- 1. Remove the two 3-mm screws from the top of the metal shielding carrier.
- 2. Remove the two 3-mm screws from the side of the plastic carrier.

#### NOTICE: The metal on the shielding carrier is sharp. Be careful not to cut yourself.

3. Lift the metal shielding carrier out of the plastic carrier.

Lift the back of the metal shielding carrier first and then slide it out.

- 4. Unsnap the metal latches along the top of the metal shielding carrier from the metal tabs on the bottom of the metal shielding carrier, and then remove the top.
- 5. Remove the diskette drive from the metal shielding carrier.
- 6. Remove the flex cable from the diskette drive.
- 7. Remove the 3-mm screw securing the mounting ear from the diskette drive, and remove the mounting ear.

When reassembling the diskette drive, be sure that the bottom of the metal shielding carrier sits inside the groove at the front of the plastic carrier.

#### **Keyboard Removal**

#### Figure 17. Keyboard Components

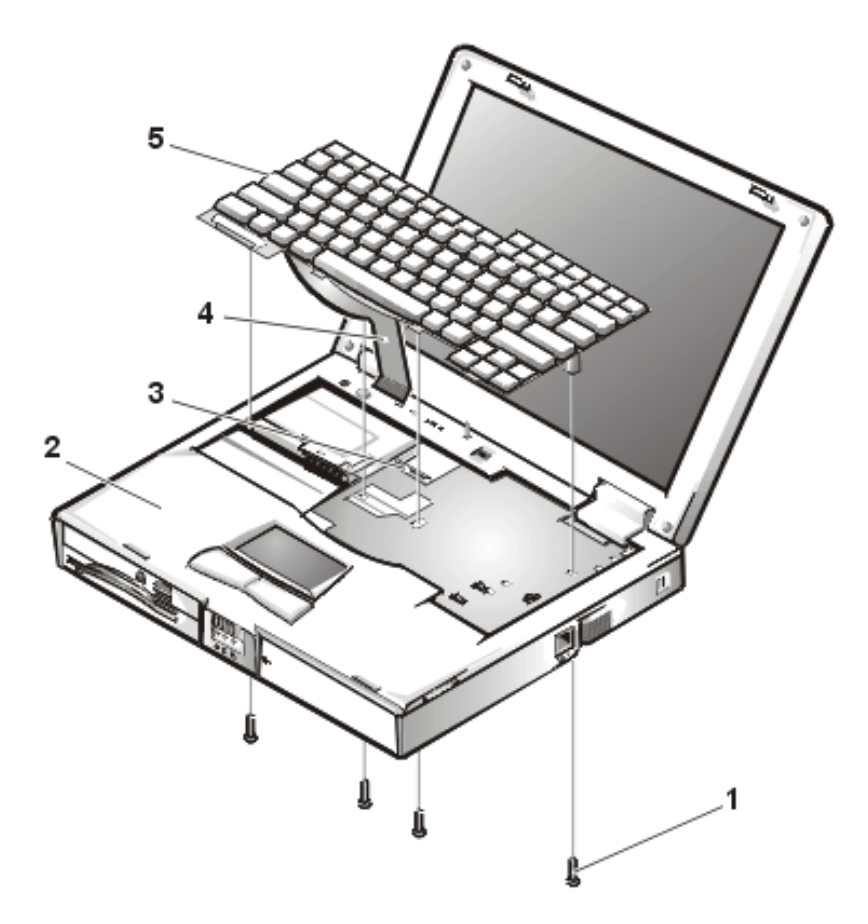

- **1** 20-mm screws (4)
- 2 Palmrest assembly

- 3 ZIF connector
- 4 Keyboard cable
- 5 Keyboard

To remove the keyboard (see Figure 17), perform the following steps:

- 1. Turn the computer over and remove the four 20-mm screws from the bottom of the computer.
- 2. Turn the computer back over and open the display.
- 3. Insert a small flat-blade screwdriver or scribe along the right top of the keyboard, just above the row of function keys.

Working from right to left, free the keyboard by prying it toward the front of the unit. When free, lift the top of the keyboard slightly to clear the palmrest assembly.

- 4. Slide the keyboard toward the display assembly to release the front edge of the keyboard from the palmrest assembly.
- 5. Rotate the bottom of the keyboard up toward the display assembly to expose the keyboard cable.

# NOTICE: Lift the cable away only after you open the ZIF connector. Pulling the cable from the connector damages the conductive coating on the end of the cable.

- 6. Disconnect the keyboard cable from ZIF connector JP14 on the system board. Use the pick to pry up the latches on each side of the connector.
- 7. Remove the keyboard from the palmrest assembly.

#### **ZIF Connectors**

#### Figure 18. ZIF Connector Release

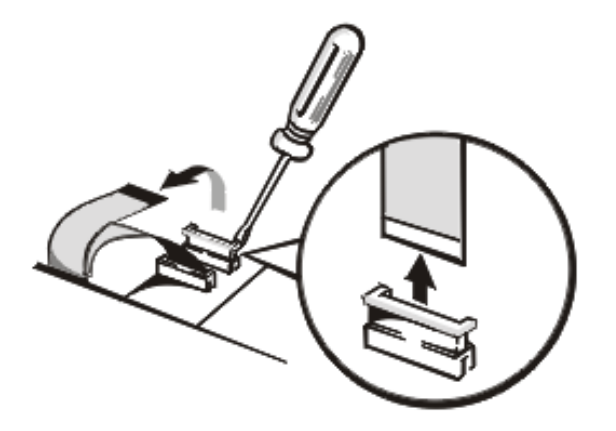

# NOTICE: ZIF connectors are fragile. To avoid breaking the connectors, touch them carefully. Do not apply too much pressure to the movable part of the connector when opening or closing it.

Some of the computer's interface connectors are ZIF connectors. These connectors are not removable; they must be released (see Figure 18) to disconnect a cable from them.

To disconnect a cable from a ZIF connector, perform the following steps:

1. Insert a small flat-blade screwdriver or dental pick under the movable part of the connector.

For most ZIFs, carefully pry up one end of the movable part of the connector and then the other end. Some ZIFs may need to be lifted in the center.

- 2. Pull up gently on the movable part of the connector until the cable is released.
- 3. Grasp the cable and pull it out of the connector.

To reconnect an interface cable to a ZIF connector, perform the following steps:

- 1. Use the flat-blade screwdriver or dental pick to open the movable part of the ZIF connector.
- 2. Orient the end of the cable with the ZIF connector, and insert the end of the cable into the connector.
- 3. While holding the cable in place, close the ZIF connector.

To ensure a firm connection, make sure the ZIF connector is completely closed.

#### **Thermal Shield and Internal Modem Removal**

The thermal shield (see Figure 19) serves as a heat shield for the system board, as well as an EMI fence for the processor board.

#### Figure 19. Thermal Shield/Internal Modem Components

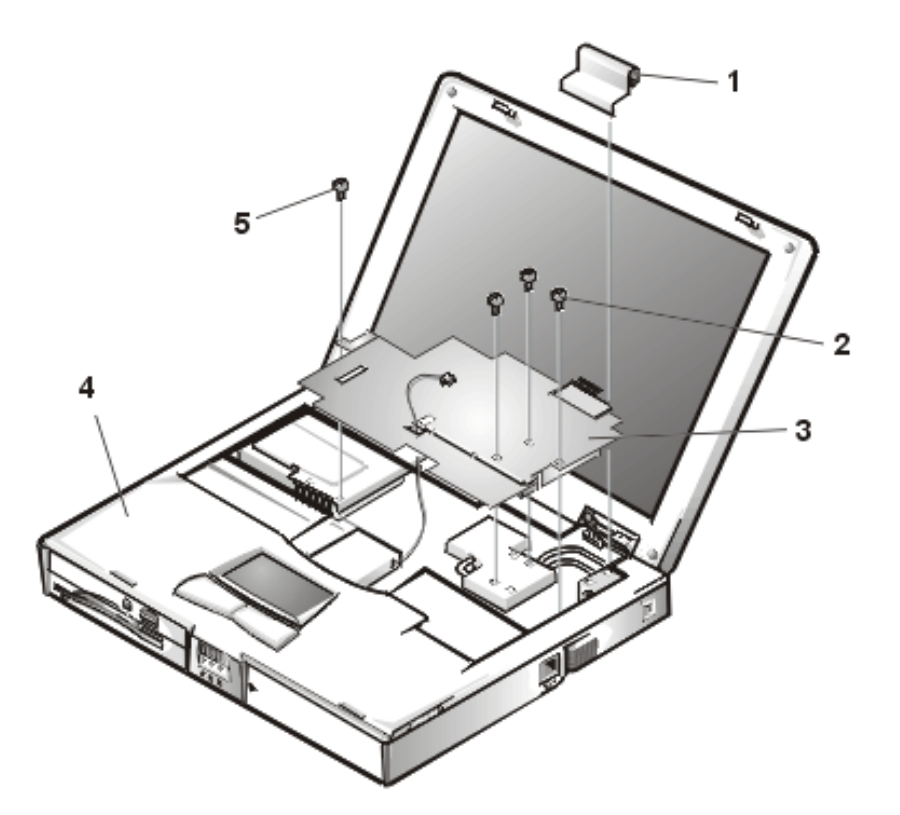

- 1 Right hinge cover
- 2 4-mm screws (4)
- 3 Thermal shield
- **4** Palmrest assembly
- 5 K-head 4-mm screw

This procedure assumes that you have removed the keyboard. To remove the thermal shield, perform the following steps:

1. Remove the right hinge cover.

#### 15-Inch XGA and 15-Inch SXGA+ LCD Panels

- a. Open the computer to 170 degrees, supporting the display assembly.
- b. From the outside edge of the unit, carefully insert a flat-blade screwdriver or scribe into the space on the inside of the hinge cover.
- c. Bring the tool against the front wall of the hinge cover and pull toward the keyboard to loosen the plastic snaps at the back of the hinge cover.
- d. Move the tool to the inside top of the hinge cover and lift the hinge cover off. If the hinge covers are tight, use a plastic wedge or scribe to loosen and pop them off.

#### 15.4-Inch SXGA LCD Panel

Remove the screw cover and the screw. Lift the hinge cover off.

- 2. If your computer has an internal modem, disconnect the twisted wire pair from connector JP2 on the RJ-11 card.
- 3. Remove the twisted wire pair from under the tabs in the thermal shield.
- 4. Bend the cables back over the palmrest assembly to move them out of the way of the thermal shield.
- 5. Remove the three flat-head 4-mm screws and the one K-head 4-mm screw securing the thermal shield. Note that the K-head screw is leftmost and is thicker than the other three.
- 6. Remove the thermal shield from the palmrest assembly.

Note that the bottom of the shield has an EMI fence that surrounds the processor board.

To remove the internal modem card, perform the following steps:

- 1. Gently pull the modem card off of connector JP19 on the system board. Do not rock the card to remove it, because this may damage the connectors.
- 2. Remove the carrier tray by sliding it toward the back of the computer.
- 3. Remove the modem card from the carrier tray.

#### Heat Exchanger/Fan Removal

#### Figure 20. Heat Exchanger/Fan Components

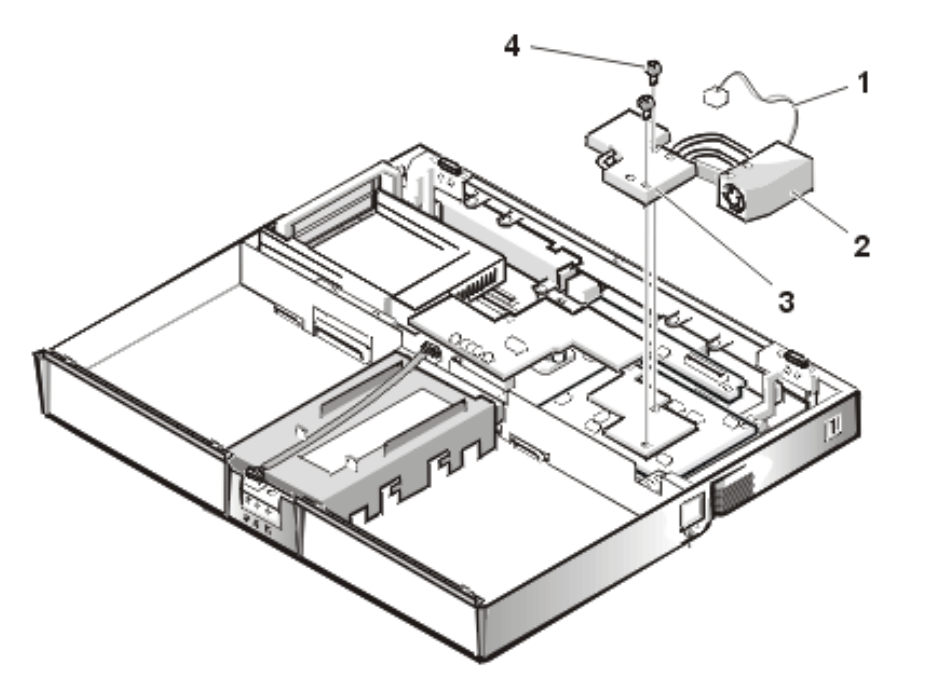
- 1 Cable
- 2 Fan
- 3 Heat exchanger
- 4 5-mm screws (2)

To remove the heat exchanger/fan (see Figure 20), perform the following steps:

- 1. Remove the two 5-mm screws securing the heat exchanger.
- 2. Disconnect the fan cable from the connector labeled JP17 on the system board.
- 3. Remove the heat exchanger/fan.
- 4. Inspect the two thermal pads on the bottom of the heat exchanger and replace them if necessary.

To remove the heat exchanger/fan without removing the palmrest assembly, perform the following steps:

- 1. Remove the two 5-mm screws securing the heat exchanger.
- 2. Disconnect the fan cable from connector JP17 on the system board.
- 3. Lift the heat exchanger and rotate it upward.
- 4. Slide the heat exchanger/fan toward the front of the computer until the fan is completely clear of the overhanging palmrest plastic.
- 5. Lift the heat exchanger/fan out at an angle.
- 6. Inspect the two thermal pads on the bottom of the heat exchanger and replace them if necessary.

When reinstalling the heat exchanger/fan, be sure to reconnect the fan cable to connector JP17 on the system board; if you have an internal modem, there is an identical connector (JP2) next to JP17. The modem connector is color-coded red.

## **Processor Board Removal**

Figure 21. Processor Board Components

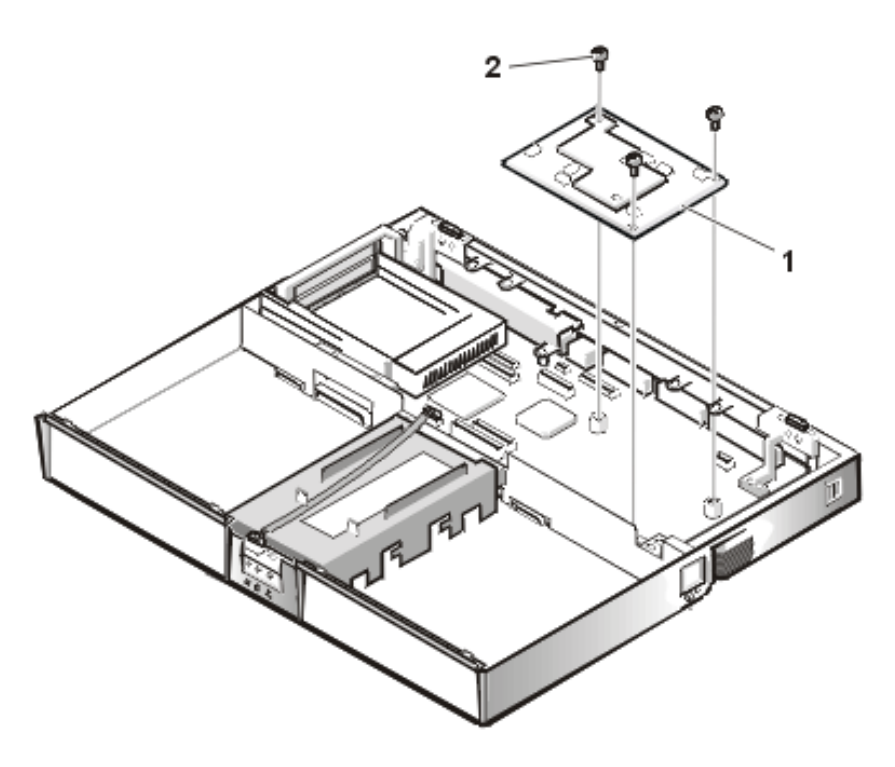

- 1 Processor board
- **2** 5-mm screws (3)

This procedure assumes that you have removed the heat exchanger/fan. To remove the processor board (see Figure 21), perform the following steps:

- 1. Remove the three 5-mm screws securing the processor board to the system board.
- 2. Gently pull the processor board off of connector JP15 on the system board. Do not rock the board to remove it, because this may damage the connectors.

When reinstalling the processor board, align the board with the notch on the system board connector. Press down on the left side of the board over the system board connector. This is the best spot to apply pressure to seat the processor correctly on connector JP15.

### **15-Inch LCD Removal**

Figure 22. 15-Inch LCD Components

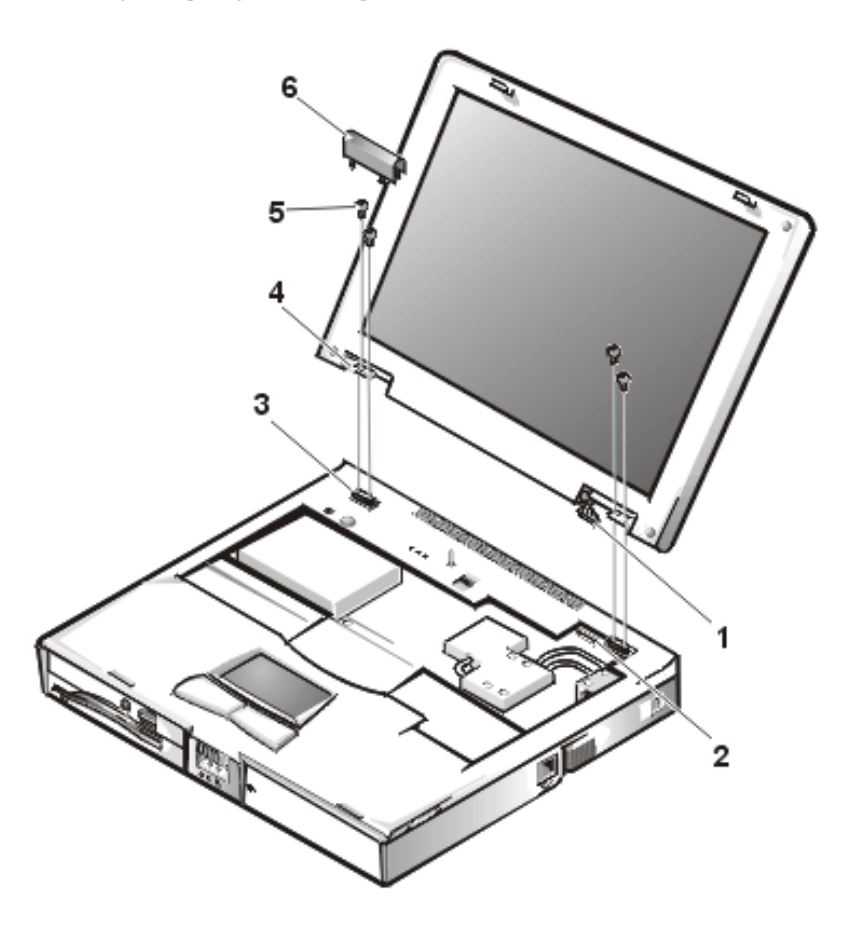

- 1 LCD wire harness
- 2 Connector JP3
- **3** Hinge saddles (2)
- 4 Hinges (2)
- **5** 6-mm screws (4)
- 6 Left hinge cover

This procedure assumes that you have removed the keyboard, thermal shield, and right hinge cover. To remove the 15-inch LCD panel (see Figure 22), perform the following steps:

- 1. Remove the left hinge cover.
- 2. Disconnect the LCD wire harness from connector JP3 on the system board.

Remove the two Phillips screws on the LCD wire harness on the JP3 connector.

Use a dental pick or flat-blade screwdriver to pry up each end of the connector to release it.

- 3. Close the display.
- 4. Remove the four 6-mm screws that secure the two hinges to the hinge saddle extensions.
- 5. Unlatch the display and lift the assembly off the computer base.

# 15.4-Inch LCD Removal

#### Figure 23. 15.4-Inch LCD Components

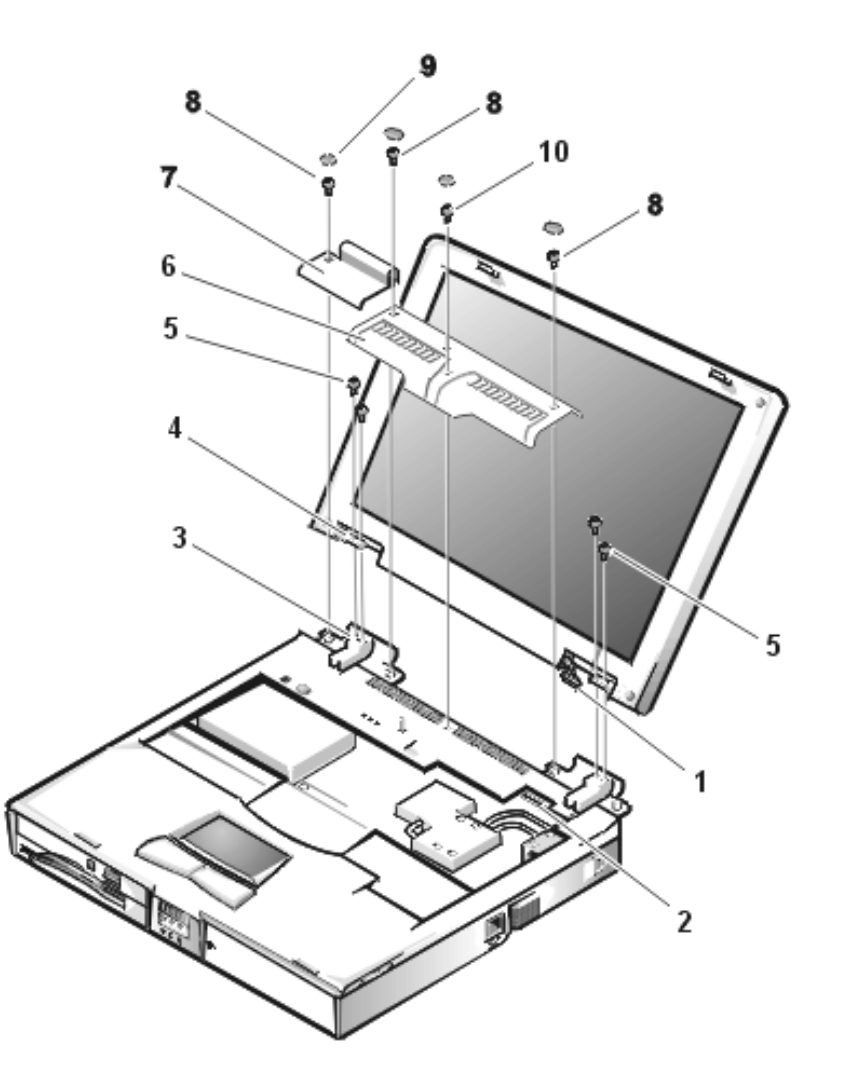

- 1 LCD wire harness
- 2 Connector JP3
- 3 Hinge saddle extensions (2)

- 4 Hinges (2)
- **5** 6-mm screws (4)
- 6 Center cover
- 7 Left hinge cover
- **8** 6-mm screws (3)
- **9** Screw covers (4)
- **10** 5-mm screw (1)

This procedure assumes that you have removed the keyboard, thermal shield, and right hinge cover. To remove the 15.4-inch LCD panel (see Figure 23), perform the following steps:

- 1. Remove the left hinge cover by removing the screw cover and screw
- 2. Remove the center cover by removing the three screw covers and screws.
- 3. Disconnect the LCD wire harness from connector JP3 on the system board.
- 4. Remove the two Phillips screws on the LCD wire harness on the JP3 connector.

Use a dental pick or flat-blade screwdriver to pry up each end of the connector to release it.

- 5. Close the display.
- 6. Remove the four 6-mm screws that secure the two hinges to the hinge saddle extensions.
- 7. Unlatch the display and lift the assembly off the computer base.

#### **Palmrest Component Assembly**

#### Figure 24. Exploded View of Palmrest Assembly

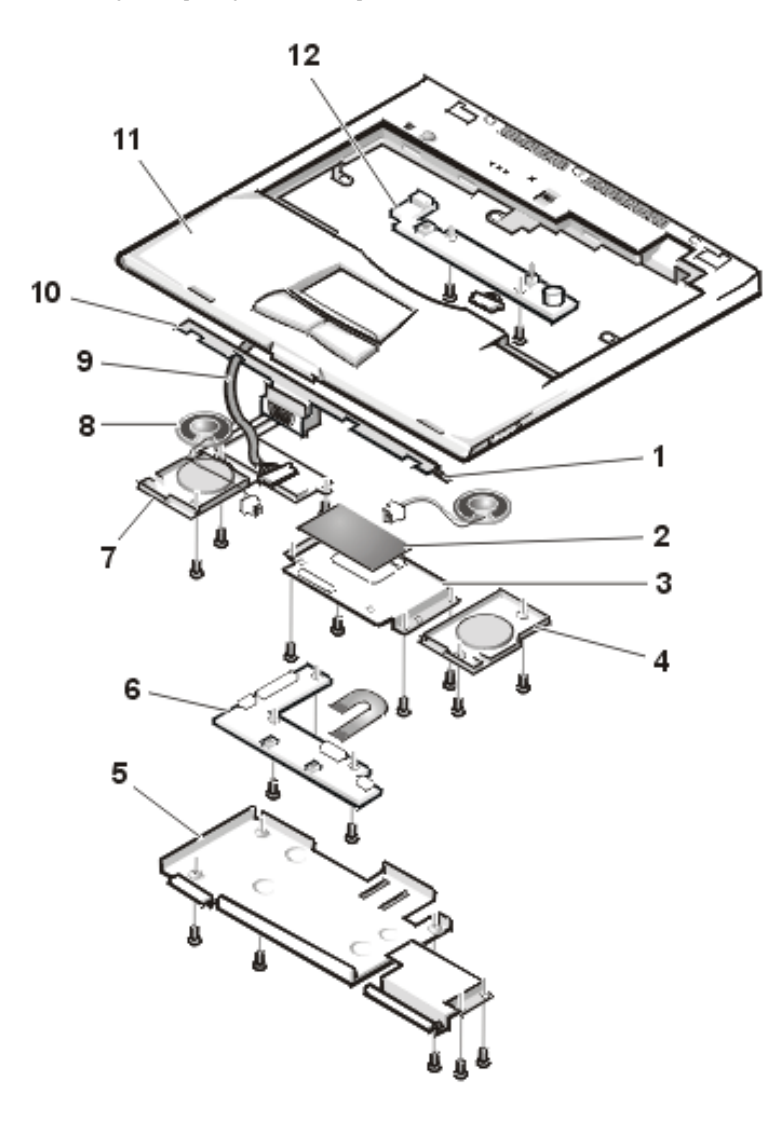

- 1 Display latch
- 2 Touch pad
- 3 Touch pad bracket
- 4 Right speaker
- 5 Hard-disk drive heat shield
- 6 Touch pad button board
- 7 Left speaker cover
- 8 Speakers (2)
- 9 Speaker wiring harness
- 10 Display latch

- 11 Palmrest
- 12 IR board

## Palmrest Assembly Removal

## Figure 25. Palmrest Assembly Components

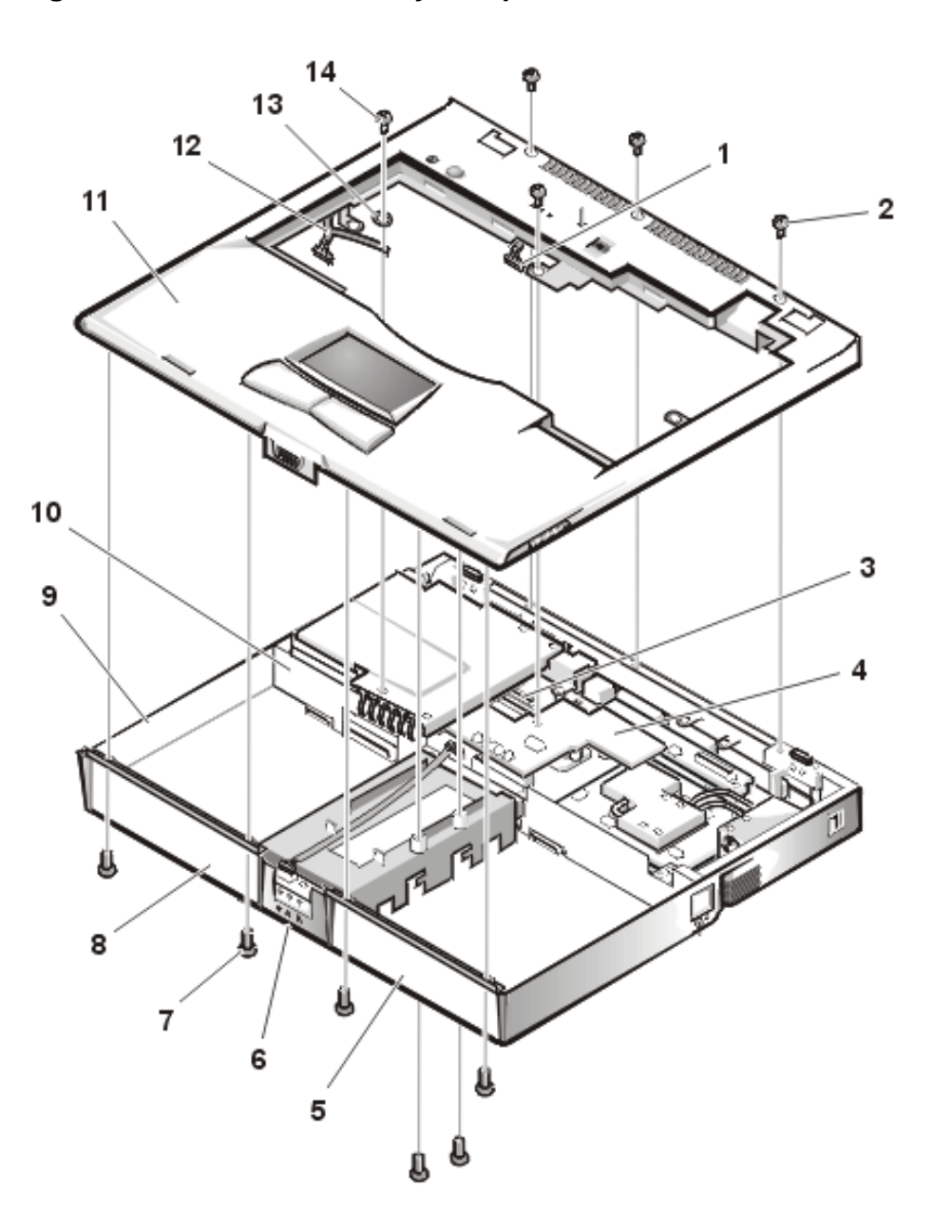

- 1 LED cable
- **2** 6-mm screws (4)

- 3 LED connector
- 4 DC-DC board
- 5 Battery compartment/MegaBay
- 6 Hard-disk drive bay
- **7** 4-mm screws (6)
- 8 Combo bay
- 9 Base assembly
- 10 Connector for speaker wiring harness
- 11 Palmrest assembly
- **12** Speaker wiring harness and grounding strap
- 13 Washer
- 14 4-mm screw

This procedure assumes that you have removed the keyboard, thermal shield, and display assembly. To remove the palmrest assembly (see Figures 24 and 25), perform the following steps:

- 1. Remove the left and right hinge saddle extensions.
- 2. Remove the two 4-mm screws from the top inside of the combo bay.
- 3. Remove the two 4-mm screws from the top inside of the MegaBay.
- 4. Remove the two 4-mm screws from the top inside of the hard-disk drive bay.
- 5. Turn the unit back over.
- 6. Remove the three 6-mm screws from the top of the base assembly, along the back edge.
- 7. Remove the 6-mm screw from the DC-DC board.
- 8. Remove the 4-mm screw and the washer securing the grounding strap to the PC Card heat shield.
- 9. Disconnect the speaker wire harness from connector JP18 on the left side of the system board.

This wire harness also contains wiring for the touch pad and the touch pad buttons.

- 10. Disconnect the LED cable from connector JP10 on the system board.
- 11. Remove the palmrest assembly from the base assembly.

Start at the back right of the computer and move forward around the computer. Carefully lift the palmrest assembly up and pull it forward to unsnap the hidden tabs spaced around the sides and along the top of the MegaBay and media bay.

When replacing the palmrest assembly, orient the assembly in its original position on the base assembly and press firmly near each tab until the palmrest assembly snaps into place. Start at the front to align those tabs first. Make sure that all the tabs are aligned.

# Palmrest Assembly Component Removal

#### **IR Board Removal**

#### Figure 26. IR Board Components

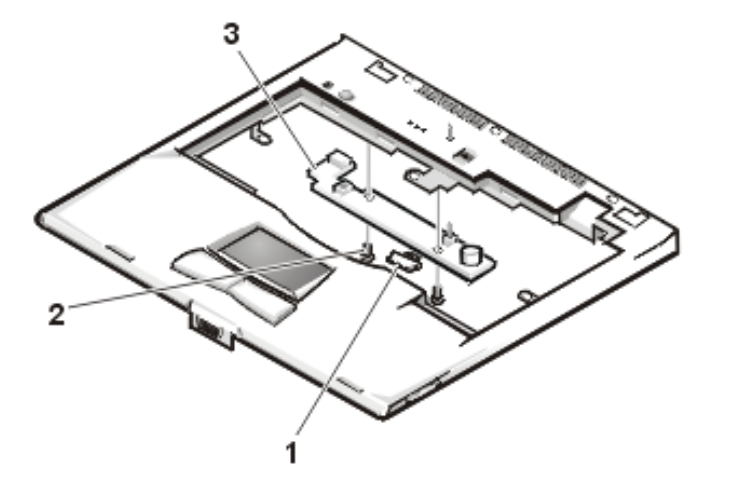

- 1 IR cable
- 2 4-mm screws (2)
- 3 IR board

This procedure assumes that you have removed the palmrest assembly from the base assembly. To remove the IR board (see Figure 26), perform the following steps:

- 1. Remove the two 4-mm screws securing the IR board.
- 2. Disconnect the IR cable from connector JP2 on the IR board.
- 3. Remove the IR board.

# **Touch Pad Assembly Removal**

### Figure 27. Touch Pad

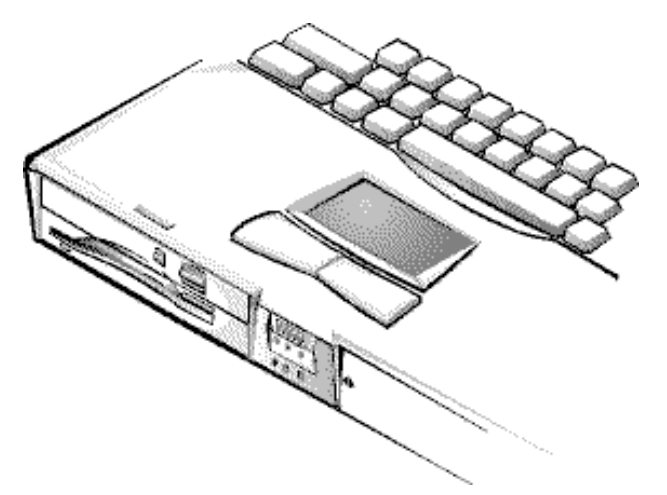

Figure 28. Touch Pad Assembly Components

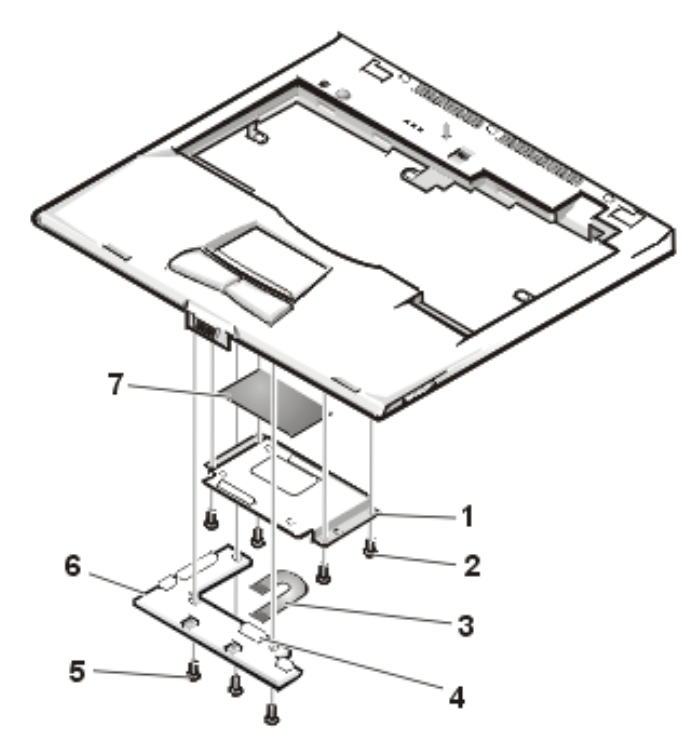

- 1 Touch pad bracket
- **2** 4-mm screws (4)
- 3 Touch pad flex cable
- 4 ZIF connector
- **5** 4-mm screws (3)
- 6 Touch pad button board

## 7 Touch pad

This procedure assumes that you have removed the palmrest assembly from the base assembly and that you have removed the hard-disk drive heat shield. To remove the touch pad assembly (see Figures 27 and 28), perform the following steps:

- 1. Remove the three 4-mm screws securing the touch pad button board.
- 2. Disconnect the two speaker cables from connectors JP5 and JP3 on the touch pad button board.
- 3. Disconnect the speaker wire harness from connector JP1 on the touch pad button board.

# NOTICE: Lift away the cable only after you open the ZIF connector. Pulling the cable from the connector damages the conductive coating on the end of the cable.

4. Disconnect the touch pad flex cable from ZIF connector JP4 on the touch pad button board.

Use the pick to pry up the latches on each side of the connector.

# NOTICE: Lift away the cable only after you open the ZIF connector. Pulling the cable from the connector damages the conductive coating on the end of the cable.

- 5. Disconnect the touch pad flex cable from ZIF connector J1 on the touch pad. Use the pick to pry up the brown center piece on the connector.
- 6. Remove the touch pad button board.
- 7. Remove the four 4-mm screws securing the touch pad bracket.
- 8. Remove the touch pad bracket.
- 9. Remove the touch pad.

The touch pad buttons are heat-staked into the palmrest assembly and are not removable.

#### Hard-Disk Drive Heat Shield Removal

#### Figure 29. Hard-Disk Drive Heat Shield Components

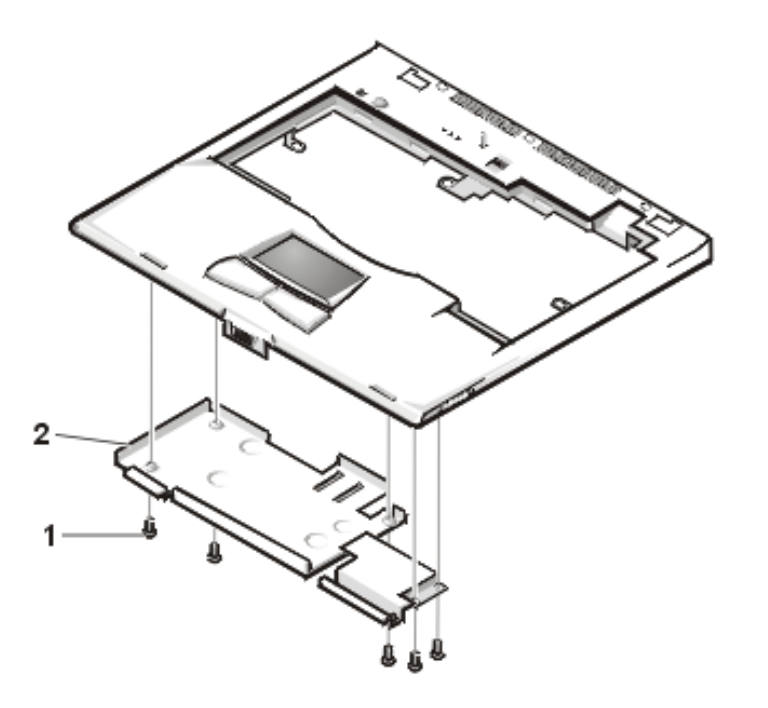

- **1** 4-mm screws (5)
- 2 Hard-disk drive heat shield

This procedure assumes that you have removed the palmrest assembly from the base assembly. To remove the hard-disk drive heat shield (see Figure 29), perform the following steps:

- 1. Place the palmrest assembly face down.
- 2. Remove the five 4-mm screws securing the hard-disk drive heat shield.
- 3. Remove the hard-disk drive heat shield.

#### **Speaker Removal**

Figure 30. Speaker Components

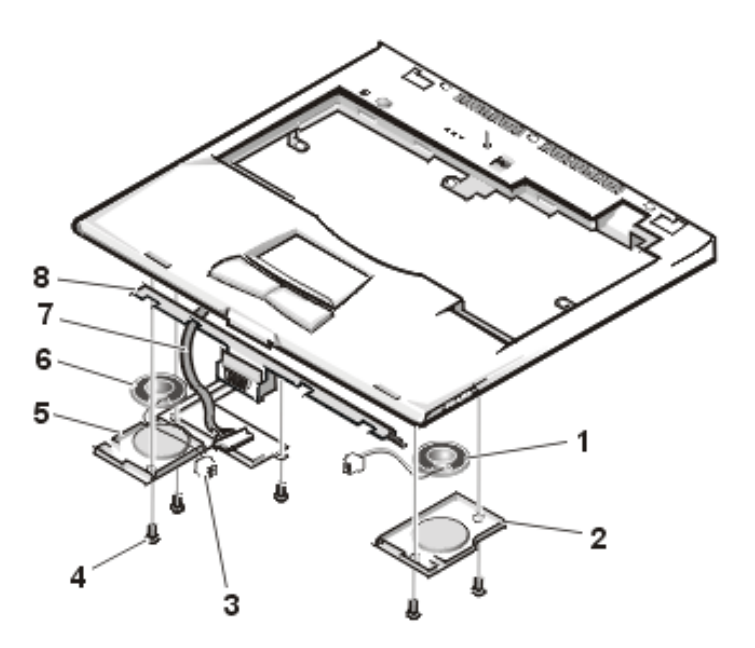

- 1 Right speaker
- 2 Right speaker cover
- **3** Speaker cables (2)
- 4 4-mm screws (5)
- 5 Left speaker cover
- 6 Left speaker
- 7 Speaker wiring harness
- 8 Display latch

This procedure assumes that you have removed the palmrest assembly from the base assembly and that you have removed the hard-disk drive heat shield and touch pad assembly. To remove the speakers (see Figure 30), perform the following steps:

- 1. Remove any tape securing the speaker cables.
- 2. Remove the three 4-mm screws securing the left speaker cover.
  - WOTE: Before removing the speaker cables and wire harness, be sure to note their routing through the slots and pins so you can correctly reinstall the components.
- 3. Remove the left speaker cover, speaker, and speaker cable.

- 4. Remove the speaker wire harness.
- 5. Remove the two 4-mm screws securing the right speaker cover.
- 6. Remove the right speaker cover, speaker, and speaker cable.

The display latch is no longer secured by the speaker covers. Be careful not to lose the spring.

7. Remove the display latch and spring.

To replace the speaker, resolder the speaker cable to the new speaker.

When reinstalling the speakers, be especially careful to route the speaker cables and speaker wire harness through the appropriate slots and pins.

# PC Card Heat Sink Removal

## Figure 31. PC Card Heat Sink Components

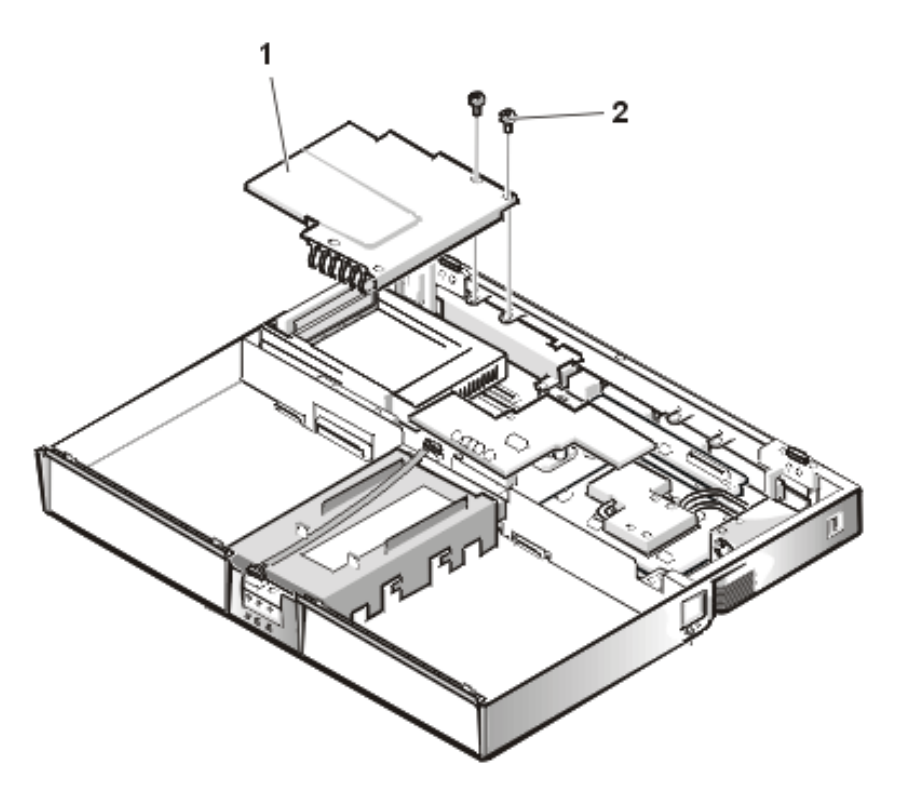

- 1 PC Card heat sink
- **2** 4-mm screws (2)

To remove the PC Card heat sink (see Figure 31), perform the following steps:

- 1. Remove the two 4-mm screws securing the PC Card heat sink.
- 2. Remove the heat sink.

# **DC-DC Board Removal**

#### Figure 32. DC-DC Board

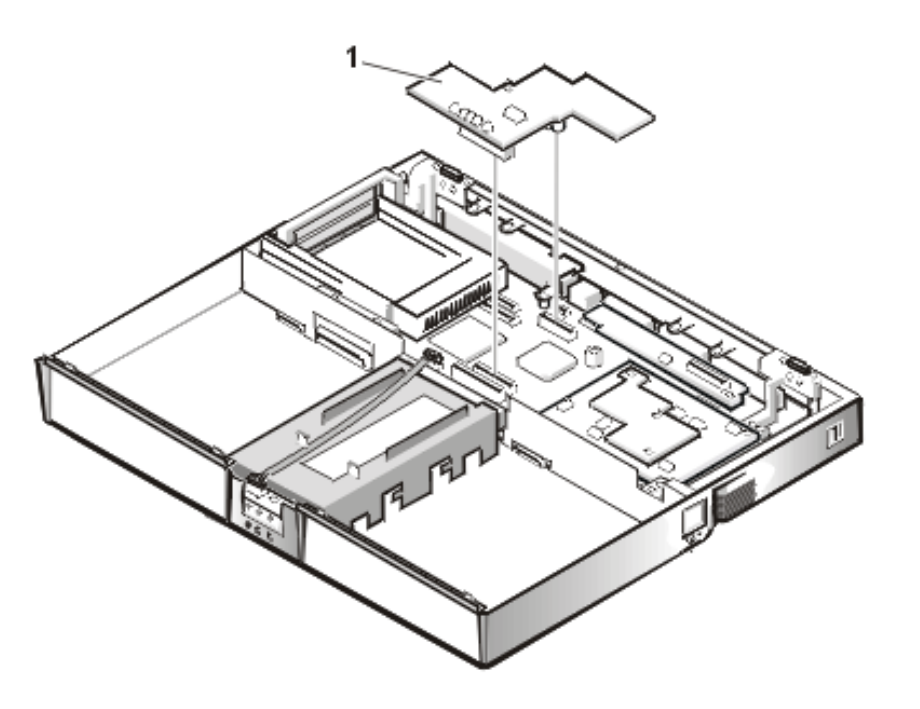

1 DC-DC board

To remove the DC-DC board (see Figure 32), gently pull the DC-DC board off of connectors JP11 and JP16 on the system board. Do not rock the board to remove it, because this may damage the connectors.

## Hinge Saddle Removal

Figure 33. Hinge Saddle Components

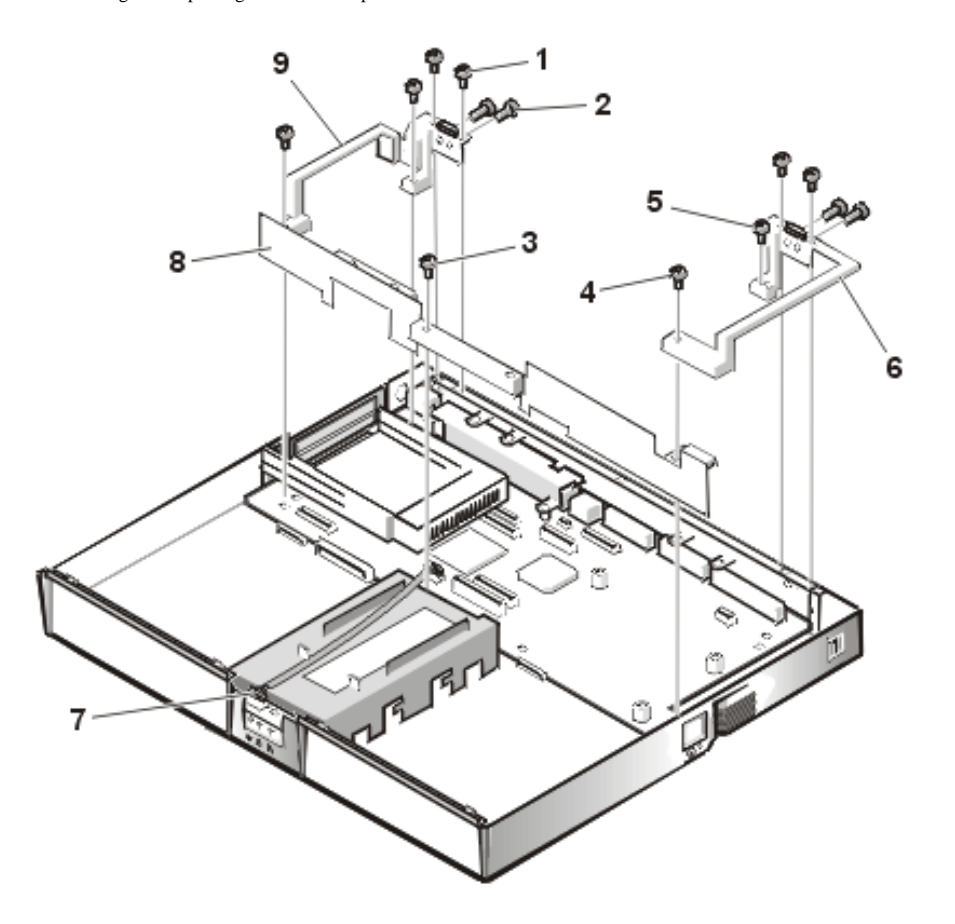

- 1 4-mm screws
- 2 4-mm screws
- **3** 6-mm screw (1)
- 4 20-mm screws (2)
- 5 10-mm screws
- 6 Right hinge saddle
- 7 LED cable
- 8 Plastic frame
- 9 Left hinge saddle

This procedure assumes that you have removed the PC Card heat sink. To remove the hinge saddles (see Figure 33), perform the following steps:

- 1. Remove the four 4-mm screws from the top of the left and right hinge saddles.
- 2. Remove the four 4-mm screws from the back of the computer above the ports.
- 3. Remove the 10-mm screw and 20-mm screw from the right hinge saddle and remove the saddle.
- 4. Remove the 10-mm screw and 20-mm screw from the left hinge saddle and remove the saddle.
- 5. Disconnect the LED cable from connector J6 on the system board.
- 6. Remove the 6-mm screw from the plastic frame, remove any tape, and remove the plastic frame.

### **RJ-11 Card Removal**

#### Figure 34. RJ-11 Card Components

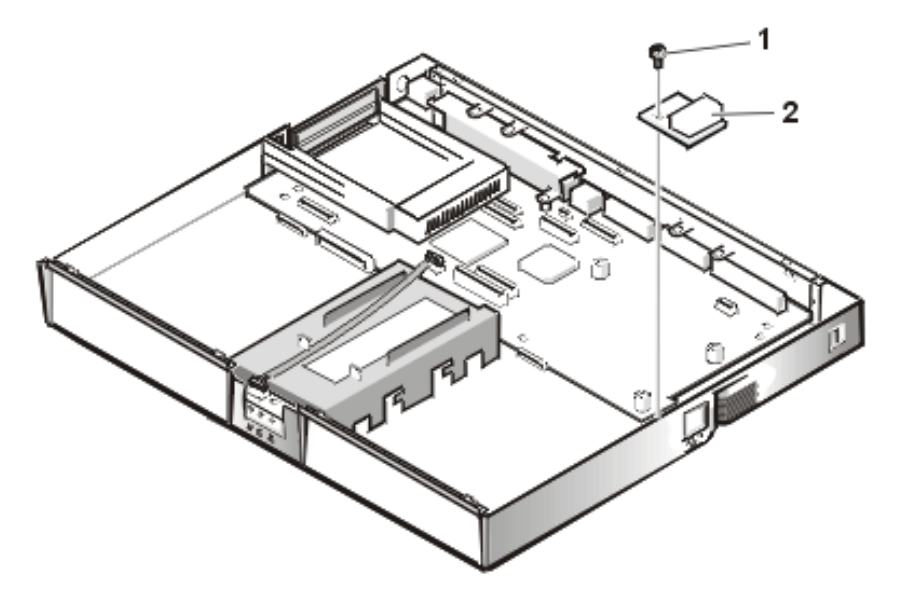

- 1 4-mm screw
- **2** RJ-11 card

To remove the RJ-11 card (see Figure 34), perform the following these steps:

- 1. Remove the 4-mm screw securing the RJ-11 card to the system board.
- 2. Lift the card off the system board.

## **System Board Removal**

#### Figure 35. System Board Components

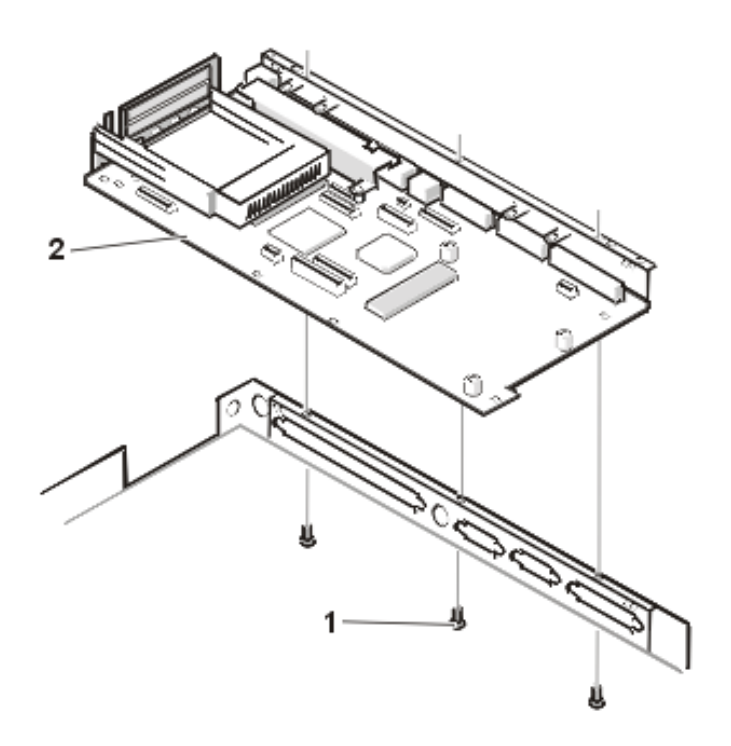

- **1** 4-mm screws (3)
- 2 System board

This procedure assumes that you have removed the PC Card heat sink and hinge saddles. To remove the system board (see Figure 35), perform the following steps:

- 1. Remove the three 4-mm screws from the bottom of the computer.
- 2. Remove the system board from the bottom case.

# PC Card Cage Removal

Figure 36. PC Card Cage Components

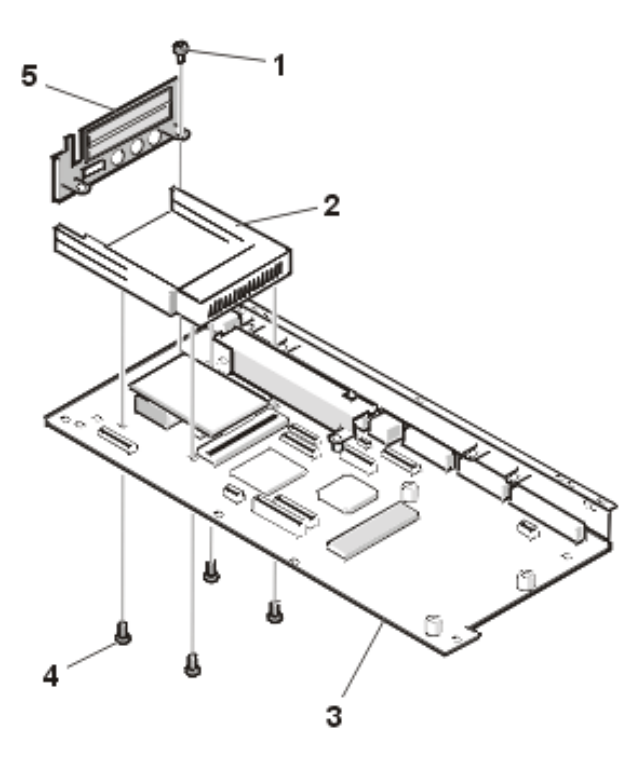

- 1 4-mm screw
- 2 PC card cage
- 3 System board
- **4** 18-mm screws (4)
- 5 Audio bezel

This procedure assumes that you have removed the system board from the plastic case. To remove the PC Card cage (see Figure 36), perform the following steps:

- 1. Remove the 4-mm screw securing the audio bezel.
- 2. Remove the audio bezel.
- 3. Remove the four 18-mm screws securing the PC Card cage to the system board.

Use a support for the system board to prevent the board from flexing when the card cage screws are removed.

4. Gently pull the card cage off of connector UP9 on the system board. Do not rock the cage to remove it, because this may damage the connectors.

Replace the PC Card cage if it is damaged.

# Audio Card and Audio Thermal Shield Removal

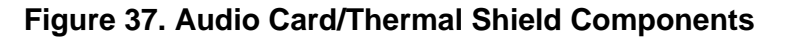

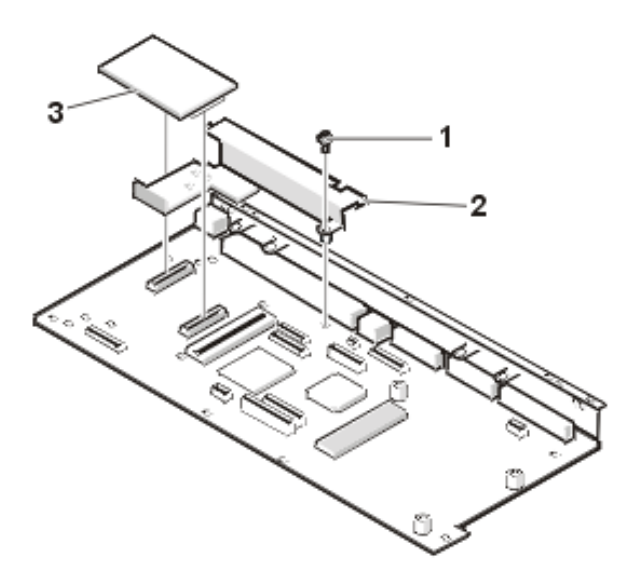

- 1 10-mm screw
- 2 Audio thermal shield
- 3 Audio card

This procedure assumes that you have removed the system board from the plastic case and have removed the PC Card cage from the system board. To remove the audio card and audio thermal shield (see Figure 37), perform the following these steps:

- 1. Gently pull the audio card off of connectors JP12 and JP13 on the system board. Do not rock the card to remove it, because this may damage the connectors.
- 2. Remove the 10-mm screw securing the audio thermal shield, and then remove the shield.

### Latch Assembly Removal

### Figure 38. Latch Assembly Components

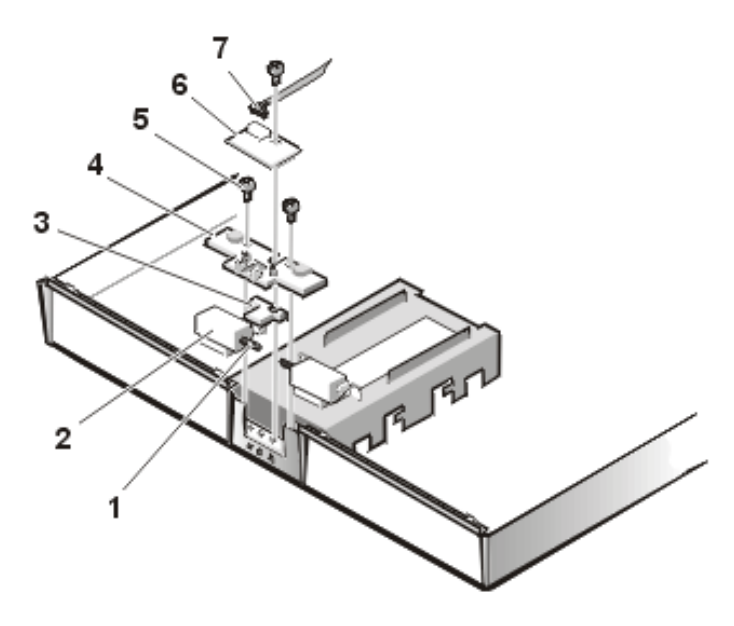

- 1 Springs (2)
- 2 Latches (2)
- 3 Center lock
- 4 Latch cover
- **5** 4-mm screws (3)
- 6 LED board
- 7 LED cable

To remove the latch assembly (see Figure 38), perform the following steps:

- 1. Disconnect the LED cable from connector JP2 on the LED board.
- 2. Remove the 4-mm screw securing the LED board to the plastic base.
- 3. Remove the LED board.
- 4. Remove the two 4-mm screws holding the latch cover for the MegaBay and media bay.
- 5. Remove the latch cover.
- 6. Remove the center lock over the two latches with springs.
- 7. Remove each spring and latch.

Be careful not to lose the small springs.

# **Display Assembly and Display Assembly Component Removal**

#### Figure 39. Display Assembly Removal

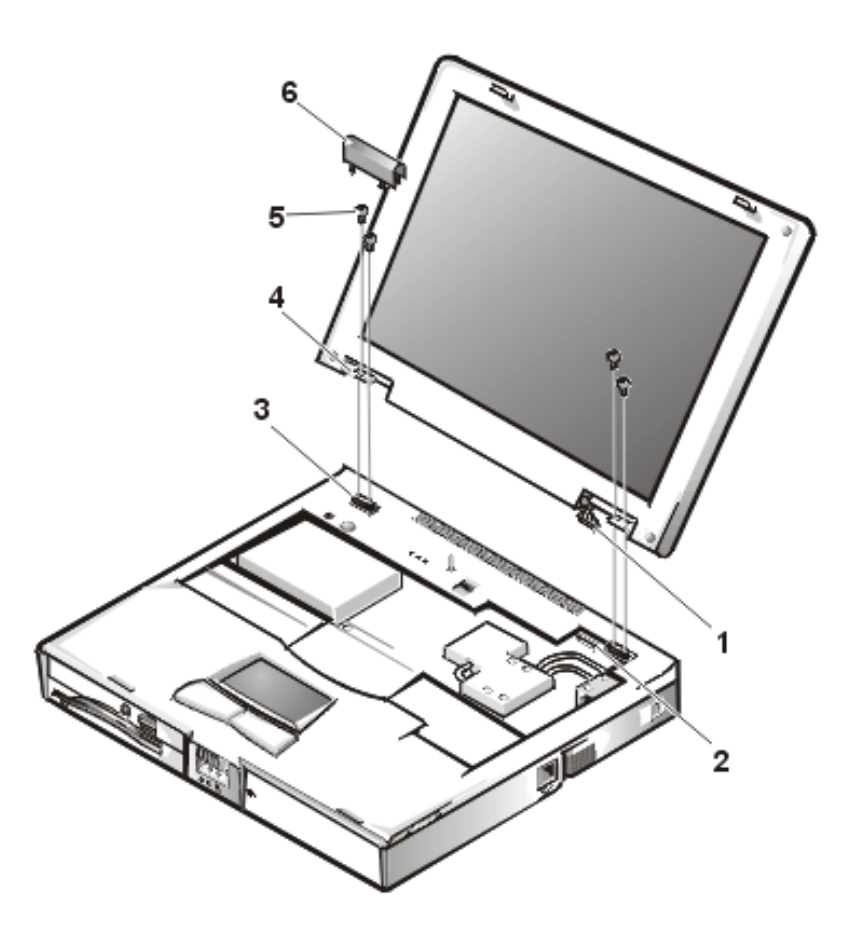

- 1 LCD wire harness
- 2 Connector JP3
- 3 Hinge saddles (2)
- 4 Hinges (2)
- 5 6-mm screws (4)
- 6 Left hinge cover

This procedure assumes that you have removed the keyboard and thermal shield. The following procedure applies to all LCD displays (15-inch XGA, 15-inch SXGA+, and 15.4-inch SXGA).

1. Remove the left hinge cover (see Figure 39).

Remove the two Phillips screws on the LCD wire harness on JP3. Use a dental pick or flat-blade screwdriver to pry each end of the connector to release it.

- 2. Close the display.
- 3. Remove the four 6-mm screws that secure the two hinges.
- 4. Unlatch the display assembly and lift the assembly off the computer base.

## **Display Assembly Component Removal**

#### Figure 40. Front Bezel Removal

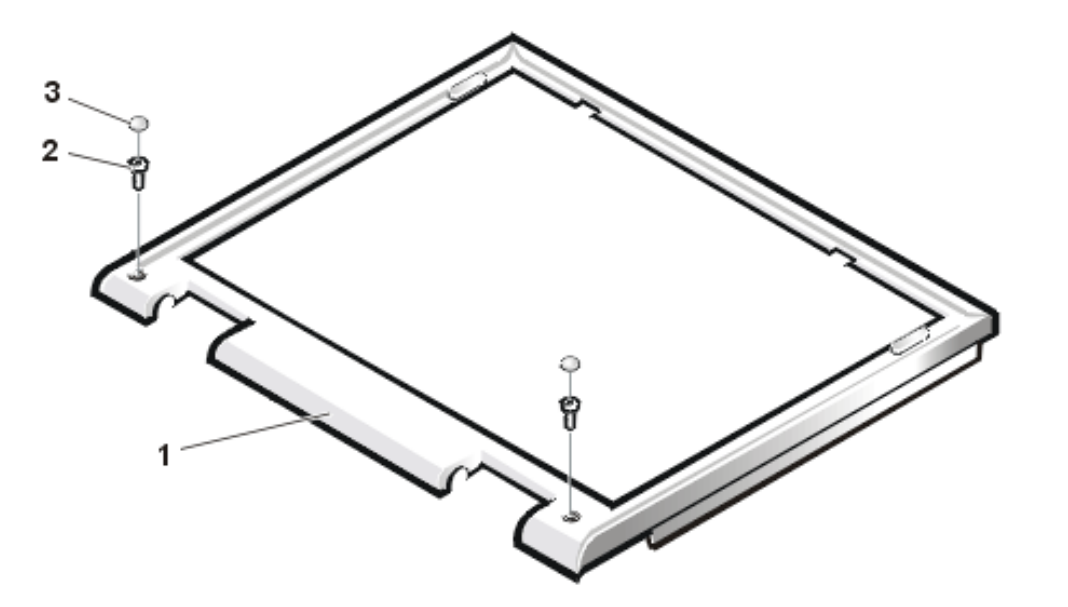

- 1 Front bezel
- 2 6-mm screws (2)
- 3 Rubber screw covers (2)

This procedure assumes that you have removed the display assembly from the computer base. To remove the front bezel (see Figure 40), perform the following steps:

- 1. Use a dental pick to pry the rubber screw covers off of the bottom two screws and the rubber bumpers off of the top two screws.
- 2. Remove the four 6-mm screws from the front bezel.
- 3. Unsnap the front bezel from the back cover and remove it from the assembly.

Carefully insert your fingers between the LCD panel and the bezel. Roll the plastic up slightly to insert your

fingers further in, and then lift upward to free the snaps. Start at the middle bottom and then work around.

When replacing the bezel, ensure that the LCD wire harness is routed correctly through the openings in the back cover and is not pinched.

#### 15-Inch LCD Panel Removal

To remove the 15-inch LCD panel, perform the following steps:

- 1. Turn the computer over and remove the screws from the bottom of the computer.
- 2. Turn the computer back over and open the display.
- 3. Remove the plastic hinge covers.
- 4. Insert a small flat-blade screwdriver or a similar plastic tool along the top-right edge of the keyboard, above the row of function keys. Working from right to left, free the keyboard by prying it toward the front of the unit. When free, lift the top of the keyboard slightly to clear the palmrest assembly.
- 5. Remove the keyboard bracket (located in the upper-right corner of the keyboard).
- 6. Remove the four screws that secure the two hinges.
- 7. Unplug the LCD wire harness and lift the assembly off the computer base.

To remove the front bezel, follow these steps:

- 1. Remove the two rubber screw covers and screws on the LCD near the hinge. Remove the remaining three plastic screw covers and screws, one on either side and one in the front.
- 2. With all screws removed, unsnap the front bezel from the back cover and remove the bezel from the assembly.

To remove the LCD panel, hinges, and inverter board, follow these steps:

- 1. Remove the four remaining screw covers and screws on the sides of the LCD.
- 2. With all screws removed, lift the LCD panel out and disconnect the inverter wire from the inverter board.
- 3. Detach the LCD wire harness from connector CN2 on the right side of the inverter board.
- 4. Carefully remove the grounding tape between the inverter board and the LCD panel.
- 5. Remove the two 2.5-mm screws securing the inverter board to the back cover.
- 6. Remove the inverter board from the back cover.

# Exploded View of Base Assembly

# Figure 41. Base Assembly Components

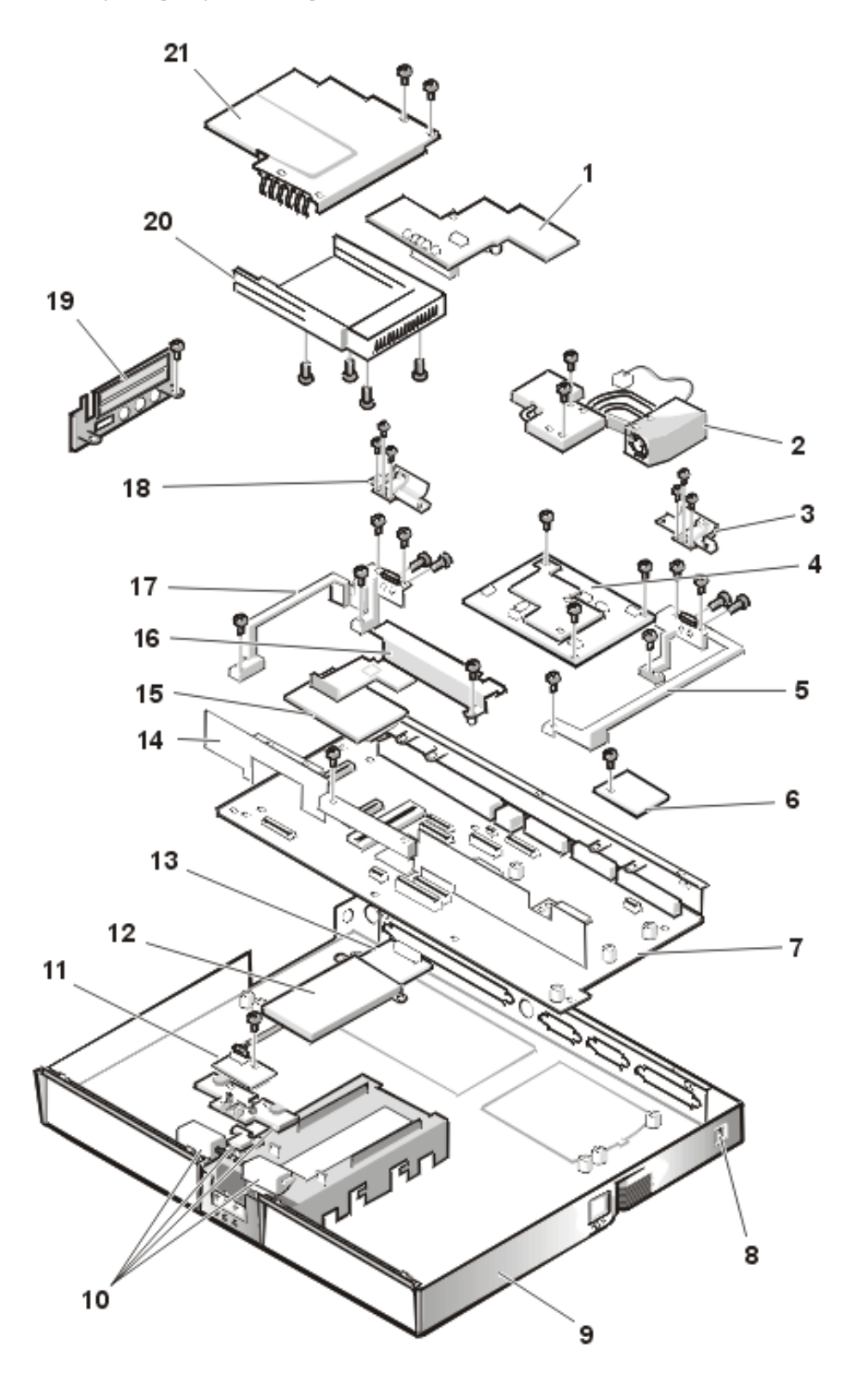

- 1 DC-DC board
- 2 Heat exchanger/fan
- 3 Right hinge saddle extension

- 4 Processor board
- 5 Right hinge saddle
- 6 RJ-11 card
- 7 System board
- 8 Kensington lock
- 9 Plastic base
- 10 Latch assembly
- 11 LED board
- 12 Modem shield
- 13 Modem card
- 14 Bracket
- 15 Audio card
- 16 Audio thermal shield
- 17 Left hinge saddle
- 18 Left hinge saddle extension
- 19 Audio bezel
- 20 PC Card cage
- 21 PC Card heat sink

| Back to | Contents | Page |
|---------|----------|------|
|---------|----------|------|

Redesign Your Home Page Tell Us What You Think Global Dell Support Sites

| Copyright 2003 Dell Inc. For customers only. |            |                              |         |             |  |  |
|----------------------------------------------|------------|------------------------------|---------|-------------|--|--|
| About Dell                                   | Contact Us | Terms and Conditions of Sale | Privacy | Top of page |  |  |
|                                              |            | Policy                       | _       |             |  |  |

|           | SUPPO          | ORT                                     |                             |         |               |              |              |
|-----------|----------------|-----------------------------------------|-----------------------------|---------|---------------|--------------|--------------|
| Home      | Solutions      | Upgrades                                | Downloads                   | Contact | Customer Care | Learn        | Site Map     |
|           |                |                                         |                             |         | My            | Order Status | Order Status |
| Dell re   | commends Micro | osoft <sup>®</sup> Windows <sup>®</sup> | <sup>©</sup> XP Professiona | I       |               |              |              |
| Back to C | ontents Page   |                                         |                             |         |               |              |              |

# Documentation: Dell<sup>™</sup> Inspiron<sup>™</sup> 7500

Printed DocumentationOnline Documentation

# **Printed Documentation**

You must right-click the link for a portable document format (PDF) file and save the file to your harddisk drive. Attempting to link directly to large PDF files causes your system to freeze.

To save PDF files (files with an extension of **.pdf**) to your hard-disk drive, right-click the document title, click **Save Target As** in Microsoft® Internet Explorer or **Save Link As** in Netscape Navigator, and specify a location on your hard-disk drive.

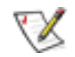

NOTES: PDF files require Adobe<sup>™</sup> Acrobat Reader, which can be downloaded from the from the Adobe World Wide Web site at: http://www.adobe.com/acrobat/.

To view a PDF file, launch Acrobat Reader. Click **File**-> **Open** and select the PDF file.

*Right-click only* the following links:

Getting Started (.pdf) (835 KB)

Dell Inspiron 7500 System Reference and Troubleshooting Guide (.pdf) (1993 KB)

Dell Inspiron 7500 System Port Replicator User's Guide (.pdf) (3051 KB)

Dell Inspiron Systems Setup Guide (.pdf) (670 KB)

Dell Inspiron 7500 System Removing and Replacing Parts (.pdf) (1341 KB)

# **Online Documentation**

Compiled HTML Help files (files with an extension of .chm) require Microsoft Internet Explorer 4.0 or later.

## Downloading the Help and Associated Files

1. Right-click the following link to the **popup.ocx** file:

### popup.ocx

- Click Save Target As in Microsoft Internet Explorer or Save Link As in Netscape Navigator, and specify c: \windows\system for Windows 98 or c:\winnt\ for Windows NT on your hard-disk drive.
- 3. Click the Start button on the Microsoft Windows® desktop, and then click Run.
- 4. Type regsvr32 popup.ocx and then press <Enter>.
- 5. Click **OK** when the installation is complete.
- 6. Right-click the following link to the Help file:

Dell Inspiron 7500 System Help (.chm) (846 KB)

7. Click **Save Target As** in Microsoft Internet Explorer or **Save Link As** in Netscape Navigator, and specify a location on your hard-disk drive.

#### Viewing the Help File

To view the Help file, perform the following steps:

- 1. Click the Start button on the Windows desktop, point to Programs, and then click Windows Explorer.
- 2. Navigate to the directory in which you saved the Help file.
- 3. Double-click the file (7500help.chm).

| Back | to | Contents | Page |
|------|----|----------|------|
|------|----|----------|------|

Redesign Your Home Page

Tell Us What You Think Global Dell Support Sites

| Copyright 2003 Dell Inc. For customers only. |            |                              |         |             |  |  |
|----------------------------------------------|------------|------------------------------|---------|-------------|--|--|
| About Dell                                   | Contact Us | Terms and Conditions of Sale | Privacy | Top of page |  |  |
|                                              | ·          | Policy                       | -       |             |  |  |